# FINDABILITY PLATFORM

## **FPPredict+**

FPPredict And FPForecast User Manual

May 2020

© 2020 Findability Sciences Inc.

All rights reserved. All trademarks acknowledged. Findability Platform<sup>®</sup> is registered trademark of Findability Sciences Inc.

This document is published by Findability Sciences Inc without any warranty.

No part of this document may be reproduced or transmitted in any form or by any means, electronic or mechanical, for any purpose without written permission of Findability Sciences Inc.

Improvements and changes to this text necessitated by typographical errors, inaccuracies of current information or improvement to software programs may be made by Findability Sciences Inc at any time and without notice. Such changes will, however, be incorporated into new editions of this document.

Confidential information shared with reference to the signed non-disclosure agreement.

### Contents

| Table of Figures |                                                   |
|------------------|---------------------------------------------------|
| Table of Tables  |                                                   |
| Version History  |                                                   |
| Definitions, Abb | reviations and Acronyms                           |
| 1. Overview .    |                                                   |
| 1.1 Intend       | ded Audience                                      |
| 1.2 Scope        |                                                   |
| 2. System Fur    | nctionalities                                     |
| 2.1 Login        |                                                   |
| 2.2 Forgo        | t Password13                                      |
| 2.3 EULA         |                                                   |
| 2.4 Langu        | age Settings                                      |
| 2.5 Chang        | ge Password 15                                    |
| 2.6 Modu         | les Navigation                                    |
| 2.7 Instan       | ce Registration                                   |
| 2.8 Dashb        | oard17                                            |
| 2.8.1 J          | ob Summary                                        |
| 2.5.1.1          | Modeling and Prediction, and Prediction Only Jobs |
| 2.5.1.2          | Modeling Only Job                                 |
| 2.5.1.3          | Not Successful Jobs                               |
| 2.5.1.4          | Zero models generated                             |
| 2.5.1.5          | Forecast Jobs                                     |
| 2.5.1.6          | Remove Job                                        |
| 2.8.2 S          | tart Job                                          |
| 2.8.3 J          | ob Pagination                                     |
| 2.9 Analy        | tics                                              |
| 2.9.1 P          | rediction Job                                     |
| 2.6.1.1          | Job Summary                                       |
| 2.6.1.2          | Prediction vs Actual                              |
| 2.6.1.3          | Models                                            |
| 2.6.1.4          | Variables                                         |
| 2.6.1.5          | Variables of Models                               |
| 2.6.1.6          | Download Results                                  |
| 2.6.1.7          | Download Model File                               |

| 2.9.2 Forecast Job                               | 40 |
|--------------------------------------------------|----|
| 2.6.2.1 With subgroups                           | 40 |
| 2.9.2.1.1 Overall Summary                        | 40 |
| 2.6.2.1.1.1 Job Summary                          | 40 |
| 2.6.2.1.1.2 Models                               | 40 |
| 2.6.2.1.1.3 Variables                            | 41 |
| 2.6.2.1.1.4 Variables of Models                  | 41 |
| 2.9.2.1.2 Result Details                         | 41 |
| 2.6.2.1.2.1 Forecast Results                     | 42 |
| 2.6.2.1.2.2 Forecast Trend                       | 42 |
| 2.6.2.1.2.3 Model Details                        | 42 |
| 2.6.2.1.2.4 Modeling Metrics                     | 42 |
| 2.6.2.1.2.5 Forecast Metrics                     | 44 |
| 2.6.2.1.2.6 Model Details                        | 44 |
| 2.6.2.1.2.7 Download Template and Upload Actuals | 44 |
| 2.6.2.1.2.8 Download Results                     | 45 |
| 2.6.2.1.2.9 Download Models                      | 45 |
| 2.6.2.2 Without subgroups                        | 46 |
| 2.6.2.2.1 Forecast Results                       | 46 |
| 2.6.2.2.2 Forecast Trend                         | 46 |
| 2.6.2.2.3 Modeling Metrics                       | 47 |
| 2.6.2.2.4 Forecast Metrics                       | 47 |
| 2.6.2.2.5 Logs                                   | 47 |
| 2.6.2.2.6 Important variable(s)                  | 47 |
| 2.6.2.2.7 Download Template and Upload Actuals   | 48 |
| 2.6.2.2.8 Download Results                       | 48 |
| 2.6.2.2.9 Download Models                        | 50 |
| 2.10 Understanding Download Result File          | 51 |
| 2.10.1 FPPredict                                 | 51 |
| 2.7.1.1 Prediction Info                          | 51 |
| 2.7.1.2 Prediction Result                        | 53 |
| 2.7.1.3 Predicted Vs Actual                      | 55 |
| 2.7.1.4 Modeling Metrics                         | 57 |
| 2.7.1.5 Prediction Metrics                       | 57 |
| 2.7.1.6 Decile Wise Performance                  | 58 |

| 2.7.1.7         | Models                                 | . 59 |
|-----------------|----------------------------------------|------|
| 2.7.1.8         | Variables                              | . 59 |
| 2.7.1.9         | Variables of Models                    | . 60 |
| 2.10.2 F        | PForecast                              | . 61 |
| 2.7.2.1         | Forecast Info                          | . 61 |
| 2.7.2.2         | Forecast Result                        | . 63 |
| 2.7.2.3         | Forecast vs Actual                     | . 64 |
| 2.7.2.4         | Modeling Metrics                       | . 66 |
| 2.7.2.5         | Forecast Metrics                       | . 68 |
| 2.7.2.6         | Important Variable(s)                  | . 69 |
| 2.7.2.7         | Models                                 | . 69 |
| 2.7.2.8         | Variables                              | . 70 |
| 2.7.2.9         | Variables of Models                    | . 71 |
| 2.11 Datas      | et Management                          | . 72 |
| 2.11.1 A        | dd Files                               | . 72 |
| 2.11.2 N        | Лапаge Files                           | . 73 |
| 2.8.2.1         | View datasets                          | . 73 |
| 2.8.2.2         | Sort dataset list                      | . 74 |
| 2.8.2.3         | Search list                            | . 74 |
| 2.8.2.4         | Pagination                             | . 75 |
| 2.8.2.5         | View dataset contents                  | . 75 |
| 2.8.2.6         | Rename files                           | . 76 |
| 2.8.2.7         | Delete files                           | . 77 |
| 2.12 Licens     | e Information                          | . 78 |
| 2.12.1 L        | icense Information                     | . 78 |
| 2.12.2 N        | Aodules Information                    | . 79 |
| 2.12.3 A        | PI Keys                                | . 79 |
| 2.13 Suppo      | ort                                    | . 81 |
| Appendix 1 – G  | uidelines for Data Sets for Prediction | . 82 |
| 1. Headers      |                                        | . 82 |
| 2. Dataset      |                                        | . 82 |
| Appendix 2 – G  | uidelines for Data Sets for Forecast   | . 83 |
| 1. Headers      |                                        | . 83 |
| 2. Dataset      |                                        | . 83 |
| Appendix 3 – Bi | nary Target Prediction                 | . 84 |

| Appendix 4 – Tracker Variable                    | . 85 |
|--------------------------------------------------|------|
| Appendix 5 – DTV Jobs Service URL                | . 86 |
| Appendix 6 – Interaction with Cloud Pak for data | . 87 |

### Table of Figures

| Figure 1 - Login Page                                                         | 13 |
|-------------------------------------------------------------------------------|----|
| Figure 2 - Forgot Password                                                    | 13 |
| Figure 3 - Forgot Password Email                                              | 14 |
| Figure 4 - Reset Password Form                                                | 14 |
| Figure 5 - Terms and Conditions                                               | 15 |
| Figure 6 - Language Options                                                   | 15 |
| Figure 7 - Change Password Option                                             | 15 |
| Figure 8 - Forgot Password Dialog                                             | 16 |
| Figure 9 - Modules Navigation                                                 | 16 |
| Figure 10 – Register Instance                                                 | 17 |
| Figure 11 - Completed Prediction Jobs - Discrete Target Variable              | 17 |
| Figure 12 - Completed Prediction Jobs - Continuous Target Variable            | 18 |
| Figure 13 - Modeling Only Jobs                                                | 18 |
| Figure 14 - Failed Jobs                                                       | 19 |
| Figure 15 - Zero Models generated                                             | 20 |
| Figure 16 - Forecast Jobs without group identifier                            | 21 |
| Figure 17 - MultiModel Forecast                                               | 21 |
| Figure 18 - Remove Job                                                        | 22 |
| Figure 19 - Start Job Button                                                  | 23 |
| Figure 20 - Start Job Button - Floating                                       | 23 |
| Figure 21 - Create Job Question 1                                             | 23 |
| Figure 22 - Create Job Question 2                                             | 23 |
| Figure 23 - Start Job Form - FPPredict                                        | 25 |
| Figure 24 - Start Job Form - Modeling Only                                    | 26 |
| Figure 25 - Start Job Form - Prediction Only                                  | 27 |
| Figure 26 - Job Status Dialog - Job Running                                   | 28 |
| Figure 27 - Job Status Dialog - Job Finished                                  | 28 |
| Figure 28 - Start Job Form - Modeling and Forecast                            | 30 |
| Figure 29 - Start Job Form - Modeling                                         | 31 |
| Figure 30 - Start Job Form - Forecast                                         | 32 |
| Figure 31 - Job Summary - Pagination                                          | 33 |
| Figure 32 - Select Job Dropdown                                               | 33 |
| Figure 33 - Job Description                                                   | 33 |
| Figure 34 - Job Summary                                                       | 33 |
| Figure 35 - Predicted vs Actual - Binary and Single value Prediction          | 34 |
| Figure 36 - Predicted vs Actual - Binary and Single Prediction Drilldown      | 34 |
| Figure 37 - Decile Export                                                     | 34 |
| Figure 38 - Predicted vs Actual - Binary, both value prediction - Categorical | 35 |
| Figure 39 - Predicted vs Actual - Multi Value - Numerical                     | 36 |
| Figure 40 - Predicted vs Actual - Multi Value - Categorical                   | 36 |
| Figure 41 - Models                                                            | 36 |
| Figure 42 - Variables                                                         | 38 |
| Figure 43 - Variables of Models                                               | 38 |
| Figure 44 - Download Results                                                  | 38 |
| Figure 45 - Download Models                                                   | 39 |

| Figure 46 - MultiModel Forecast - Job Summary                                                                                                    | 40         |
|----------------------------------------------------------------------------------------------------|------------|
| Figure 47 - MultiModel Forecast – Models                                                                                                    | 40         |
| Figure 48 - MultiModel Forecast - Variable Contribution                                                                                                    | 41         |
| Figure 49 - MultiModel Forecast - Variables of Models                                                                                                    | 41         |
| Figure 50 - Multimodel Forecast - Group ID Selection                                                                                                    | 41         |
| Figure 51 - MultiModel Forecast - Forecast Results                                                                                                    | 42         |
| Figure 52 - MultiModel Forecast - Forecast Trend                                                                                                    | . 42       |
| Figure 53 - Multimodel Forecast - Modeling Metrics                                                                                                    | 43         |
| Figure 54 - Multimodel Forecast - Forecast Metrics                                                                                                    | . 44       |
| Figure 55 - Multimodel Forecast - Model Details                                                                                                    | . 44       |
| Figure 56 - Download Template & Upload Actuals                                                                                                    | . 44       |
| Figure 57 - Upload Actuals Template - Without No Actuals                                                                                                    | 45         |
| Figure 58 - Uploads Actuals Template - With Some Actual Values                                                                                                    | 45         |
| Figure 59 - Download Forecast Results - FPForecast                                                                                                    | 45         |
| Figure 60 - Download Models - FPForecast                                                                                                    | 46         |
| Figure 61 - Forecast Results                                                                                                    | 46         |
| Figure 62 - Forecast Trend - Zoom                                                                                                    | 46         |
| Figure 63 - Metric Definition                                                                                                    | 47         |
| Figure 64 - Important Variable(s)                                                                                                    | 48         |
| Figure 65 - Download Template & Unload Actuals                                                                                                    | 40         |
| Figure 66 - Unload Actuals Template - Without No Actuals                                                                                                    | 40         |
| Figure 67 - Uploads Actuals Template - With Some Actual Values                                                                                                    | -10<br>/10 |
| Figure 68 - Download Enrecast Results - EPEnrecast                                                                                                    | 40<br>10   |
| Figure 60 - Download Models EDEorocast                                                                                                    | 49<br>50   |
| Figure 30 - Download Models - FFF01ecast                                                                                                    | 50         |
| Figure 70 - Results - Prediction Basult - EPDrodict - Binary Single Value Prediction                                                                                        | 21         |
| Figure 71 - Results - Frediction Result - FFFredict - Binary Single Value Frediction                                                                                        | 22         |
| Figure 72 - Results - Prediction Result - EPPredict - Binary Both Value and Multivalue Prediction DTV                                                                       | 22         |
| Figure 73 - Results - Prediction Result - PPPredict - Multivalue Prediction CTV                                                                                             | . 54       |
| Figure 74 - Results - Prediction vs Actual sheet for Binary and Single value prediction- PPPredict                                                                          | 55         |
| Figure 75 - Results - Prediction Vs Actual (Scatter chart) - FPPredict                                                                                                    | 50         |
| Figure 76 - Results - Predicted Vs Actual (Cross-tabulation) - FPPredict                                                                                                    | . 56       |
| Figure // - Modeling Metrics sheet for CTV prediction - FPPredict                                                                                                    | . 57       |
| Figure 78 - Prediction Metrics sheet for CTV prediction - FPPredict                                                                                                    | . 57       |
| Figure 79 - Results - Decile Wise Performance- FPPredict                                                                                                    | . 58       |
| Figure 80 - Results - Model Created - FPPredict                                                                                                    | . 59       |
| Figure 81 - Results - Model Performance - FPPredict                                                                                                    | 59         |
| Figure 82 - Results - Critical Variables - FPPredict                                                                                                    | 60         |
| Figure 83 - Forecast Info sheet - FPForecast                                                                                                    | 61         |
| Figure 84 - Forecast Analysis - MultiModel Forecast                                                                                                    | 62         |
| Figure 85 - Forecast Result sheet - FPForecast                                                                                                    | 63         |
| Figure 86 - Forecast Result sheet - MultiModel Forecast                                                                                                    | 64         |
| Figure 87 - Forecast vs Actual sheet - FPForecast                                                                                                    | 65         |
| Figure 88 - Forecast vs Actual sheet - MultiModel Forecast                                                                                                    | 65         |
| Figure 89 - Metrics sheet - FPForecast                                                                                                    | 66         |
| Figure 90 - Modeling Metrics sheet - MultiModel Forecast                                                                                                    | 67         |
| Figure 91 - Forecast Metrics sheet - FPForecast                                                                                                    | 68         |
| Figure 92 - Metrics sheet - MultiModel Forecast                                                                                                    | 68         |
| This document contains confidential and proprietary information. Unauthorized circulation, printing and copyin is prohibited. All rights reserved Findability Sciences Inc. | ١g         |

| Figure 93 - Important Variable(s) sheet - FPForecast  | 69 |
|-------------------------------------------------------|----|
| Figure 94 - Models sheet - FPForecast                 | 70 |
| Figure 95 - Variables Sheet                           | 70 |
| Figure 96 - Variables of Models - MultiModel Forecast | 71 |
| Figure 97 - Add Datasets                              | 72 |
| Figure 98 - Upload Files Screen                       | 72 |
| Figure 99 - File type error                           | 73 |
| Figure 100 - Upload Progress                          | 73 |
| Figure 101 - Datasets                                 | 74 |
| Figure 102 - Sort Datasets                            | 74 |
| Figure 103 - Search Datasets                          | 74 |
| Figure 104 - Dataset Pagination                       | 75 |
| Figure 105 - View Dataset contents                    | 75 |
| Figure 106 - Dataset file content                     | 76 |
| Figure 107 - Rename dataset                           | 76 |
| Figure 108 - Rename dataset - Confirmation            | 76 |
| Figure 109 - Delete dataset                           | 77 |
| Figure 110 - Delete dataset - confirmation            | 77 |
| Figure 111 - License Information                      | 78 |
| Figure 112 - Available Components                     | 79 |
| Figure 113 - API KEYs                                 | 79 |
| Figure 114 - Support Button                           | 81 |
| Figure 115 - Support Form                             | 81 |
| Figure 116 - Architecture - CPD and FP-Predict+       | 87 |
| Figure 117 - Login Page                               | 87 |
| Figure 118 - Licence information navigation           | 88 |
| Figure 119 - Generate License                         | 88 |
| Figure 120 - Generated License                        | 89 |
| Figure 121 - Jupyter Setup parameters                 | 89 |
| Figure 122 - Submit job via API                       | 90 |
| Figure 123 - Status Check                             | 90 |
| Figure 124 - View Results                             | 91 |
|                                                       |    |

## Table of Tables

| Table 1 - Prediction Job Parameters                                                                                                    | 25  |
|----------------------------------------------------------------------------------------------------|-----|
| Table 2 - Forecast Job Parameters                                                                                                    | 29  |
| Table 3 - Decile Export Description                                                                                                    | 35  |
| Table 4 - Results - Prediction Info - FPPredict                                                                                                    | 52  |
| Table 5 - Results - Prediction Result - FPPredict                                                                                                    | 54  |
| Table 6 - Results - Prediction vs Actual sheet for Binary and Single value prediction - FPPredict                                                                             | 55  |
| Table 7 - Results - Prediction Vs Actual (Scatter chart) - FPPredict                                                                                                    | 56  |
| Table 8 - Results - Modeling Metrics sheet for CTV prediction - FPPredict                                                                                                    | 57  |
| Table 9 - Results - Prediction Metrics sheet for CTV prediction - FPPredict                                                                                                   | 58  |
| Table 10 - Results - Decile Wise Performance - FPPredict                                                                                                    | 59  |
| Table 11 - Results - Model Created - FPPredict                                                                                                    | 59  |
| Table 12 - Results - Model Performance - FPPredict                                                                                                    | 60  |
| Table 13 - Results - Critical Variable - FPPredict                                                                                                    | 60  |
| This document contains confidential and proprietary information. Unauthorized circulation, printing and copyi<br>is prohibited. All rights reserved Findability Sciences Inc. | ing |

| Table 14 - Forecast Info Sheet Description – FPForecast            | 62   |
|--------------------------------------------------------------------|------|
| Table 15 - Forecast Info Sheet Description - MultiModel Forecast   | 63   |
| Table 16 - Forecast Result Sheet Description - FPForecast          | 63   |
| Table 17 - Forecast Result Sheet Description - MultiModel Forecast | 64   |
| Table 18 - Forecast vs Actual Description - FPForecast             | . 65 |
| Table 19 - Forecast vs Actual Description - MultiModel Forecast    | 66   |
| Table 20 - Modeling Metrics Sheet Description - FPForecast         | 66   |
| Table 21 - Metric Sheet Description - MultiModel Forecast          | 67   |
| Table 22 - Modeling Metrics Sheet Description - FPForecast         | 68   |
| Table 23 - Metric Sheet Description - MultiModel Forecast          | 69   |
| Table 24 - Important Variable(s) Description - FPForecast          | 69   |
| Table 25 - Models Description - FPForecast                         | 70   |
| Table 26 - Important Variable(s) Description - MultiModel Forecast | 71   |
|                                                                    |      |

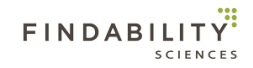

### Version History

| Version | Date                             | Nature of Amendment                                                                                                    |  |
|---------|----------------------------------|----------------------------------------------------------------------------------------------------|--|
| 1.0     | 7 <sup>th</sup> March, 2018      | First Version                                                                                                    |  |
| 2.0     | 24 <sup>th</sup> September, 2018 | Added Description of the Report. Added Forecast Job Details.                                                                                                    |  |
| 2.1     | 25 <sup>th</sup> November, 2018  | Added Support section. Updates as per Nov 2018 release.                                                                                                    |  |
| 2.2     | 28 <sup>th</sup> December, 2018  | Updates as per Dec 2018 release. Added Appendix for binary target prediction. Overall general changes in the content.                                                                                                    |  |
| 2.3     | 28 <sup>th</sup> January, 2019   | Added section for understanding of the downloaded report. Added section<br>for dataset management. Added updates to categorical target variable job<br>results for FPPredict. Added Updates for Important variables in FPForecast<br>jobs.                                                                    |  |
| 2.3.1   | 15 <sup>th</sup> February, 2019  | Text in section 2.6.2.5 Metrics modified                                                                                                    |  |
| 2.3.2   | 21 <sup>st</sup> February, 2019  | Text in Nature of Amendment for Version 2.3 in version history modified.<br>Page numbers in continuity. Section 2.9 modified                                                                                                    |  |
| 2.4     | 20 <sup>th</sup> June, 2019      | Added sections for Multimodel Forecast, Continuous Target Variable processing, Advanced Settings for FPPredict, zero models generated view, and Floating add job.                                                                                                    |  |
| 2.5     | 7 <sup>th</sup> August,2019      | Removed Multimodel forecast without actuals from dashboard                                                                                                    |  |
| 3.0     | 23 <sup>rd</sup> October,2019    | Added Report changes in FPForecast and FPPredict, Pagination in job<br>summary, Modeling and Forecast Metrics for FPForecast, Modeling and<br>Forecast metrics for FPPredict-CTV, Models view for Forecast, variables<br>importance for CTV and forecast without groups, Default value of Job<br>Description. |  |
| 3.1     | 18 <sup>th</sup> March, 2020     | Added changes related to Login, Change password, Instance Registration,<br>License validation and API key generation.                                                                                                    |  |

## Definitions, Abbreviations and Acronyms

| SL | Term                                     | Description                                                                                                    |  |
|----|------------------------------------------|----------------------------------------------------------------------------------------------------|--|
| 1  | FP                                       | Findability Platform                                                                                                    |  |
| 2  | FS                                       | Findability Sciences                                                                                                    |  |
| 3  | CSV                                      | Comma Separated Values                                                                                                    |  |
| 4  | Training File                            | A CSV file containing the historical dataset required to train the                                                                                                  |  |
| 5  | Target Variable                          | The variable present in the Training file for which the system is being trained.                                                                                    |  |
| 6  | Prediction File                          | A CSV file containing the dataset where the values of target variables<br>are to be predicted. Values of the target variable may or may not be<br>known beforehand. |  |
| 7  | ld variable                              | The variable which is used to uniquely identify the records in the dataset.                                                                                         |  |
| 8  | Models file                              | System generated models file, which may be used to run prediction<br>only jobs. This file is generated for Modeling only and Modeling and<br>Prediction Jobs.       |  |
| 9  | Decile                                   | 10 <sup>th</sup> part of the Results                                                                                                    |  |
| 10 | Hits Percent                             | Percentage of hits for a given decile                                                                                                    |  |
| 11 | Random Probability                       | Probability of finding the hits in the whole data set                                                                                                    |  |
| 12 | Lift                                     | Hits Percent / Random Probability                                                                                                    |  |
| 13 | Outlier                                  | An outlier is an observation that lies outside the overall pattern of a distribution                                                                                |  |
| 14 | Binary target variable                   | Only two unique values present in the target variable.                                                                                                    |  |
| 15 | Discrete target variable<br>Case (DTV)   | Case where the predicted value must be one of the values present in target variable in training file.                                                               |  |
| 16 | Continuous Target<br>variable Case (CTV) | Case where the predicted value can be beyond the values present in target variable in training file.                                                                |  |
| 17 | License Details                          | Credentials required for the users to register the instance.                                                                                                    |  |
| 18 | EULA                                     | End User License Agreement                                                                                                    |  |

### 1. Overview

#### **1.1 Intended Audience**

This document is intended to cover the functionalities and features of the Findability Platform FPPredict+. The audience for this is the end users of the system.

#### 1.2 Scope

The User Manual contains all essential information for the user to make full use of the information system. This manual includes a description of the system functions and capabilities, and procedures for system access and use.

### 2. System Functionalities

#### 2.1 Login

Users may access the system only after successful authentication. The credentials for authentication will be provided by the FS representative.

For Redhat marketplace Users and ICP4D, Please use default credentials to Login

- Username: admin@findabiitysciences.com
- Password: fppr3dictpLu5

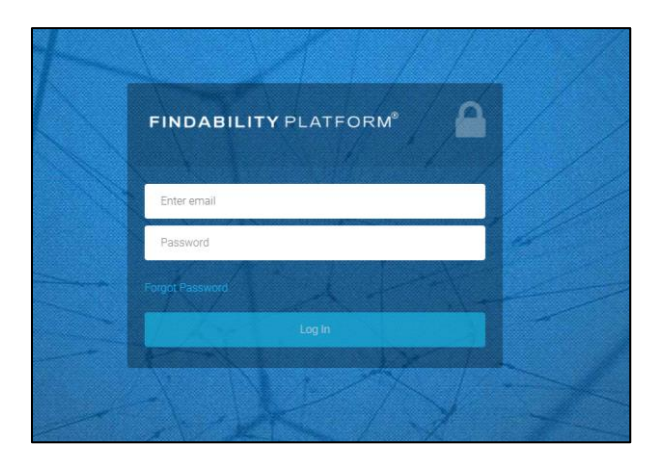

Figure 1 - Login Page

#### 2.2 Forgot Password

In the event users don't remember their password, they can use forgot password functionality.

On Clicking "Forgot Password" link, users are provided with a form to enter their "Email Address", using which they login into the system.

This functionality is currently not available for ICP4D and Redhat Marketplace Users.

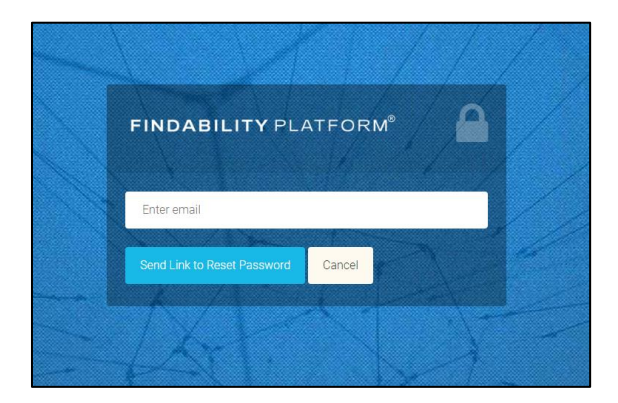

Figure 2 - Forgot Password

Users would then get an email with the link to reset password, along with a unique code, which can then be used to reset the password. The link and code remain valid for 4 hours.

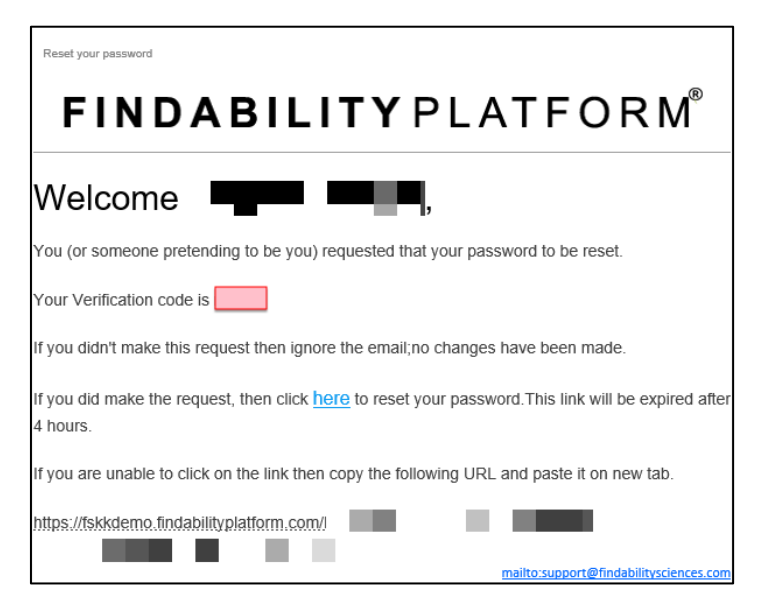

Figure 3 - Forgot Password Email

On clicking on the link provided in the mail, following page will open.

| 34- |                         |   |
|-----|-------------------------|---|
| The | FINDABILITY PLATFORM®   |   |
|     | Enter Verification Code |   |
|     | Enter Password          | 4 |
|     | Re-Enter Password       |   |
| P   | Submit                  | 1 |
| 1/  | NOR IN                  | 1 |

Figure 4 - Reset Password Form

User is supposed to enter the verification code provided in the mail along with new password, re-enter the new password and submit the form. On successful submission, the reset password process is complete, and users can use new credentials to log into the system.

#### 2.3 EULA

On first Login and on Every License Agreement update, Users will be asked to agree to Terms and Conditions. Users will be able to submit jobs only after agreeing the Terms and conditions.

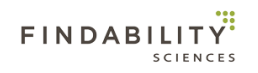

Cancel

#### Terms and conditions

#### PLEASE READ CAREFULLY BEFORE YOU DOWNLOAD OR USE THE SOFTWARE

This document (the "Agreement") is a legal agreement between Findability Sciences Inc., includes its subsidiaries ("FSINC") and you (the "Licensee"). The software that you are accessing/downloading and/or using (the "Software") is the exclusive property of FSINC or its licensors and is protected by United States and International Intellectual Property Laws. The Software is copyrighted and licensed (not sold). FSINC is only willing to license the Software subject to the terms and conditions of this Agreement, and any use of the Software outside of the scope of such terms and conditions is prohibited.

By clicking the button or checkbox at the end of this document or by downloading, installing, copying, executing or otherwise using the Software, you acknowledge that you have read this Agreement, understand it and agree to be bound by its terms and conditions. If you are not willing to be bound by the terms of this Agreement, click the button or checkbox at the end of this document and do not download or use the Software.

If you are using the Software in your capacity as employee or agent of a company or organization, then any references to the "Licensee" in this Agreement shall refer to such entity and not to you in your personal capacity. You warrant that you are authorized to legally bind the Licensee. If you are not so authorized, then neither you nor the Licensee may use the Software in any manner whatsoever.

1. Definitions.

The following capitalized terms used in this Agreement shall have the meanings set forth below:

1.1 "Confidential Information" shall mean all written or oral information, disclosed by FSINC to Licensee, related to the operations of either FSINC or any third party, that has been identified as confidential or that by the nature of the information or the circumstances surrounding disclosure ought reasonably to be understood to be proprietary and/or confidential. Without limiting the generality of the foregoing, FSINC hereby designates the Software, the Deliverables, and any algorithms, mathematical models, business plans, product plans, financial data or other ideas, techniques or information disclosed in the course of providing the Software or the Services as Confidential Information.

1.2 "Deliverable" shall mean any invention, work of authorship, information or other work product, other than the Software, that is provided to Licensee by FSINC in the course

#### Figure 5 - Terms and Conditions

#### 2.4 Language Settings

Users will be able to change the UI language as per preference. System currently provides two language options:

- 1. English
- 2. Japanese

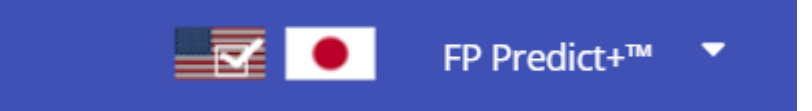

#### Figure 6 - Language Options

#### 2.5 Change Password

After successful login, users will be able to Change Password, by clicking on "Change Password" Option from the header.

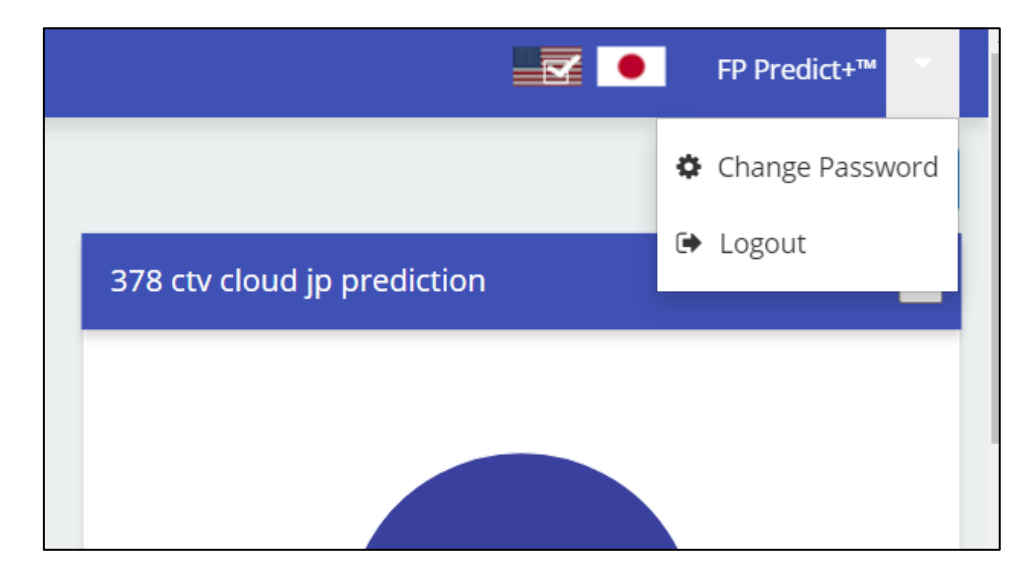

Figure 7 - Change Password Option

| After clicking on | change password | option, syste | m will produce | following dialog box |
|-------------------|-----------------|---------------|----------------|----------------------|
|                   |                 |               |                |                      |

| Chang | ge Password      | × |
|-------|------------------|---|
|       | Current Password |   |
|       | New Password     |   |
|       | Confirm Password |   |
|       | Change Password  |   |

Figure 8 - Forgot Password Dialog

Here after providing current password, New password and Confirming new password and clicking change password, users will be to change their account's password.

#### 2.6 Modules Navigation

Users will be able to navigate to different pages of the application using the navigation panel present in the side bar. The modules available in the system are as follows:

- 1. Dashboard
- 2. Analytics
- 3. Dataset Management
- 4. License Information

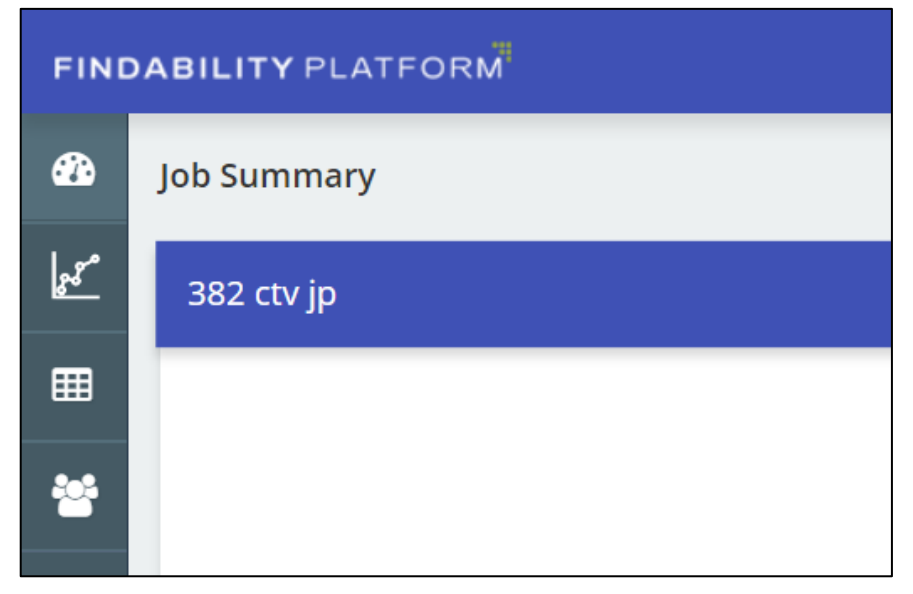

Figure 9 - Modules Navigation

#### 2.7 Instance Registration

As soon as you Login in the system, system will prompt the Users to register the system by in a two step process:

- 1. Download System Information and share it with support.
- 2. Upload License file shared by support.

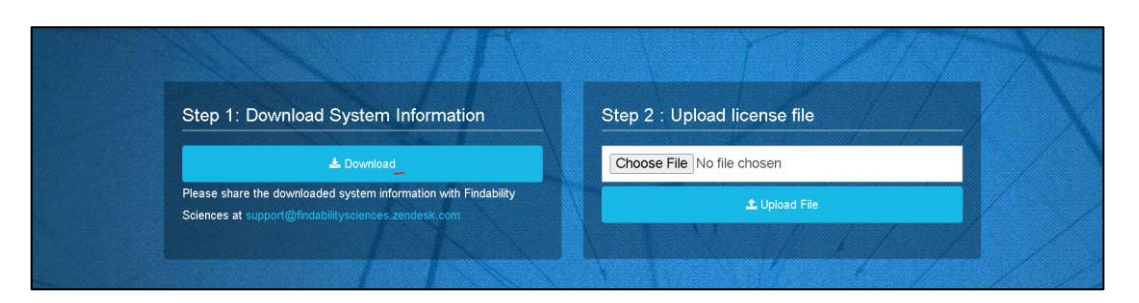

Figure 10 – Register Instance

In case of any issues please contact <a href="mailto:support@findabilitysciences.zendesk.com">support@findabilitysciences.zendesk.com</a>

On successful registration, system will redirect to License information page.

#### 2.8 Dashboard

#### 2.8.1 Job Summary

This page provides the summary of processed Jobs. Based on the job type, the results can be one of the following:

#### 2.5.1.1 Modeling and Prediction, and Prediction Only Jobs

The successfully complete jobs show the Probability distribution of the prediction results in a pie chart in case system processes them as DTV job. The distribution has four categories:

- a. 90% 100%: Count of records predicted with probability greater than 90% and Less than or equal to 100%.
- b. 80% 90%: Count of records predicted with probability greater than 80% and Less than or equal to 90%.
- c. 70% 80%: Count of records predicted with probability greater than 70% and Less than or equal to 80%.
- d. **Others:** Count of records predicted with probability less than or equal to 70%.

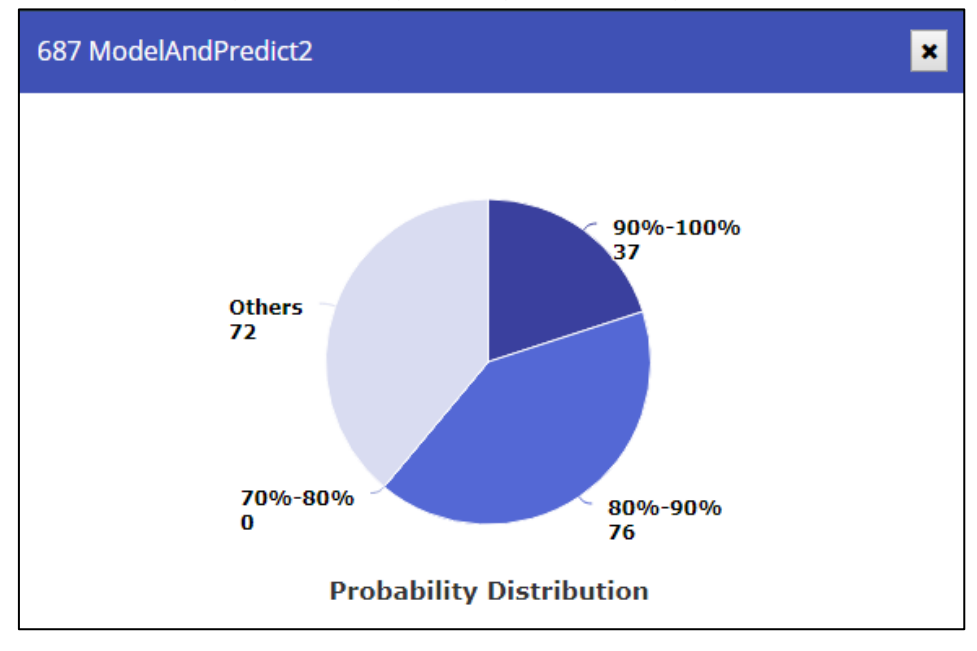

Figure 11 - Completed Prediction Jobs - Discrete Target Variable

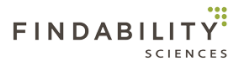

On the other hand, the successfully completed jobs processed as CTV jobs show the distribution of the prediction in a pie chart, representing the number of records predicted using a model.

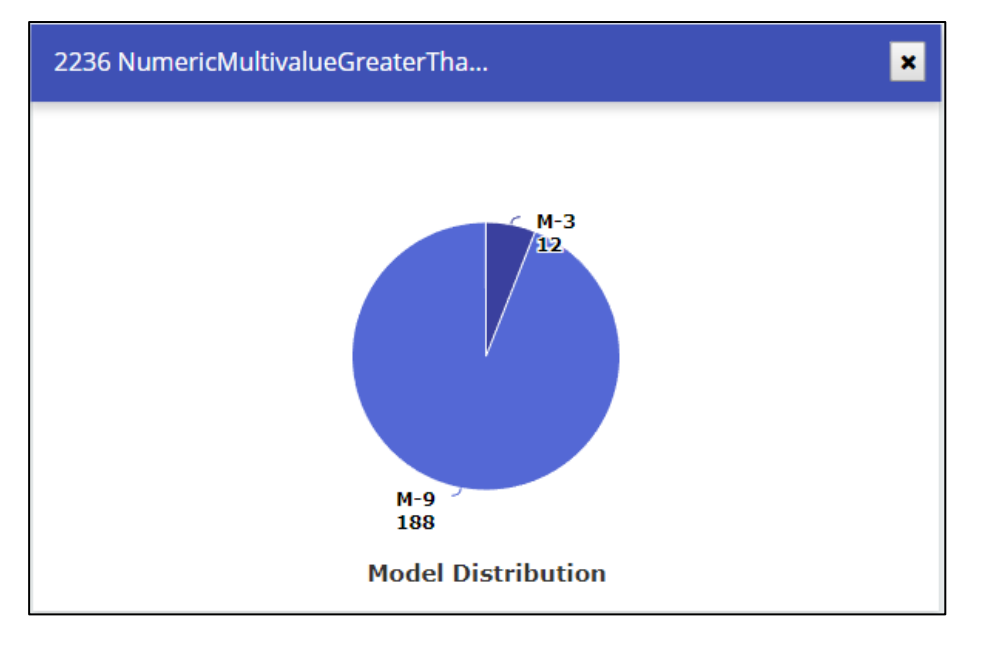

*Figure 12 - Completed Prediction Jobs - Continuous Target Variable* 

On clicking the chart, Users will be redirected to <u>Analytics Page</u> for the job.

#### 2.5.1.2 Modeling Only Job

In this case, System indicates that this is a Modeling only job and will provide button to download the model archive file.

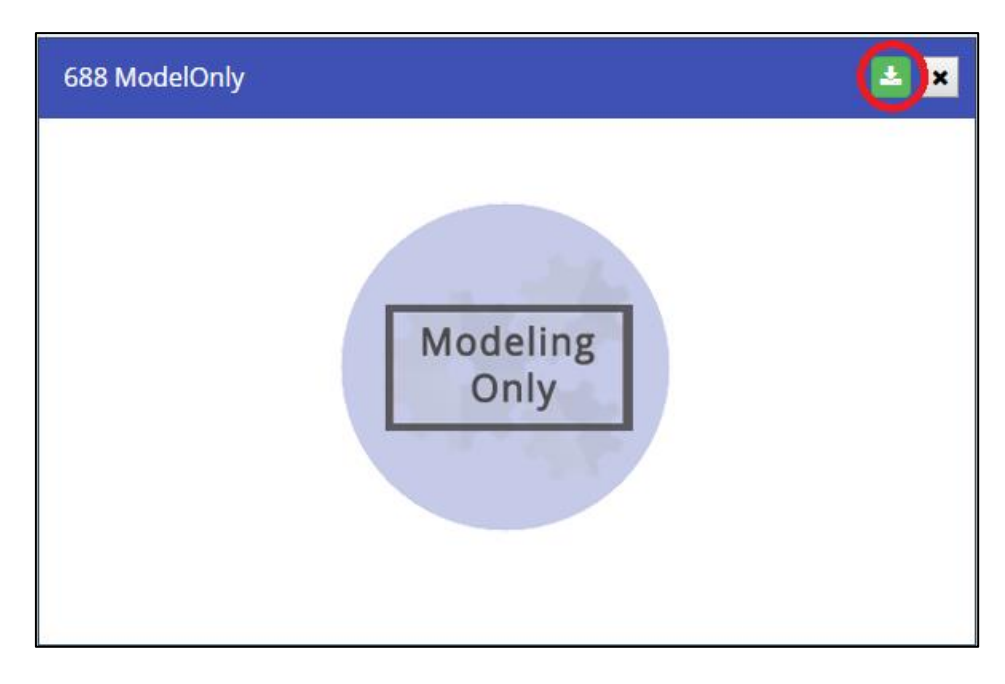

#### Figure 13 - Modeling Only Jobs

#### 2.5.1.3 Not Successful Jobs

In case the jobs were not completed successfully, System will show the job as the image below.

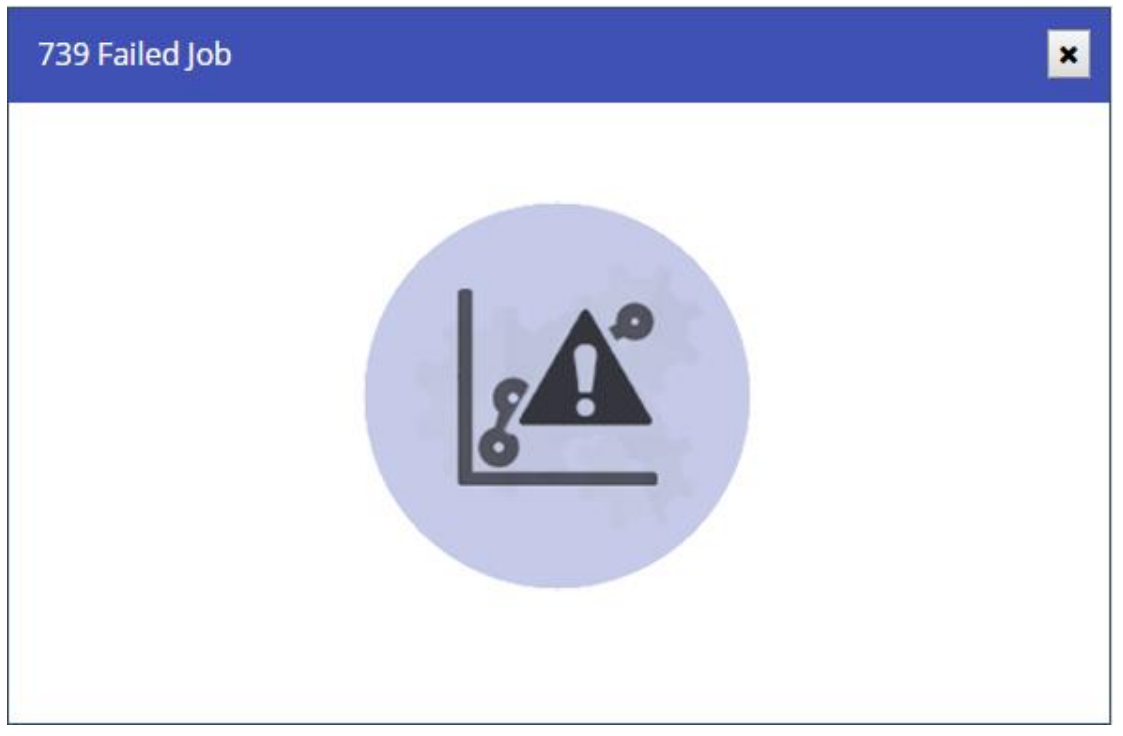

Figure 14 - Failed Jobs

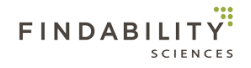

#### 2.5.1.4 Zero models generated

In case there are no models generated, System will show the job as the image below.

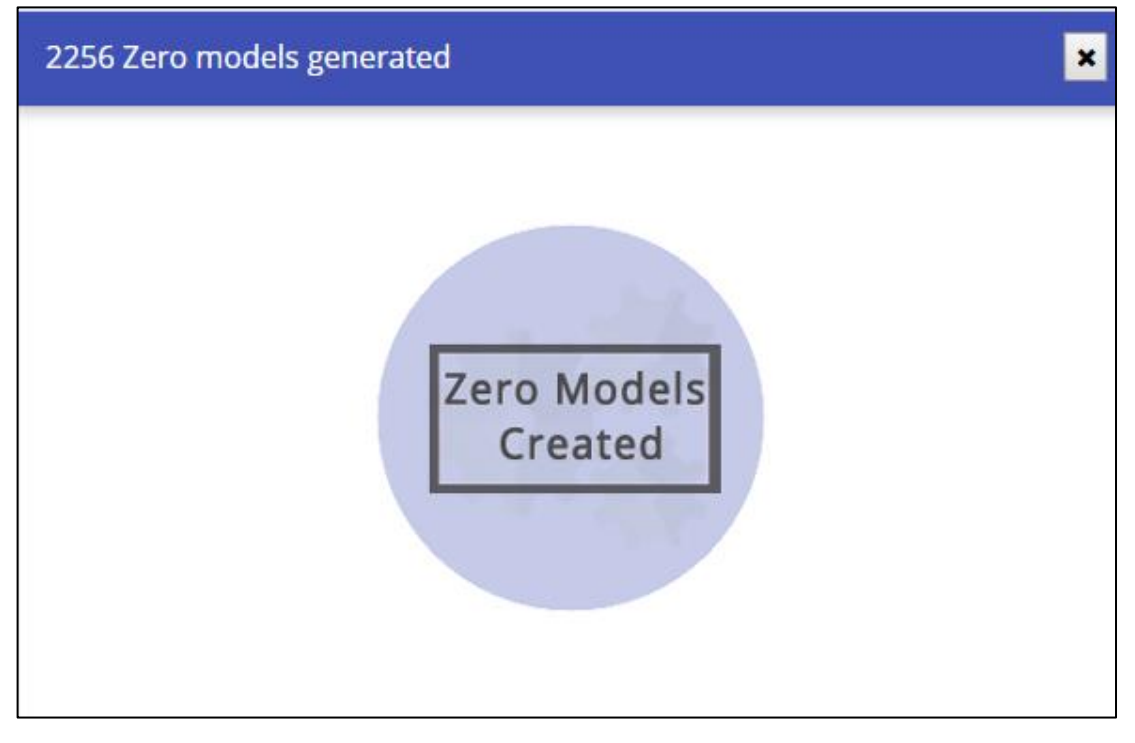

#### Figure 15 - Zero Models generated

#### 2.5.1.5 Forecast Jobs

These are the jobs where multiple values of future events are predicted, where the data is a series of values of a quantity, obtained at successive times, with equal intervals between them.

When there is no group identifier selected the figure shows following trends:

- a. **Historical values**: Shown in the light blue shade , the existing trend present in the data. In case of prediction only jobs, these values will not be shown.
- b. **Forecast Values**: Shown in the darker blue shade —, the forecast value for each period.
- c. Actual Values: Shown in the darkest blue shade , the actual value for each period. These values are used for comparison with the forecast values. The values will not be present, if actual values associated with the period are not uploaded.

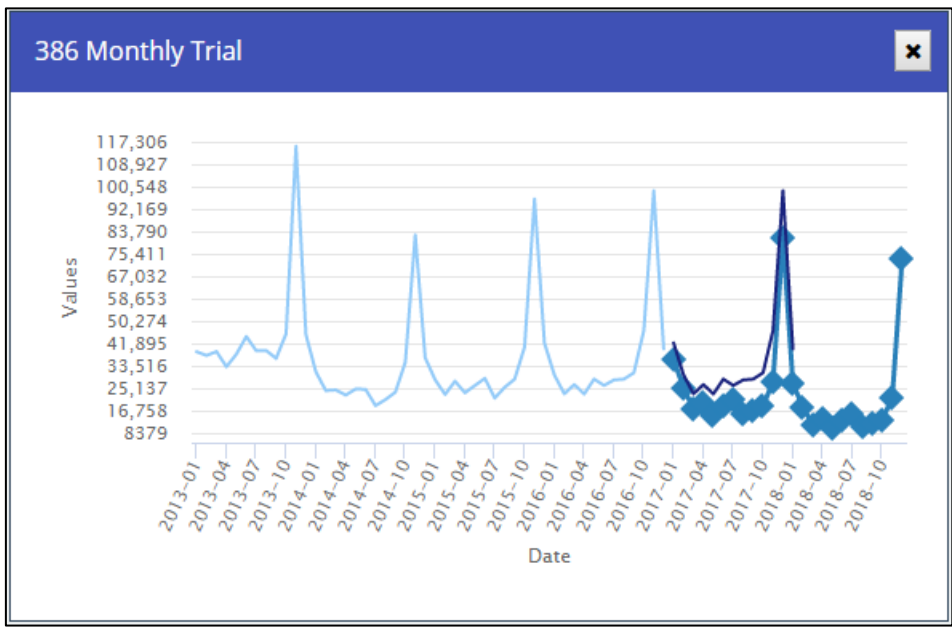

Figure 16 - Forecast Jobs without group identifier

However, if group identifier is selected (MultiModel Forecast), system will show the distribution of records predicted by a model in a tree map as follows:

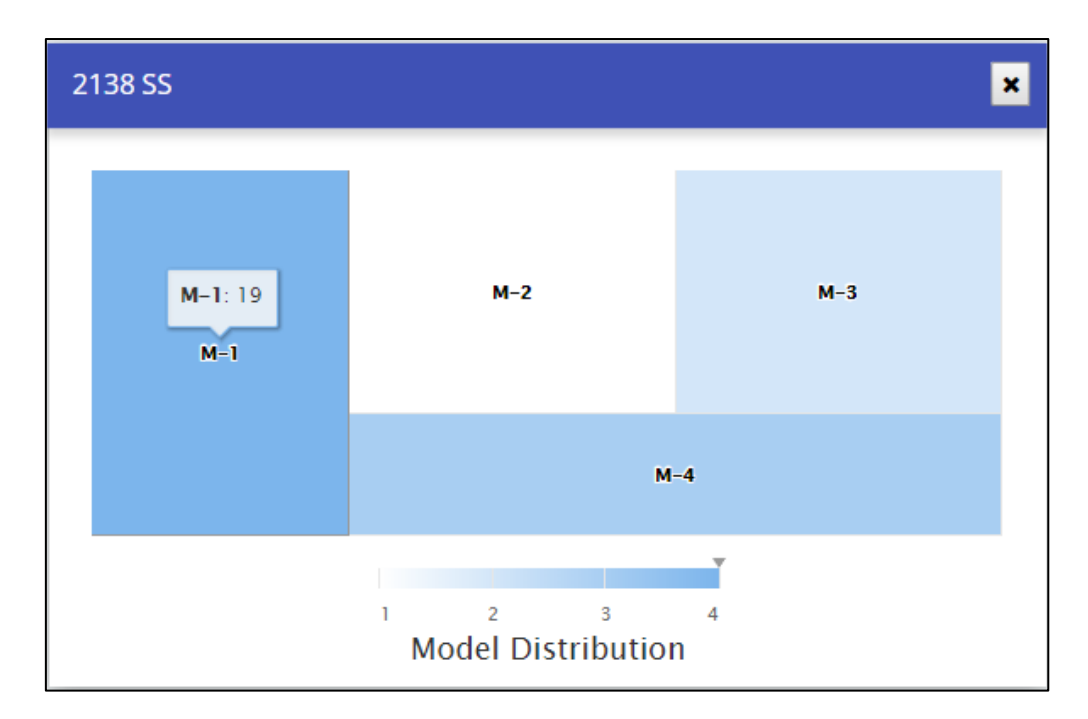

Figure 17 - MultiModel Forecast

On clicking the chart, Users will be redirected to <u>Analytics Page</u> for the job.

#### 2.5.1.6 Remove Job

In case User wants to remove the job from the Job summary, System provides the functionality to remove the job by clicking on the remove the job button.

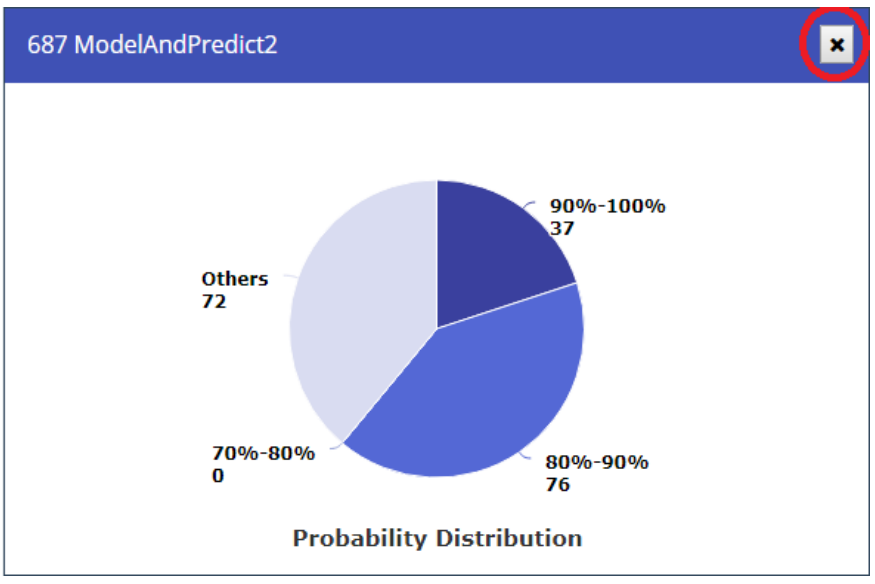

Figure 18 - Remove Job

#### 2.8.2 Start Job

User can start a new job by clicking on the start button. Users will only be able to run jobs in case the instance is registered.

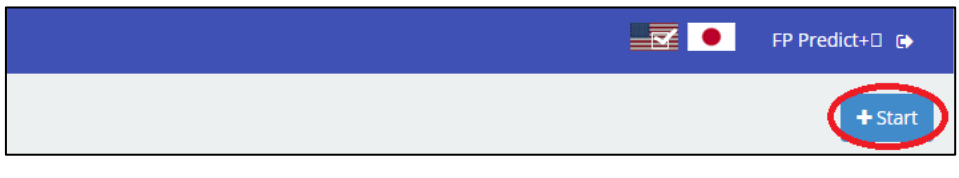

Figure 19 - Start Job Button

When users have scrolled down a little, the button will have a change in appearance and will be floating over the results.

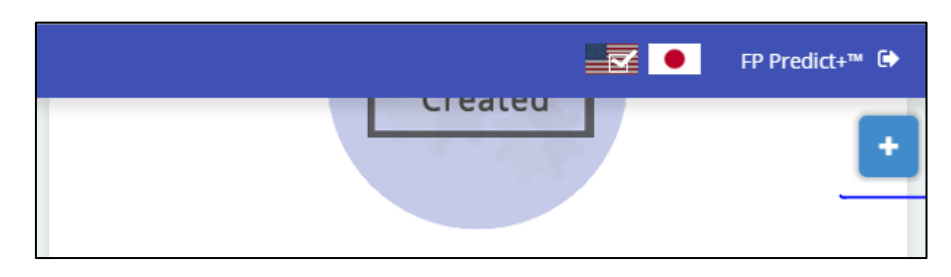

Figure 20 - Start Job Button - Floating

When user clicks on the start button, system asks ed with following 2 questions:

1. Does Your Data Contain date/time (Timestamp)?

| Create a new job                               | × |
|------------------------------------------------|---|
| Does your data contain date/time (Time stamp)? |   |
| Yes No                                         |   |

Figure 21 - Create Job Question 1

2. If the answer for first question is Yes, system asks the next question as "Do you need predicted values for multiple future periods?"

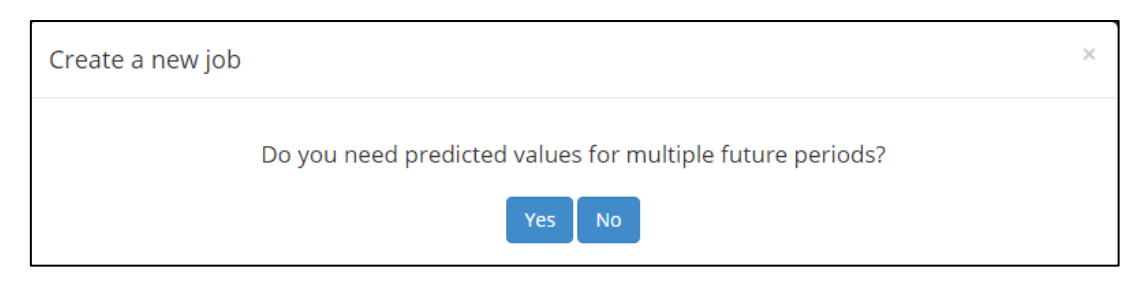

Figure 22 - Create Job Question 2

Here based on the user response, System will ask the following details for the Prediction or Forecast Job.

- a. **Prediction**: When any of the answers is No.
- b. Forecast: When Both answers are Yes.

1. **Prediction Job**: The details required for the job are as follows:

| SL no. | Field name                   | Description                                                                                                    | Comments                                                                                                    |
|--------|------------------------------|----------------------------------------------------------------------------------------------------|----------------------------------------------------------------------------------------------------|
| 1.     | Job Name                     | User Defined Name of the Job                                                                                                    | Maximum 50 characters                                                                                                    |
| 2.     | Job Description              | User Defined Description regarding the Job. It<br>may contain details about target, data sets,<br>variables etc.                                                                                                    | Will be set with job<br>name by default.                                                                                                    |
| 3.     | Job Type                     | <ul> <li>Type of job. Can be one of the following:</li> <li>1. Model+Predict: Modeling and<br/>Prediction</li> <li>2. Model: Modeling Only</li> <li>3. Predict: Prediction Only</li> </ul>                                                                                                    |                                                                                                    |
| 4.     | Training File                | CSV file for training the system and creating the models for prediction                                                                                                    | Required for Modeling<br>and Prediction, and<br>Modeling Only jobs                                                                                                    |
| 5.     | Target Variable              | Header/ Column name in the data set for which the training/models are to be created                                                                                                    | Required for Modeling<br>and Prediction, and<br>Modeling Only jobs                                                                                                    |
| 6.     | Tracker Variable<br>Checkbox | Checkbox allows users to select tracker<br>variable for the modeling phase                                                                                                    |                                                                                                    |
| 7.     | Tracker Variable<br>dropdown | Header/ Column name in the data set to be<br>used as tracker variable. Refer <u>Appendix #4</u><br>Applicable only for DTV jobs                                                                                                    | Mandatory when<br>Tracker Varaible<br>checkbox is checked.                                                                                                    |
| 8.     | Training Options             | In case the target variable is Binary (contains<br>only two unique values), should modelling be<br>done to predict Less frequent value only, More<br>Frequent value only or Both values.<br>The details of Binary target prediction are                                                                                                    | Required for Modeling<br>and Prediction, and<br>Modeling Only jobs                                                                                                    |
|        |                              | present in <u>Appendix #3</u>                                                                                                    |                                                                                                    |
| 9.     | Models File                  | Models File downloaded at the end of<br>Modeling and Prediction or Modeling Only job,<br>required for Prediction                                                                                                    | Only Job                                                                                                    |
| 10.    | Prediction File              | CSV file for prediction.                                                                                                    | Required for Modeling<br>and Prediction, and<br>Prediction Only Jobs                                                                                                    |
| 11.    | Id variable                  | The variable which is used to uniquely identify the records in the dataset.                                                                                                    | Required for all Job<br>types                                                                                                    |
| 12.    | Advanced Settings            | Settings providing the user ability to define the system behaviour for the Prediction Processing.                                                                                                    | Advanced settings will<br>not be available in case<br>the job is Predict Only.                                                                                                    |
| 12.1   | Automated                    | By choosing this option, user is allowing system to identify the type of use case and process it accordingly.                                                                                                    | This will be the default setting for every job.                                                                                                    |
| 12.2   | Manual Override              | When user selects this option, system helps<br>user decide the applicable use case asking a<br>question "Predicted value should be part of<br>Target variable values present in Training<br>data". System offers two options to choose as<br>response to this question. Based on selected<br>answer, system understands the category of<br>the use case, which is as follows:<br>1. <b>"It Must be"</b> : Discrete Target Variable Case.<br>2. <b>"Not Necessarily"</b> : Continuous Target<br>Variable Case. | If system finds the<br>selected option to be<br>inapplicable, based on<br>the training data<br>provided, system will<br>ignore the manual<br>override and process<br>the data for applicable<br>use case. System will<br>provide an alert in such<br>situation. |

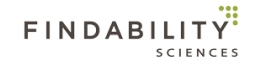

#### Table 1 - Prediction Job Parameters

| The guidelines for the | Training and predictio  | n datasets are prese  | nt in the Appendix #1 |
|------------------------|-------------------------|-----------------------|-----------------------|
| The guidelines for the | in anning and predictio | in uutusets are prese | In the Appendix #1    |

| ob Name *                                                                           |        |
|-------------------------------------------------------------------------------------|--------|
| Job Name                                                                            |        |
| ob Description *                                                                    |        |
| Job Description                                                                     |        |
| asks *                                                                              |        |
| Model + Predict OModel Predict                                                      |        |
| ata set Location *                                                                  |        |
| Local      Cloud                                                                    |        |
| Upload Training File *                                                              |        |
|                                                                                     | Browse |
|                                                                                     |        |
| Target Variable *                                                                   |        |
|                                                                                     | •      |
| Tracker *                                                                           |        |
|                                                                                     | *      |
| ○ Less frequent value ○ More frequent value ● Both values                           |        |
| (This is applicable only for binary prediction and will be decided after job start) |        |
|                                                                                     |        |
|                                                                                     |        |
| Upload Prediction File *                                                            | Browse |
|                                                                                     |        |
| Unique Identifier *                                                                 |        |
|                                                                                     | •      |
|                                                                                     |        |
| Advanced Cottings *                                                                 | ~      |
| Advanced Settings *                                                                 | -      |

#### Figure 23 - Start Job Form - FPPredict

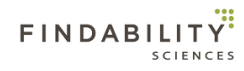

| ob Name            | *                                                                                                    |             |
|--------------------|----------------------------------------------------------------------------------------------------|-------------|
| Job Nam            | 2                                                                                                    |             |
| ob Descri          | otion *                                                                                                    |             |
| Job Desci          | iption                                                                                                    |             |
| Fasks *            |                                                                                                    |             |
| Model +            | Predict  Model  Predict                                                                                                    |             |
| Data set L         | ocation *                                                                                                    |             |
| • Local            | Cloud                                                                                                    |             |
|                    |                                                                                                    |             |
| Upload             | Training File *                                                                                                    |             |
| Upload             | Training File *                                                                                                    | Browse      |
| Upload<br>Target V | Γraining File *<br>'ariable *<br>er *                                                                                                    | Browse      |
| Upload             | Training File *<br> ariable *<br>er *                                                                                                    | Browse      |
| Upload             | Training File *                                                                                                    | Browse<br>• |
| Upload             | Training File *  ariable *  er *  requent value  More frequent value  Both values  blicable only for binary prediction and will be decided after job start)  dentifier * | Browse<br>• |
| Upload             | Training File *  ariable *  er *  requent value  More frequent value  Both values  blicable only for binary prediction and will be decided after job start)  dentifier * | Browse<br>v |

Figure 24 - Start Job Form - Modeling Only

| Creat | e a new job                        |        | ×      |
|-------|------------------------------------|--------|--------|
|       | Job Name *                         |        |        |
|       | Job Name                           |        |        |
|       | Job Description *                  |        |        |
|       | Job Description                    |        |        |
|       |                                    | /      | ,<br>, |
|       | Tasks *                            |        |        |
|       | O Model + Predict O Model  Predict |        |        |
|       | Data set Location *                |        |        |
|       | Local      Cloud                   |        |        |
|       | Upload Model File *                |        |        |
|       |                                    | Browse |        |
|       |                                    |        |        |
|       | Upload Prediction File *           |        |        |
|       |                                    | Browse |        |
|       |                                    |        |        |
|       | Unique Identifier *                |        |        |
|       |                                    | •      |        |
|       |                                    |        |        |
|       | Run Close                          |        |        |
|       |                                    |        |        |

Figure 25 - Start Job Form - Prediction Only

On Starting a job, system shows the running status of the job.

| 1 Running          |              |                             |
|--------------------|--------------|-----------------------------|
| Created 230 models | · · ·<br>• • |                             |
|                    |              | Show job summary Cancel job |

Figure 26 - Job Status Dialog - Job Running

The dialog provides following two functionalities:

- 1. Show Job Summary: Closes the dialog and allows Users to see the results of previously completed jobs.
- 2. Cancel job: Cancels the current job.

Once the job finishes, system will show the user the status.

|                            | ×     |
|----------------------------|-------|
| Job Completed Successfully |       |
|                            | Close |

Figure 27 - Job Status Dialog - Job Finished

2. Forecast Job: The details required for the job are as follows:

| SL no. | Field name         | Description                                     | Comments                             |
|--------|--------------------|-------------------------------------------------|--------------------------------------|
| 1.     | Job Name           | User Defined Name of the Job                    | Maximum 50 characters                |
| 2.     | Job Description    | User Defined Description regarding Job. It may  | Will be set with job                 |
|        |                    | variables etc.                                  | name by default.                     |
| 3.     | Data Interval      | Time interval present between the two           |                                      |
|        |                    | consecutive observations given in the data set. |                                      |
| 4.     | Tasks (Job Type)   | Type of forecast job. Can be one of the         |                                      |
|        |                    | 1 Model+Forecast: Modeling and                  |                                      |
|        |                    | Forecast                                        |                                      |
|        |                    | 2. <b>Model</b> : Modeling Only                 |                                      |
|        |                    | 3. Forecast: Forecast Only                      |                                      |
| 5.     | Training File      | CSV file for training the system and creating   | Required for Modeling                |
|        |                    | the models for prediction.                      | and Forecast, and                    |
|        |                    |                                                 | Modeling Only jobs                   |
| 6.     | Target Variable    | Header/ Column name in the data set for         | Required for Modeling                |
|        |                    | which the training/models are to be created     | and Forecast, and                    |
| -      |                    |                                                 | Modeling Only jobs                   |
| 7.     | Models File        | Models File downloaded at the end of            | Required for Forecast                |
|        |                    | required for Prediction                         |                                      |
| 8.     | Forecast File      | CSV file for Forecast.                          | Required for Modeling                |
|        |                    |                                                 | and Forecast, and                    |
|        |                    |                                                 | Forecast Only Jobs                   |
| 9.     | Timestamp variable | Header/ Column name in the data set which       | Required for Modeling                |
|        |                    | represents the time period associated with the  | and Forecast, and                    |
|        |                    | record.                                         | Forecast Only Jobs                   |
| 10     | Timestamp format   | Time period format.                             | The dropdown value                   |
|        |                    |                                                 | changes based upon the data interval |
| 11.1   | Group Identifier   | A checkbox which allows users to select the     |                                      |
|        |                    | group identifier column from the dataset        |                                      |
| 11.2   | Group Identifier   | Header/ Column name in the data set which       | Optional parameter,                  |
|        |                    | contains the Group Ids, used to identify        | only required if above               |
|        |                    | subgroups present in the dataset                | parameter is checked.                |
| 12.    | Remove Outliers    | Whether System should remove outlier data       |                                      |
|        |                    | from training process automatically             |                                      |

Table 2 - Forecast Job Parameters

The guidelines of the Training and Forecast datasets are present in the Appendix #2

| ob Name *                     |                         |
|-------------------------------|-------------------------|
| Job Name                      |                         |
| ob Description *              |                         |
| Job Description               |                         |
| Data Interval *               |                         |
| Daily                         | ,                       |
| asks *                        |                         |
| Model + Forecast 🔷 Model 🔷 Fo | orecast                 |
| Data set Location *           |                         |
| Local 🔾 Cloud                 |                         |
| Upload Training File *        |                         |
|                               | Browse                  |
|                               |                         |
| Target Variable *             | •                       |
|                               |                         |
|                               |                         |
| Upload Forecast File *        |                         |
|                               | Browse                  |
|                               |                         |
| Timestamp Variable *          | Timestamp Format *      |
|                               | ▼ dd/mm/yy (31/01/70) ▼ |
|                               |                         |
| ✓ Group Identifier            |                         |
| Group Identifier *            |                         |
|                               | •                       |
|                               |                         |
|                               |                         |

#### Figure 28 - Start Job Form - Modeling and Forecast

| ob Name *                    |          |                           |        |
|------------------------------|----------|---------------------------|--------|
| Job Name                     |          |                           |        |
| ob Description *             |          |                           |        |
| Job Description              |          |                           |        |
|                              |          |                           | 11     |
| Data Interval *              |          |                           |        |
| Daily                        |          |                           | •      |
| Tasks *                      |          |                           |        |
| Model + Forecast 💿 Model 📀   | Forecast |                           |        |
| Data set Location *          |          |                           |        |
| Local O Cloud                |          |                           |        |
|                              |          |                           |        |
| Upload Training File *       |          |                           |        |
|                              |          |                           | Browse |
| Target Variable *            |          |                           |        |
|                              |          |                           | •      |
|                              |          |                           |        |
| Timesterry Veriable <b>†</b> |          | Time-town Formet <b>t</b> |        |
| Timestamp variable *         |          | dd/mm/au (21/01/70)       |        |
|                              | •        | dd/mm/yy (31/01/70)       |        |
|                              |          |                           |        |
|                              |          |                           |        |
| Group Identifier             |          |                           |        |
| Group Identifier             |          |                           |        |
| Group Identifier             |          |                           | •      |

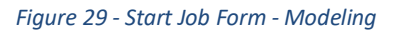

| Job Name *                   |                       |        |
|------------------------------|-----------------------|--------|
| Job Name                     |                       |        |
| Job Description *            |                       |        |
| Job Description              |                       |        |
| Data Interval *              |                       | 1      |
| Daily                        |                       | •      |
| Tasks *                      |                       |        |
| O Model + Forecast O Model 💿 | Forecast              |        |
| Data set Location *          |                       |        |
| Local Cloud                  |                       |        |
| Upload Model File *          |                       |        |
|                              |                       | Browse |
|                              |                       |        |
|                              |                       |        |
| Upload Forecast File *       |                       | Browse |
|                              |                       | Browse |
|                              |                       |        |
| Timestamp Variable *         | Timestamp Format *    |        |
|                              | ▼ ad/mm/yy (31/01/70) | · ·    |
|                              |                       |        |
| Group Identifier *           |                       |        |
| droup identifier *           |                       | •      |
|                              |                       |        |

Figure 30 - Start Job Form - Forecast

At any given moment, System will allow only one running job.

#### 2.8.3 Job Pagination

At any given moment, system will only show the latest 15 jobs. For view the older jobs, use the pagination bar at the bottom of the page.

Figure 31 - Job Summary - Pagination

#### 2.9Analytics

This page provides the analytics of the results for the successful prediction or forecast jobs. The list will only show the Jobs with following criteria:

- 1. **Prediction Jobs**: Completed Modeling and Prediction, or Prediction only jobs will be shown. Modeling only jobs and Failed jobs will not be part of the list.
- 2. **Forecast Jobs**: Completed Modeling and Forecast jobs or Forecast Only jobs will be shown. Modeling only jobs and Failed jobs will not be part of the list.

| FINDABILITY PLATFORM |            |               |   |  |  |  |
|----------------------|------------|---------------|---|--|--|--|
| 4                    | Select Job | test (1209) 🔹 | ] |  |  |  |

Figure 32 - Select Job Dropdown

On selection, system will show the description of the job, which user has given on the job creation screen.

Description: Sample Description

#### Figure 33 - Job Description

#### 2.9.1 Prediction Job

For Prediction Jobs the system will provide the analytics as follows:

#### 2.6.1.1 Job Summary

This provides a summary of the job as following:

- 1. Number of records in Training File
- 2. Number of models created
- 3. Time taken for creating models
- 4. Number of records in Prediction File
- 5. Number of records Predicted
- 6. Time taken for Prediction

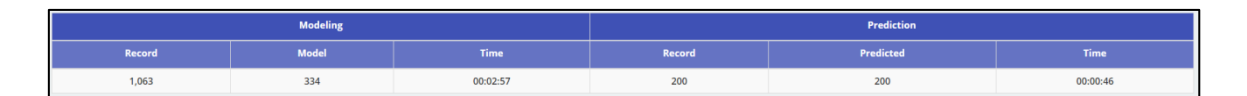

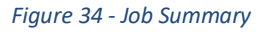

#### 2.6.1.2 Prediction vs Actual

This chart provides the comparison of predicted vs actual values. This will only be generated in case actual values of the target variable are present in the prediction data set.

The chart generated can be of following types based on the target variable:

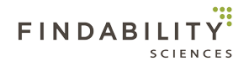

1. **Binary and Single value Prediction**: In case User predicts Single value of target variable by choosing Less Frequent Value or More Frequent Value option. The chart will be showing the hit percentage and lift for every decile in the result.

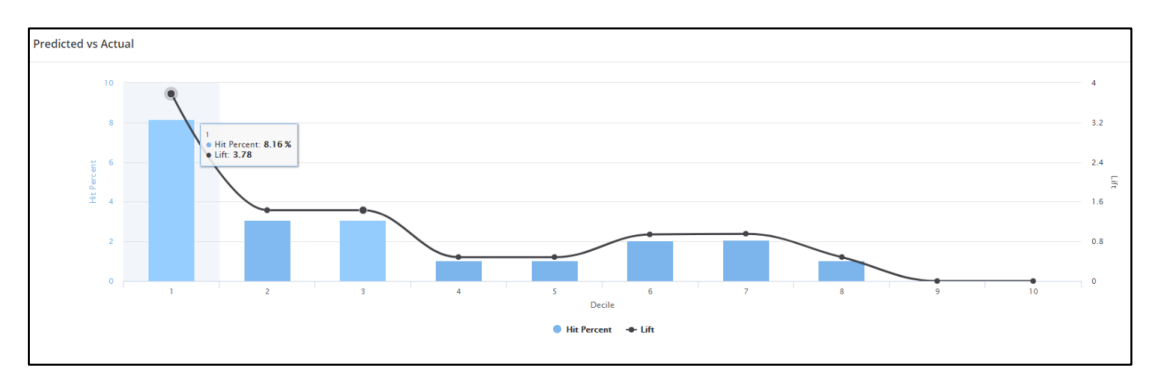

Figure 35 - Predicted vs Actual - Binary and Single value Prediction

On clicking on one of the deciles, system provides the drill down in form of the records associated with the decile.

| ed vs Actual                           |                 |              |             |              |          |
|----------------------------------------|-----------------|--------------|-------------|--------------|----------|
| Decile-1 Display To • records per page |                 |              |             |              |          |
| Unique Identifier                      | Predicted Value | Model number | Probability | Actual Value | Is Match |
| PATbaf909aokq34358                     | 入社する            | M-17         | 100%        | 入社する         | 1        |
| PATjc2abqpbil7194                      | 入社する            | M-27         | 100%        | 入社する         | 1        |
| PATpxk1Jie2227890                      | 入社する            | M-25         | 100%        | 入社する         | 1        |
| PATrg2wat7mfc65990                     | 入社する            | M-35         | 100%        | 入社する         | 1        |
| PATjid27unpmw28487                     | 入社する            | M-2          | 100%        | 入社する         | 1        |
| PATdxj73uw187962                       | 入社する            | M-46         | 100%        | 入社する         | 4        |
| PATupmbof38w89265                      | 入社する            | M-34         | 100%        | 入社する         | 1        |

Figure 36 - Predicted vs Actual - Binary and Single Prediction Drilldown

Clicking on export data allows the users to download the results associated with the given decile.

|    | А                  | В               | с            | D           | E | F |   |
|----|--------------------|-----------------|--------------|-------------|---|---|---|
| 2  | Unique Identifier  | Predicted Value | Model Number | Probability |   |   |   |
| 3  | PATbaf909aokq3435  | 入社する            | M-17         | 100.00%     |   |   |   |
| 4  | PATjc2abqpbil7194  | 入社する            | M-27         | 100.00%     |   |   |   |
| 5  | PATpxk1jie2227890  | 入社する            | M-25         | 100.00%     |   |   |   |
| 6  | PATrg2wat7mfc6599  | 入社する            | M-35         | 100.00%     |   |   |   |
| 7  | PATjld27unpmw284   | 入社する            | M-2          | 100.00%     |   |   |   |
| 8  | PATdxj73uw187962   | 入社する            | M-46         | 100.00%     |   |   |   |
| 9  | PATupmbof38w8926   | 入社する            | M-34         | 100.00%     |   |   |   |
| 10 | PAT6gura87fh373881 | 入社する            | M-46         | 100.00%     |   |   |   |
| 11 | PATdpev7d98c06908  | 入社する            | M-46         | 100.00%     |   |   |   |
| 12 | PATqjhrepesus1404  | 入社する            | M-44         | 100.00%     |   |   |   |
| 13 | PATuw1bimk983833   | 入社する            | M-44         | 100.00%     |   |   |   |
| 14 | PATs6j7b183qe8655  | 入社する            | M-45         | 100.00%     |   |   |   |
| 15 | PATbuavk8gkfg5707  | 入社する            | M-5          | 100.00%     |   |   |   |
| 16 | PATs34b6crsp65297  | 入社する            | M-22         | 100.00%     |   |   |   |
| 17 | PATpiflriq2770109  | 入社する            | M-5          | 100.00%     |   |   |   |
| 18 | PATugo6sgux4r6768  | 入社する            | M-22         | 100.00%     |   |   | Γ |

Figure 37 - Decile Export

| Tab | Table description |             |                   |         |  |  |  |  |
|-----|-------------------|-------------|-------------------|---------|--|--|--|--|
|     | SL                | Column Name | Column Definition | Comment |  |  |  |  |

| 1 | Unique Identifier | Unique value which uniquely identified the      |  |
|---|-------------------|-------------------------------------------------|--|
|   |                   | records                                         |  |
| 2 | Predicted value   | Job description given while creating a new job. |  |
| 3 | Model Number      | Represents model used to predict the row        |  |
| 4 | Probability       | Probability associated with the prediction      |  |

Table 3 - Decile Export Description

2. **Binary, both value prediction**: In case the target variable is binary with user choosing "both values" option, the comparison is shown as a heat map as follows

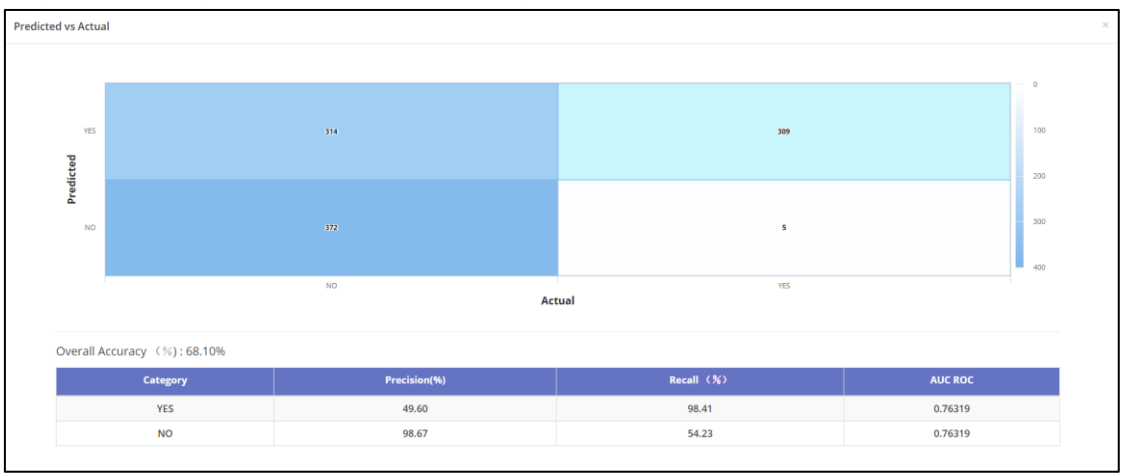

#### Figure 38 - Predicted vs Actual - Binary, both value prediction - Categorical

Along with heatmap, system also shows following features regarding the results:

- a. Precision: It is measure of how often it is correct, when it predicts for a specific category.
   It is the ratio of correctly predicted records to total number of records predicted for that category.
- b. **Recall:** It is measure of how often it predicts the category correctly for those records which belong to that category.

It is the ratio of correctly predicted records to total number of records belonging to that category.

- c. **Overall Accuracy**: Overall accuracy is the ratio of correct predictions to total predictions made.
- AUC ROC: AUC stands for Area under the ROC (Receiver Operating Characteristic) Curve. AUC measures the entire two-dimensional area underneath the entire ROC curve from (0,0) to (1,1). ROC Curve tells us about how good the system can distinguish between two categories. This score gives us a good idea of how well the prediction results are, higher the value of AUC, better is the accuracy.

The definitions are available on the UI on hovering over the terms.

3. **Multi Value - Numerical**: In case the target variable has more than 2 unique values in training dataset, and all of them are numbers, the comparison is shown as a scatter chart as follows:

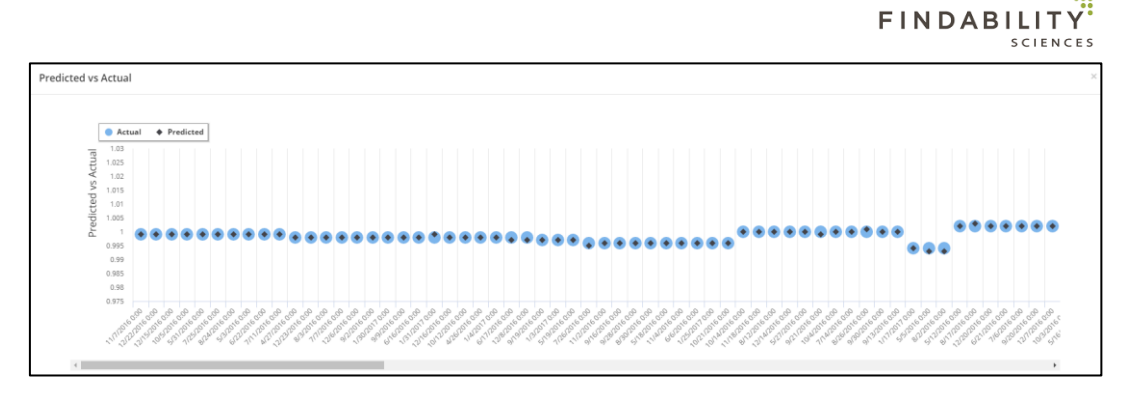

Figure 39 - Predicted vs Actual - Multi Value - Numerical

4. **Multi Value - Categorical**: In case the target variable has more than 2 unique values in training dataset, and at least one of them is non-numeric, the comparison is shown as a heat map as follows

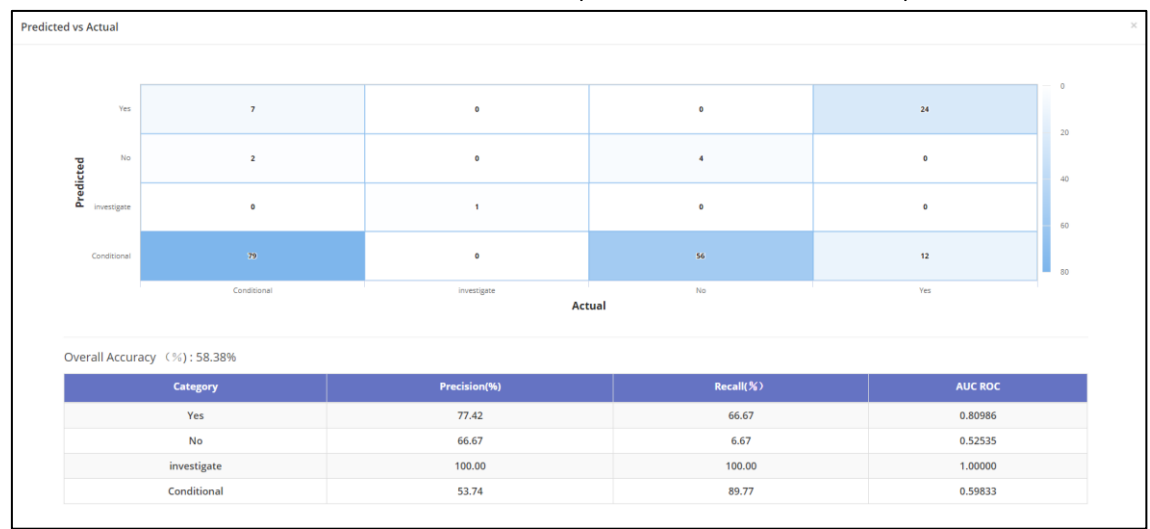

Figure 40 - Predicted vs Actual - Multi Value - Categorical

Along with heatmap, system also shows <u>Precision</u>, <u>Recall</u>, <u>Overall accuracy</u> and <u>AUC</u>. These terms are defined in section 2.6.1.2. The definitions are available on the UI on hovering over the terms.

#### 2.6.1.3 Models

This bar chart provides a comparison of models and the number of records predicted using that model.

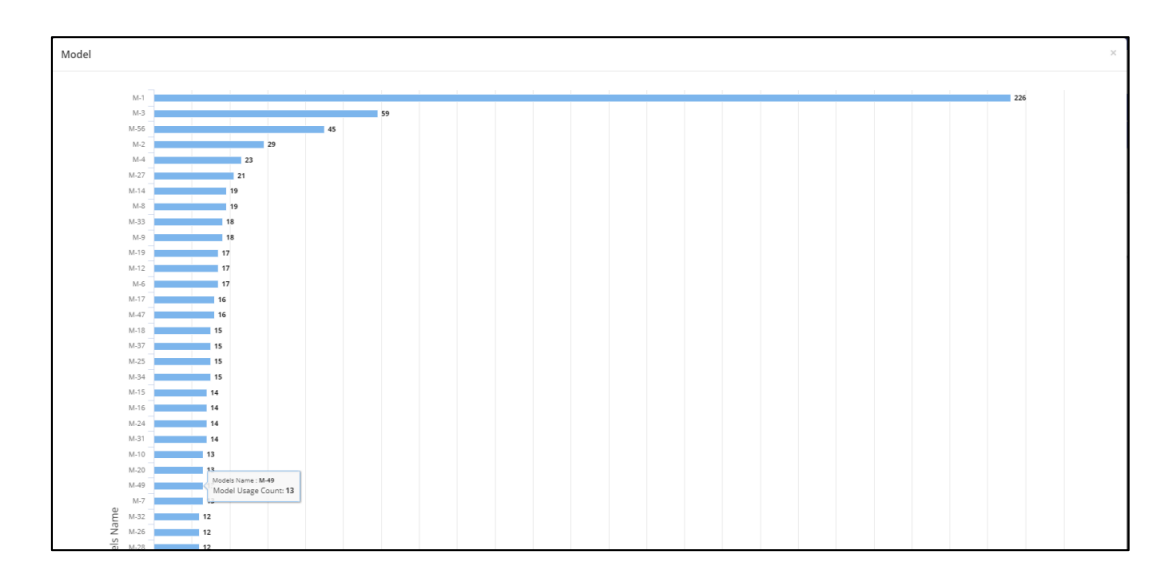

#### Figure 41 - Models
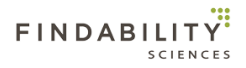

### 2.6.1.4 Variables

This bar chart provides a comparison of variables and the number of models in which they are present.

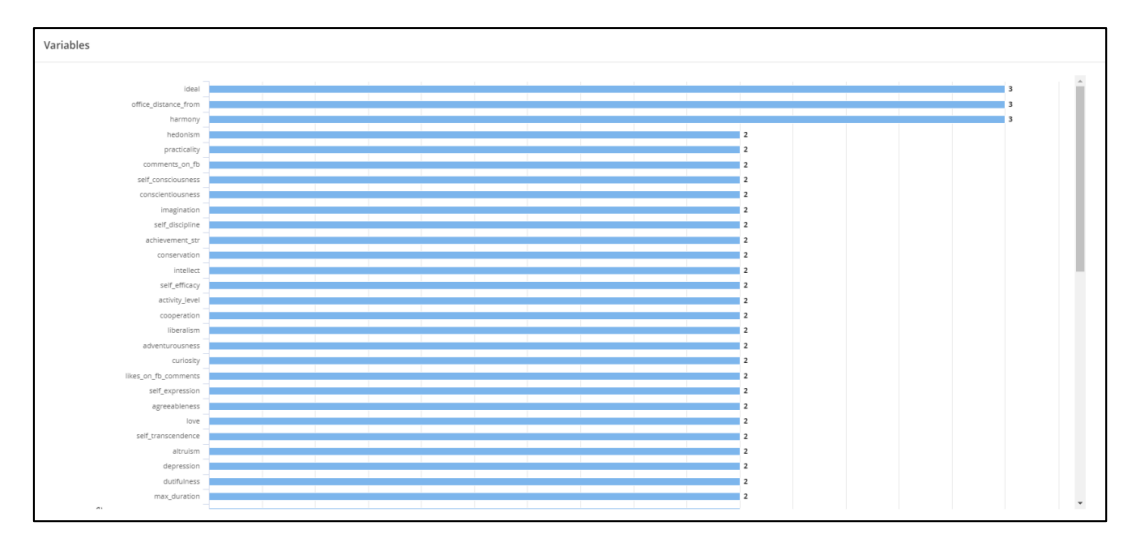

#### Figure 42 - Variables

## 2.6.1.5 Variables of Models

This tables provides the details of all models used for prediction and the variables involved. For CTV jobs the system shows the variables in the order of their importance from highest to lowest. For DTV jobs, the all the variables have same importance.

| of Models    |                            |                      |                        |  |
|--------------|----------------------------|----------------------|------------------------|--|
| Model Number | Variables1                 | Variables2           | Variables3             |  |
| M-2          | emotionality               | office_distance_from | agreeableness          |  |
| M-3          | emotionality               | harmony              | office_distance_from   |  |
| M-4          | harmony                    | ideal                | office_distance_from   |  |
| M-56         | cooperation                | anger                | per_of_time_travel_req |  |
| M-1          | current_ctc                | agreeableness        |                        |  |
| M-5          | harmony                    | ideal                | -                      |  |
| M-6          | ideal                      | self_expression      | -                      |  |
| M-7          | orderliness                | self_expression      | -                      |  |
| M-8          | orderliness                | challenge            |                        |  |
| M-9          | challenge                  | practicality         |                        |  |
| M-10         | practicality               | excitement_seeking   |                        |  |
| M-11         | excitement_seeking         | hedonism             |                        |  |
| M-12         | hedonism                   | self_transcendence   |                        |  |
| M-14         | self_enhancement           | comments_on_fb       |                        |  |
| M-15         | comments_on_fb             | depression           |                        |  |
| M-16         | depression                 | structure            |                        |  |
| M-17         | senti_of_posts_liked_on_fb | structure            | -                      |  |

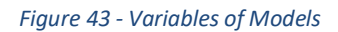

# 2.6.1.6 Download Results

Allows users to download the results in Excel Format.

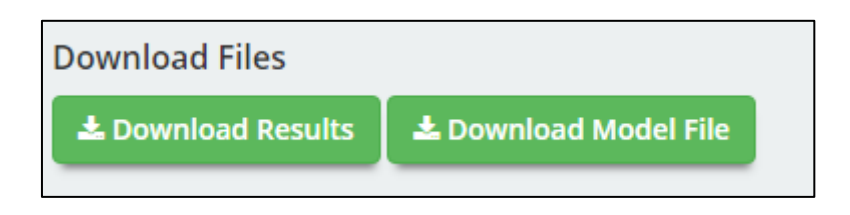

Figure 44 - Download Results

# 2.6.1.7 Download Model File

Allows users to download the models file. This will not be available for Prediction only jobs.

| Download Files   |                       |
|------------------|-----------------------|
| Lownload Results | 📩 Download Model File |
|                  |                       |

Figure 45 - Download Models

# 2.9.2 Forecast Job

For Forecast Jobs analytics provided by system, changes whether subgroups were identified by the system during job processing or not. Therefore, the analytics provided are as following:

### 2.6.2.1 With subgroups

In case there are subgroups recognized during job processing, system provides following analytics for the forecast job:

# 2.9.2.1.1 Overall Summary

This will show overall summary of the jobs, showing details like Total number of records, Groups Identified, Models created, Total processing time etc. Along with this, system will also show Variables impact and Overall variables associated with every model created.

This section contains following subsection:

### 2.6.2.1.1.1 Job Summary

This provides a summary of the job as following:

- 1. Number of records in Training File
- 2. Number of subgroups detected
- 3. Total number of models created
- 4. Time taken for creating models
- 5. Number of records in Prediction File
- 6. Number of subgroups forecast
- 7. Number of models applied for forecast
- 8. Time taken for Forecast

| Overall Summary Re: | verail Summary Result Details |        |          |          |              |        |          |  |
|---------------------|-------------------------------|--------|----------|----------|--------------|--------|----------|--|
|                     |                               |        |          |          |              |        |          |  |
|                     | Modeling                      |        |          | Forecast |              |        |          |  |
| Record              | No. Of Group                  | Models | Time     | Record   | No. Of Group | Models | Time     |  |
| 367                 | 12                            | 7      | 00:00:23 | 20       | 3            | 3      | 00:00:03 |  |

Figure 46 - MultiModel Forecast - Job Summary

### 2.6.2.1.1.2 Models

This section provides the contribution of the variable in the models that were used for forecast.

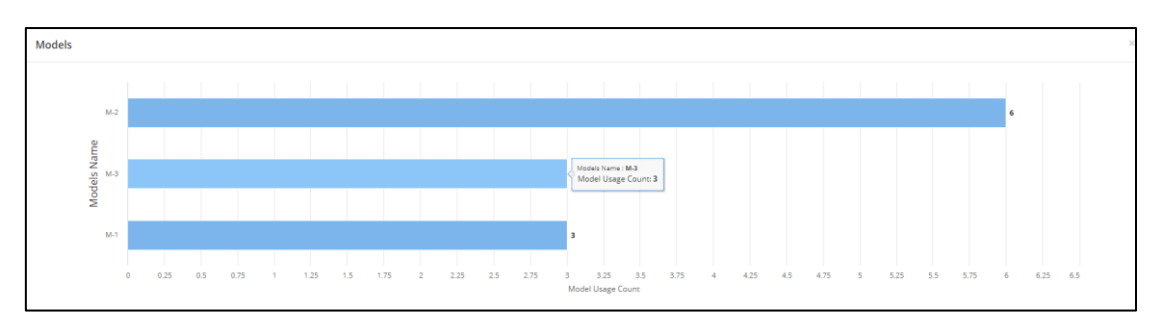

Figure 47 - MultiModel Forecast – Models

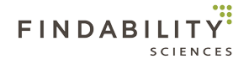

### 2.6.2.1.1.3 Variables

This section provides the contribution of the variable in the models that were used for forecast.

| ariables |       |        |                                                                                       |        |       |   |
|----------|-------|--------|---------------------------------------------------------------------------------------|--------|-------|---|
| 1        | g     | High   | TargetVariable                                                                        |        | C_559 |   |
|          | Irren | Medium | C_8                                                                                   |        |       |   |
|          | 0000  | Low    | C_11, C_17, C_22, C_239, C_25, C_326, C_329, C_330, C_352, C_355, C_381, C_505, C_662 |        | C_7   |   |
|          |       |        | Low                                                                                   | Medium | High  |   |
|          |       |        |                                                                                       | Impact |       |   |
|          |       |        |                                                                                       |        |       | - |
|          |       |        |                                                                                       |        |       |   |

#### Figure 48 - MultiModel Forecast - Variable Contribution

Here, the contribution is shown on based on two factors:

- a. Occurrence: This factor represents the number of models where the variable is present.
- b. Impact: This factor represents the impact (Weight) of the variable in the models where the variable is present.

Also, the contribution has been classified on three scales, which are

- a. Low
- b. Medium
- c. High

For Eg: Target variable in the above example, has high contribution when considering the occurrence, and Variable "C\_7" has high contribution considering impact on model. Similarly, C\_559 has high contribution considering both high impact and high occurrence.

### 2.6.2.1.1.4 Variables of Models

This section provides the view of variables associated with a model and the group where model was applied, in a tabular view.

| ables of Models |              |            |            |                |            |            |            |                |            |            |                |
|-----------------|--------------|------------|------------|----------------|------------|------------|------------|----------------|------------|------------|----------------|
| Group ID        | Model Number | Variables1 | Variables2 | Variables3     | Variables4 | Variables5 | Variables6 | Variables7     | Variables8 | Variables9 | Variables10    |
| 8               | M-2          | C_381      | C_8        | C_326          | C_355      | C_559      | C_329      | C_25           | C_352      | C_22       | TargetVariable |
| 9               | M-3          | C_11       | C_662      | C_8            | C_330      | C_239      | C_505      | TargetVariable |            |            |                |
| 7               | M-1          | C_17       | C_7        | TargetVariable | -          |            |            | -              |            |            | -              |

Figure 49 - MultiModel Forecast - Variables of Models

# 2.9.2.1.2 Result Details

This section provides the results of forecast of individual subgroups identified in the forecast dataset. On selecting a group id from the dropdown, the system shows the individual results for the subgroup.

| Overall S | Summary | Result Details |   |  |
|-----------|---------|----------------|---|--|
| Group ID  | 7       |                | Y |  |

Figure 50 - Multimodel Forecast - Group ID Selection

After selecting the group, results are shown in following subsections as follows:

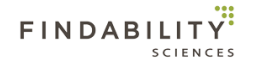

# 2.6.2.1.2.1 Forecast Results

This section shows the results of the forecast for the subgroup, with following details:

- 1. **Timestamp**: Shows the timestamp associated with the future periods present in the prediction file provided during job creation.
- 2. Forecast Values: The values that the system has forecast for each period.
- 3. Actual Values: Actual values provided by the user. The values will not be present, if actual values associated with the period are not uploaded or not present in the prediction file under target variable column.
- 4. **Deviations**: In case the actual values are present, system will also show deviations of predicted values from actual values.

| Timestamp  | Forecast Values | Actual Values | Deviation Values |
|------------|-----------------|---------------|------------------|
| 20-06-2017 | 1.002           | 1.008         | 0.006            |
| 21-06-2017 | 1.004           | 1.000         | -0.004           |
| 22-06-2017 | 1.000           | 0.999         | -0.001           |

#### Figure 51 - MultiModel Forecast - Forecast Results

# 2.6.2.1.2.2 Forecast Trend

Here, System provides a graphical view of the trend present in the training data set and the forecast values. This is the same view that is shown in the Job summary. System provides facility to zoom out the view by clicking on the zoom out button.

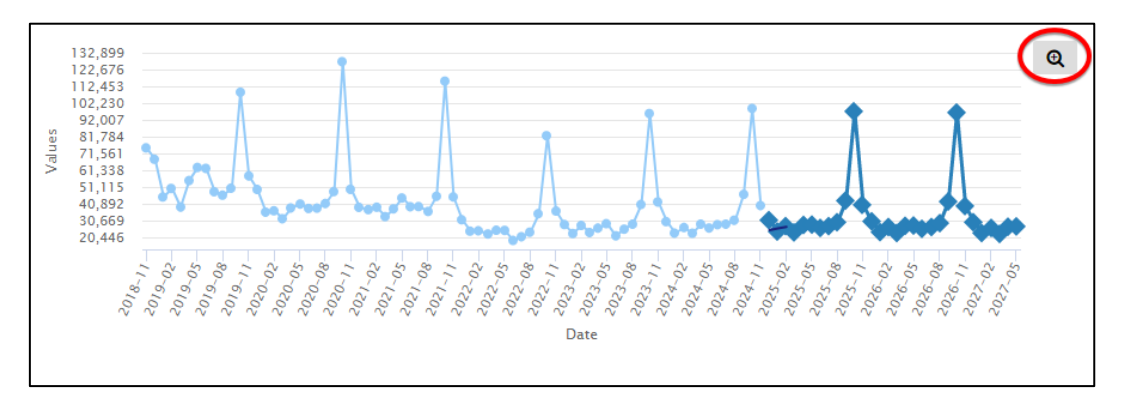

#### Figure 52 - MultiModel Forecast - Forecast Trend

### 2.6.2.1.2.3 Model Details

This section provides following details for the model used for forecast for the selected subgroup:

- 1. Model Number: This represents the model used for forecast for the group.
- 2. **Number of Important Variables**: The count of variables (columns/headers) used to create the model, which was used for forecasting process for the group.
- 3. **Important Variable(s)**: A comma separated list of variables used for creating the model, which was used for forecasting process for the group.

### 2.6.2.1.2.4 Modeling Metrics

During modeling phase of FPForecast, system generates following metrics, which measure the performance of the models. These values are based on actuals available in training file and the forecasts generated during modelling as part of the modelling process:

### a. Mean Error (ME)

The Mean Error (ME) is the average of all the Forecast errors in the data set. A "Forecast Error" is the difference between Forecast value and Actual value. It is mean of (Actual Value – Forecast Value).

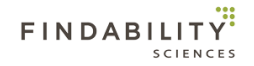

### b. Root Mean Squared Error (RMSE)

The Root Mean Square Error (RMSE) refers to standard deviation of the residuals (Forecast errors). The RMSE is a frequently used measure of the differences between Forecast value and the Actual value.

RMSE, being square root of variance, can be interpreted as the standard deviation of the unexplained variance and has the useful property of being in the same units as the response variable. RMSE is measure of accuracy to compare errors of different models for the same dataset and lower values of RMSE indicate better model.

### c. Mean Absolute Error (MAE)

The Mean Absolute Error (MAE) is the average of absolute values of Forecast errors. MAE measures the average magnitude of the errors in a set of Forecasts, without considering their direction or sign. It is mean of |Actual Value – Forecast Value|.

### d. Mean Percentage Error (MPE)

The Mean Percentage Error (MPE) is the average of percent Forecast errors in the data set. Percent forecast error is actual value minus forecast value divided by actual value multiplied by 100. In statistics, MPE is the computed average of percentage errors by which forecasts of a model differ from actual values of the quantity being forecast. It is mean of 100\*(Actual Value – Forecast Value)/Actual Value.

### e. Mean Absolute Percentage Error (MAPE)

The Mean Absolute Percentage Error (MAPE) is the average of absolute percent Forecast errors in the data set. Absolute percent forecast error is absolute of actual value minus forecast value divided by actual value multiplied by 100.

It is mean of 100\* | Actual Value – Forecast Value | / Actual Value.

### f. Mean Absolute Scaled Error (MASE)

The Mean Absolute Scaled Error (MASE) is independent of the scale of the data, so can be used to compare forecasts across data sets with different scales.

| Modeling Metri<br>Forecast errors in the data set. |     |
|----------------------------------------------------|-----|
| Iean Error (ME)                                    |     |
| oot Mean Squar<br>Forecast Value).                 | 145 |
| lean Absolute Error (MAE)                          | 110 |
| lean Percentage Error (MPE)                        |     |
| lean Absolute Percentage Error (MAPE)              |     |
| lean Absolute Scaled Error (MASE)                  |     |

These definitions are available on the UI as well after mouseover the metric.

#### Figure 53 - Multimodel Forecast - Modeling Metrics

The lower the errors, the better is the performance.

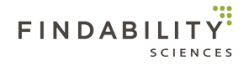

## 2.6.2.1.2.5 Forecast Metrics

During forecast phase of FPForecast, system generates following metrics, which measure the performance of the forecast. These values are based on actuals available in forecast file and the forecasts generated during modelling as part of the forecast process.

The definitions of the metrics are present in the section 2.6.2.1.2.4. The lower the errors, the better is the performance.

|                                   | The Root Mean Square Error (RMSE) refers to<br>standard deviation of the residuals (Forecast<br>errors) |                    |
|-----------------------------------|----------------------------------------------------------------------------------------------------|--------------------|
| ■ Forecast Metrics                | The RMSE is a frequently used measure of the                                                            |                    |
| Mean Error (ME)                   | differences between Forecast value and the Actual<br>value.                                             | -642.12            |
| Root Mean Squared Error (RMSE)    | RMSE, being square root of variance, can be                                                             | 2327.3396          |
| Mean Absolute Error (MAE)         | interpreted as the standard deviation of the<br>unexplained variance and has the useful property        | 1663.56            |
| Mean Percentage Error (MPE)       | of being in the same units as the response variable.                                                    | 18.201179489393045 |
| Mean Absolute Percentage Error (I | RMSE is measure of accuracy to compare errors of<br>different models for the same dataset and lower     | 47.020270654161166 |
| Mean Absolute Scaled Error (MASE  | values of RMSE indicate better model.                                                                   | 0.3488             |

Figure 54 - Multimodel Forecast - Forecast Metrics

# 2.6.2.1.2.6 Model Details

This section provides the following information regarding the model used to forecast the group

- Model Number: Model used to forecast the group
- Number of variables: Number of variables used in the model
- Important variables: List of variables used in the model.

| ≡ Model Details                                                                   |           |
|-----------------------------------------------------------------------------------|-----------|
| Model number                                                                      | M-4       |
| Number of variables                                                               | 6         |
| Important variables                                                               |           |
| OUT_1,Total_revenue,Total_special_prize_times,Total_T1,Total_T1Y_offset,Total_out | show less |

Figure 55 - Multimodel Forecast - Model Details

Clicking on Show more & Show less toggles full listing of variables.

### 2.6.2.1.2.7 Download Template and Upload Actuals

System Allows the users to upload the actual values associated with the time stamp. These values then are used as a method of comparison in <u>Results</u> and <u>Trends</u>.

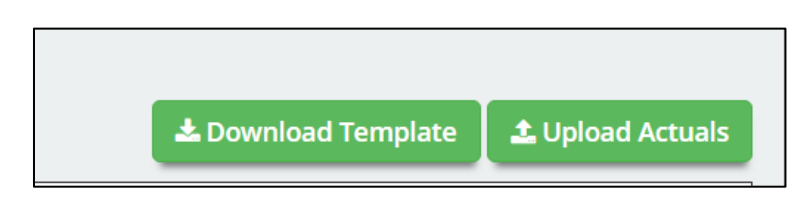

Figure 56 - Download Template & Upload Actuals

Users can download the template by clicking the "Download Template" button. In case users have provided actual values in the forecast file, the downloaded template will contain those actual values, which can be edited by users. Users should not edit the time stamp values.

|    | А        | В                 | C            |
|----|----------|-------------------|--------------|
| 1  |          | FPForecast Report |              |
| 2  | Group ID | TimeStamp         | Actual Value |
| 3  | 7        | 2017-06-20        |              |
| 4  | 7        | 2017-06-21        |              |
| 5  | 7        | 2017-06-22        |              |
| 6  | 8        | 2017-06-24        |              |
| 7  | 8        | 2017-06-25        |              |
| 8  | 8        | 2017-06-26        |              |
| 9  | 8        | 2017-06-27        |              |
| 10 | 8        | 2017-06-28        |              |
| 11 | 8        | 2017-06-29        |              |
| 12 | 8        | 2017-06-30        |              |
| 13 | 8        | 2017-07-01        |              |
| 14 | 8        | 2017-07-02        |              |
| 15 | 8        | 2017-07-03        |              |
| 16 | 9        | 2017-07-13        |              |
| 17 | 9        | 2017-07-14        |              |
| 18 | 9        | 2017-07-15        |              |
| 19 | 9        | 2017-07-16        |              |
| 20 | 9        | 2017-07-17        |              |
| 21 | 9        | 2017-07-18        |              |
| 22 | 9        | 2017-07-19        |              |

### Figure 57 - Upload Actuals Template - Without No Actuals

|    | Α        | В                 | С            |
|----|----------|-------------------|--------------|
| 1  |          | FPForecast Report |              |
| 2  | Group ID | TimeStamp         | Actual Value |
| 3  | 7        | 2017-06-20        | 1.008        |
| 4  | 7        | 2017-06-21        |              |
| 5  | 7        | 2017-06-22        |              |
| 6  | 8        | 2017-06-24        | 1.002        |
| 7  | 8        | 2017-06-25        | 0.995        |
| 8  | 8        | 2017-06-26        |              |
| 9  | 8        | 2017-06-27        |              |
| 10 | B        | 2017-06-28        |              |
| 11 | B        | 2017-06-29        |              |
| 12 | B        | 2017-06-30        |              |
| 13 | B        | 2017-07-01        |              |
| 14 | B        | 2017-07-02        |              |
| 15 | B        | 2017-07-03        | 1.008        |
| 16 | 9        | 2017-07-13        | 1.002        |
| 17 | 9        | 2017-07-14        |              |
| 18 | 9        | 2017-07-15        |              |
| 19 | 9        | 2017-07-16        |              |
| 20 | 9        | 2017-07-17        |              |
| 21 | 9        | 2017-07-18        | 0.985        |
| 22 | 9        | 2017-07-19        | 0.986        |
| 23 |          |                   |              |
| 24 |          |                   |              |
| 25 |          |                   |              |

Figure 58 - Uploads Actuals Template - With Some Actual Values

Users then can upload the filled in template using "Upload Actuals" button.

### 2.6.2.1.2.8 Download Results

Allows users to download the Forecast Results in Excel Format by clicking on the "Download Results" button.

| Download Files     |                       |
|--------------------|-----------------------|
| 🛓 Download Results | 🛓 Download Model File |
|                    |                       |

Figure 59 - Download Forecast Results - FPForecast

### 2.6.2.1.2.9 Download Models

This allows users to download the models generated for the job so that they can be reused in prediction only Jobs. The button will be not available for prediction only jobs.

| Lownload Results | Download Files     |                       |
|------------------|--------------------|-----------------------|
|                  | 🛓 Download Results | 🛓 Download Model File |

Figure 60 - Download Models - FPForecast

# 2.6.2.2 Without subgroups

In case there are no subgroups recognized, system provided following analytics for the forecast job.

# 2.6.2.2.1 Forecast Results

This section shows the results of the forecast job, with following details:

- 1. **Timestamp**: Shows the timestamp associated with the future periods present in the prediction file provided during job creation.
- 2. Forecast Values: The values that the system has forecast for each period.
- 3. Actual Values: Actual values provided by the user. The values will not be present, if actual values associated with the period are not uploaded or not present in the prediction file under target variable column.
- 4. **Deviations**: In case the actual values are present, system will also show deviations of predicted values from actual values.

| Timestamp  | Forecast Values | Actual Values | Deviation Values |  |
|------------|-----------------|---------------|------------------|--|
| 2018-10-13 | 12,356.0000     | 11,258.5600   | -1,097.4400      |  |
| 2018-10-14 | 694.0000        | 56,895.0000   | 56,201.0000      |  |
| 2018-10-15 | 694.0000        | 65,895.0000   | 65,201.0000      |  |
| 2018-10-16 | 694.0000        | 23,569.0000   | 22,875.0000      |  |

### Figure 61 - Forecast Results

### 2.6.2.2.2 Forecast Trend

Here, System provides a graphical view of the trend present in the training data set and the forecast values. This is the same view that is shown in the Job summary. System provides facility to zoom out the view by clicking on the zoom out button.

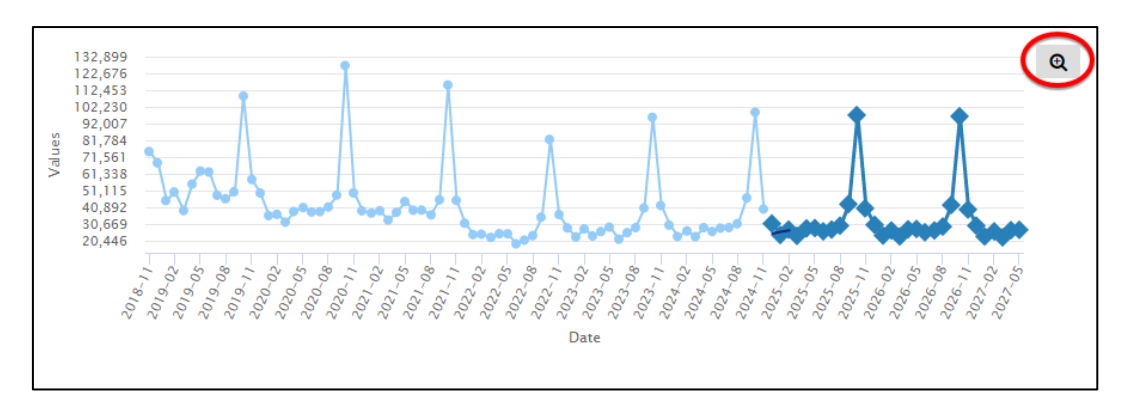

Figure 62 - Forecast Trend - Zoom

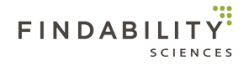

# 2.6.2.2.3 Modeling Metrics

During modeling phase of FPForecast, system generates following metrics, which measure the performance of the models. These values are based on actuals available in training file and the forecasts generated during modelling as part of the modelling process

The definitions of the metrics are present in the section 2.6.2.1.2.4. The lower the errors, the better is the performance.

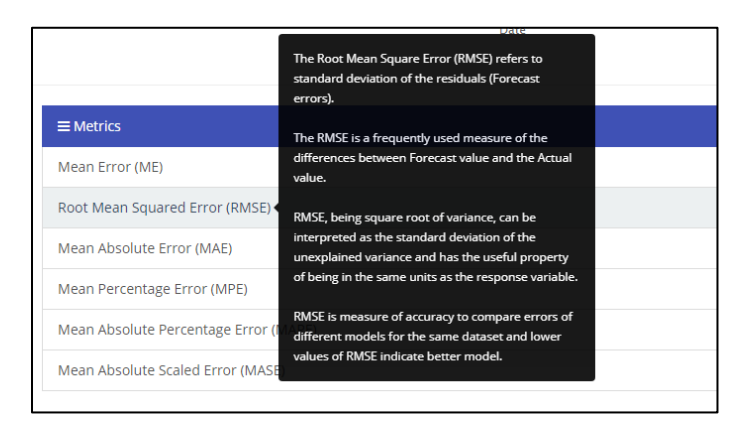

Figure 63 - Metric Definition

The lower the errors, the better is the performance.

### 2.6.2.2.4 Forecast Metrics

During forecast phase of FPForecast, system generates following metrics, which measure the performance of the forecast. These values are based on actuals available in forecast file and the forecasts generated during modelling as part of the forecast process.

The definitions of the metrics are present in the section 2.6.2.1.2.4. The lower the errors, the better is the performance.

### 2.6.2.2.5 Logs

In this Section, system gives a summary of some of the details about the job as follows:

- a. Job Type: The Job type selected while running the forecast job.
- b. Total records in training file: Number of records in training file. (Not available for forecast only job)
- c. **Total records in forecast file**: Number of records in forecast file. (Not available for modeling only job)
- d. Total modeling time: Total time system required to create models. (Not available for forecast only job)
- e. **Total forecast time**: Total time system required to forecast results based on models created. (Not available for modeling only job)
- f. Total processing time: Total time system required to complete the job.
- g. **Number of important variables**: The variables (columns/headers) from training file used to create the models. This will be sum of both system generated as well as variables present in the dataset.

### 2.6.2.2.6 Important variable(s)

This section lists the variables (columns/headers) used to create the models. Along with it, system also shows number of System Generated variables using the target variable. The system shows the variables in the order of their importance from highest to lowest.

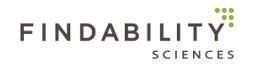

| ≡ Important variable(s)                            |                 |
|----------------------------------------------------|-----------------|
| System generated 6 variables using target variable | Daily_sales_qty |
| Variable 1                                         | C_16            |
| Variable 2                                         | C_17            |

Figure 64 - Important Variable(s)

# 2.6.2.2.7 Download Template and Upload Actuals

System Allows the users to upload the actual values associated with the time stamp. These values then are used as a method of comparison in <u>Results</u> and <u>Trends</u>.

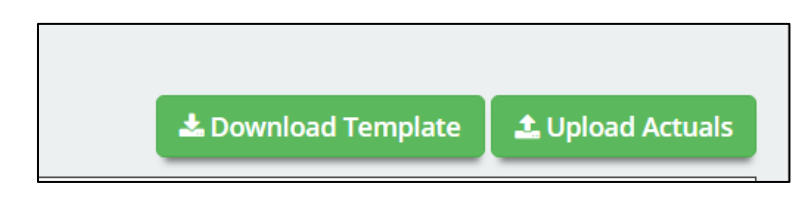

Figure 65 - Download Template & Upload Actuals

Users can download the template by clicking the "Download Template" button. In case users have provided actual values in the forecast file, the downloaded template will contain those actual values, which can be edited by users. Users should not edit the time stamp values.

|   | A                 | В            |  |  |
|---|-------------------|--------------|--|--|
| 1 | FPForecast Report |              |  |  |
| 2 | TimeStamp         | Actual Value |  |  |
| 3 | 2018-09-28        |              |  |  |
| 4 | 2018-09-29        |              |  |  |
| 5 | 2018-09-30        |              |  |  |
| 6 | 2018-10-01        |              |  |  |

### Figure 66 - Upload Actuals Template - Without No Actuals

|    | А          | В                 |
|----|------------|-------------------|
| 1  |            | FPForecast Report |
| 2  | TimeStamp  | Actual Value      |
| 3  | 2018-02-12 |                   |
| 4  | 2018-02-13 | 0.3               |
| 5  | 2018-02-14 |                   |
| б  | 2018-02-15 | 0.2               |
| 7  | 2018-02-16 |                   |
| 8  | 2018-02-17 | -0.2              |
| 9  | 2018-02-18 |                   |
| 10 | 2018-02-19 | -1.4              |
| 11 | 2018-02-20 | 0.2               |
| 12 | 2018-02-21 | -0.5              |
| 13 | 2018-02-22 | 1.8               |

#### Figure 67 - Uploads Actuals Template - With Some Actual Values

Users then can upload the filled in template using "Upload Actuals" button.

# 2.6.2.2.8 Download Results

Allows users to download the Forecast Results in Excel Format by clicking on the "Download Results" button.

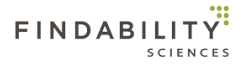

| Download Files     |                       |
|--------------------|-----------------------|
| 🛓 Download Results | 🛓 Download Model File |
|                    |                       |

Figure 68 - Download Forecast Results - FPForecast

# 2.6.2.2.9 Download Models

This allows users to download the models generated for the job so that they can be reused in prediction only Jobs. The button will be not available for prediction only jobs.

| Download Files                    |                       |
|-----------------------------------|-----------------------|
| Lange Comparison Download Results | 📥 Download Model File |
|                                   |                       |

Figure 69 - Download Models - FPForecast

# 2.10 Understanding Download Result File

This file can be downloaded by clicking the "Download Results" button on the analytics page.

The files have following sheets, based on the type of job:

## 2.10.1 FPPredict

The result file includes following sheets.

- 1. Prediction Info
- 2. Prediction Result
- 3. **Predicted Vs Actual** (in case actual values of the target variable are present in the prediction data set, else this sheet will be not be present)
- 4. **Decile Wise Performance** (This sheet will not be available in case actual values of the target variable are not present in the prediction data set, if the target was binary and prediction was done for single value or the job is categorized as CTV)
- 5. Modeling Metrics (Only available when job is categorized as CTV)
- 6. Prediction Metrics (Only available when job is categorized as CTV)
- 7. Model Created
- 8. Model Performance
- 9. Critical Variables

### 2.7.1.1 Prediction Info

This sheet provides general information about the job.

|    | A                                              | В                                        | С |
|----|------------------------------------------------|------------------------------------------|---|
| 1  | Prediction Analysis                            |                                          |   |
| 2  | Job Name                                       | Loan Prediction                          |   |
| З  | Job Description                                | Loan Prediction for 20180901 to 20180930 |   |
| 4  | Job Type                                       | modeling + prediction                    |   |
| 5  | Modeling mode                                  | Multiple Values                          |   |
| 6  | Job Time                                       | 00:01:20                                 |   |
| 7  | Number of models generated                     | 248                                      |   |
| 8  | Number of models satisfy criteria              | 247                                      |   |
| 9  | Number of scenarios of models satisfy criteria | 3474                                     |   |
| 10 | Traning File Name                              | train_loan 2.csv                         |   |
| 11 | 1 Training file number of Record 429           |                                          |   |
| 12 | Training file number of Variable               | 67                                       |   |
| 13 | Target Variable                                | loan                                     |   |
| 14 | Modeling Time                                  | 00:00:32                                 |   |
| 15 | Prediction File Name                           | predict_loan 2.csv                       |   |
| 16 | Prediction file number of Records              | 185                                      |   |
| 17 | Prediction file number of Variables            | 67                                       |   |
| 18 | Scoring Time                                   | 00:00:33                                 |   |

Figure 70 - Results - Prediction Info - FPPredict

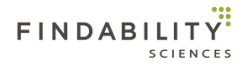

Each column of "prediction info" sheet is explained in table below:

| SL | Column Name        | Column Definition                                   | Comment       |
|----|--------------------|-----------------------------------------------------|---------------|
| 1  | Job Name           | Job name given while creating a new job.            |               |
| 2  | Job Description    | Job description given while creating a new job.     |               |
| 3  | Job Type           | Task which was selected while creating a new        |               |
|    |                    | job.                                                |               |
| 4  | Modeling mode      | "Less frequent value": in case that the target      |               |
|    |                    | variable is binary and selected "Less frequent      |               |
|    |                    | value" during job creation.                         |               |
|    |                    |                                                     |               |
|    |                    | "More frequent value": in case that the target      |               |
|    |                    | variable is binary and selected "More frequent      |               |
|    |                    | value" during job creation.                         |               |
|    |                    |                                                     |               |
|    |                    | Multiple value: In case that the target variable is |               |
|    |                    | binary and selected "both value" during job         |               |
|    |                    | creation or the target variable is not binary.      |               |
| 5  | Job Time           | Total time required for the job.                    |               |
| 6  | Number of models   | Number of all models generated on the job.          |               |
|    | generated          |                                                     |               |
| 8  | Training File Name | Name of the training file uploaded during job       | Only          |
|    |                    | creation.                                           | available for |
|    |                    |                                                     | Modeling      |
|    |                    |                                                     | and           |
| _  |                    |                                                     | Prediction    |
| 9  | Training file      | Number of records in the training file              |               |
|    | number of Record   |                                                     |               |
| 10 | Training file      | Number of variables in the training file.           |               |
|    | number of Variable |                                                     |               |
| 11 | Target Variable    | The variable present in the training file and       | Only          |
|    |                    | selected during job creation.                       | available for |
|    |                    |                                                     | Modeling      |
|    |                    |                                                     | and           |
|    |                    |                                                     | Prediction    |
| 12 | Modeling Time      | Total time taken for modeling                       |               |
| 13 | Prediction File    | Name of prediction file uploaded during job         |               |
|    | Name               | creation.                                           |               |
| 14 | Prediction file    | Number of records in the prediction file.           |               |
|    | number of Records  |                                                     |               |
| 15 | Prediction file    | Number of variables in the prediction file.         |               |
|    | number of          |                                                     |               |
|    | Variables          |                                                     |               |
| 16 | Scoring Time       | Total time taken for the prediction.                |               |

### **Table description**

Table 4 - Results - Prediction Info - FPPredict

# 2.7.1.2 Prediction Result

This sheet provides the table of predicted value, model number and probability per "Unique Identifier". In case actual values of the target variable are present in the prediction data set, "Actual Value" and matching result will also be part of this sheet. (0: is not matched, 1: is matched)

|    | A                  | В               | C            | D           | G      |
|----|--------------------|-----------------|--------------|-------------|--------|
| 1  |                    | Predictio       | n Report     |             |        |
| 2  | Unique Identifier  | Predicted Value | Model Number | Probability | Decile |
| 3  | PAT92jhtnt30r3408  | 入社する            | 9            | 100.00%     | 1      |
| 4  | PATgdhc87at7l44383 | 入社する            | 1            | 100.00%     | 1      |
| 5  | PATpu57mgeo6t680   | 入社する            | 1            | 100.00%     | 1      |
| 6  | PATiq4dlr20xl25718 | 入社する            | 1            | 100.00%     | 1      |
| 7  | PATr6ml5w1ha22784  | 入社する            | 1            | 100.00%     | 1      |
| 8  | PATnkvpu41v7e4922  | 入社する            | 1            | 100.00%     | 1      |
| 9  | PATk6x5x8fer61532  | 入社する            | 47           | 100.00%     | 1      |
| 10 | PAT6gura87fh37388  | 入社する            | 46           | 100.00%     | 1      |
| 11 | PATfnbof4a4r1506   | 入社する            | 1            | 100.00%     | 1      |
| 12 | PATtkgi6fklam52752 | 入社する            | 1            | 100.00%     | 1      |
| 13 | PATkxvld12a9g31490 | 入社する            | 55           | 100.00%     | 1      |
| 14 | PATc16r82ev587458  | 入社する            | 1            | 100.00%     | 1      |
| 15 | PATg2warl2h992928  | 入社する            | 1            | 100.00%     | 1      |
| 16 | PATs6j7b183qe8655  | 入社する            | 45           | 100.00%     | 1      |
| 17 | PATnvd84v61n99547  | 入社する            | 42           | 100.00%     | 1      |

Figure 71 - Results - Prediction Result – FPPredict – Binary Single Value Prediction

|    | A                 | В               | С            | D           | E            | F        |
|----|-------------------|-----------------|--------------|-------------|--------------|----------|
| 1  | Prediction Report |                 |              |             |              |          |
| 2  | Unique Identifier | Predicted Value | Model Number | Probability | Actual Value | Is Match |
| З  | LP001 030         | Yes             | 209          | 99.97%      | Yes          | 1        |
| 4  | LP001 325         | Yes             | 209          | 99.97%      | Yes          | 1        |
| 5  | LP002734          | Yes             | 201          | 86.4%       | Yes          | 1        |
| 6  | LP002731          | Yes             | 201          | 86.4%       | Yes          | 1        |
| 7  | LP002587          | Yes             | 201          | 86.4%       | Yes          | 1        |
| 8  | LP002622          | Yes             | 201          | 86.4%       | Yes          | 1        |
| 9  | LP002637          | Yes             | 201          | 86.4%       | Yes          | 1        |
| 10 | LP002652          | Yes             | 201          | 86.4%       | Yes          | 1        |
| 11 | LP002684          | Yes             | 201          | 86.4%       | Yes          | 1        |
| 12 | LP002720          | Yes             | 201          | 86.4%       | Yes          | 1        |
| 13 | LP002729          | Yes             | 201          | 86.21%      | Yes          | 1        |
| 14 | LP002588          | Yes             | 201          | 86.21%      | Yes          | 1        |
| 15 | LP001977          | Conditional     | 10           | 66.67%      | Conditional  | 1        |
| 16 | LP002068          | Conditional     | 10           | 66.67%      | Conditional  | 1        |
| 17 | LP002103          | Conditional     | 10           | 66.67%      | Conditional  | 1        |
| 18 | LP001963          | Conditional     | 10           | 66.67%      | Conditional  | 1        |

Figure 72 - Results - Prediction Result - FPPredict - Binary Both Value and Multivalue Prediction DTV

|    | А                  | В               | с            | D            | E                         |
|----|--------------------|-----------------|--------------|--------------|---------------------------|
| 1  |                    | Prediction I    | Report       |              |                           |
| 2  | Unique Identifier  | Predicted Value | Model Number | Actual Value | Absolute Percentage Error |
| 3  | PATe5kbrinq22492   | 4               | 1            | 4            | 0.00%                     |
| 4  | PATn73ttnrv5167970 | 6               | 1            | 6            | 0.00%                     |
| 5  | PATfa3o3epdp84463  | 4               | 1            | 4            | 0.00%                     |
| 6  | PATn9fchb6vvs79131 | 6               | 1            | 6            | 0.00%                     |
| 7  | PATfh7j1m196442072 | 4               | 1            | 4            | 0.00%                     |
| 8  | PATfmvfjgo14k66918 | 4               | 1            | 4            | 0.00%                     |
| 9  | PATnkvpu41v7e49229 | 6               | 1            | 6            | 0.00%                     |
| 10 | PATg6k8hq6p1052091 | 4               | 1            | 4            | 0.00%                     |
| 11 | PATgcdv6c4nve35811 | 4               | 1            | 4            | 0.00%                     |
| 12 | PATnvd84v61n99547  | 6               | 1            | 6            | 0.00%                     |
| 13 | PATgo2bdl63v49733  | 4               | 1            | 4            | 0.00%                     |
| 14 | PATnvd977dact50992 | 6               | 1            | 6            | 0.00%                     |
| 15 | PATgw3u88ivv8050   | 4               | 1            | 4            | 0.00%                     |
| 16 | PATh1qjj2qic549617 | 4               | 1            | 4            | 0.00%                     |
| 17 | PATo13dkptgc38058  | 6               | 1            | 6            | 0.00%                     |
| 18 | PATo4mojnn9e921904 | 6               | 1            | 6            | 0.00%                     |
| 19 | PATh9vk8gkfi850549 | 4               | 1            | 4            | 0.00%                     |
| 20 | PATo79cxI7bx94975  | 6               | 1            | 6            | 0.00%                     |
| 21 | PAThdg47nqn1910425 | 4               | 1            | 4            | 0.00%                     |
| 22 | PAThfp7x1du0j96858 | 4               | 1            | 4            | 0.00%                     |
| 22 | DAT-61             | c               | 4            | <i>c</i>     | 0.00%                     |

#### Figure 73 - Results - Prediction Result - FPPredict - Multivalue Prediction CTV

|--|

| SL | Column Name               | Column Definition                                  |
|----|---------------------------|----------------------------------------------------|
| 1  | Unique Identifier         | Unique value to identify each record in prediction |
|    |                           | file and in the column selected as Unique          |
|    |                           | Identifier during job creation.                    |
| 2  | Predicted Value           | Predicted value for each identifier.               |
| 3  | Model Number              | An identifier of a model generated by a modeling   |
|    |                           | job and used for prediction for each identifier.   |
| 4  | Probability               | Probability provided from system for each          |
|    |                           | predicted value in case the job is processed as    |
|    |                           | DTV.                                               |
| 5  | Actual Value              | Actual value for each identifier. (Will not be     |
|    |                           | available for Binary Single Value Prediction)      |
| 6  | Is Match                  | Results whether predicted and actual is matched    |
|    |                           | (1) or not (0). (Will not be available for Binary  |
|    |                           | Single Value Prediction)                           |
| 7  | Absolute Percentage Error | Represents the absolute percentage error of the    |
|    |                           | predicted value over actual value. Calculated as   |
|    |                           | ABS((Predicted value - Actual Value) / Actual      |
|    |                           | Value * 100). This value is only available for DTV |
|    |                           | Use cases.                                         |

### Table 5 - Results - Prediction Result - FPPredict

At the end of the Sheet, system provides matches (DTV) and Mean Absolute Percentage Errors(CTV).

# 2.7.1.3 Predicted Vs Actual

This sheet provides comparison of predicted vs actual values. This sheet is available in case actual values of the target variable are present in the prediction data set. The detail will change as following type per target.

1. **Binary and Single value:** in case the target variable is binary and "Less frequent value" or "More frequent value" in selected during job creation, this sheet contains the table with details (details below) along with chart same as defined in section <u>2.6.1.2</u>.

| -  | A .       | В               | Ų                | U              | E                    | P         | G           | н    | 1     | Ĵ | K |   | L | M      |           | 4      | 0 | P |   | A H    |
|----|-----------|-----------------|------------------|----------------|----------------------|-----------|-------------|------|-------|---|---|---|---|--------|-----------|--------|---|---|---|--------|
| 1  |           |                 | Predi            | iction Vs Ac   | tual                 |           |             |      |       |   |   |   |   |        |           |        |   |   |   |        |
| 2  | Decile De | cile size Rando | m Probability Ra | ndom Hits Pred | icted Probability Re | al Hits H | its percent | Lift |       |   |   |   |   | Predic | cted Vs A | Actual |   |   |   |        |
| 3  | 1         | 100             | 89.90            | 89.90          | 99.99                | 100       | 100.00      | 1.1  | 1.20  |   |   |   |   |        |           |        |   |   |   | 120.00 |
| 4  | 2         | 100             | 89.90            | 89.90          | 99.98                | 100       | 100.00      | 1.1  |       | _ |   |   | _ |        |           |        |   |   |   |        |
| 5  | 3         | 100             | 89.90            | 89.90          | 99.62                | 100       | 100.00      | 1, 1 | 1.00  |   |   |   |   |        |           |        | _ | - | - | 100.00 |
| 6  | 4         | 100             | 89.90            | 89.90          | 94.96                | 98        | 98.00       | 1.0  |       |   |   |   |   | ~      |           |        |   |   |   | 80.00  |
| 7  | 5         | 100             | 89.90            | 89.90          | 86.20                | 82        | 82.00       | . 1  |       |   |   |   |   |        |           |        |   |   |   | 30.00  |
| 8  | 6         | 100             | 89.90            | 89.90          | 81.87                | 84        | 84.00       | .93  | 長 .60 |   |   | - | _ | _      | _         | _      |   |   |   | 60.00  |
| 9  | 7         | 100             | 89.90            | 89.90          | 78.56                | 85        | 85.00       | .95  | -     |   |   |   |   |        |           |        |   |   |   |        |
| 10 | 8         | 100             | 89.90            | 89.90          | 75.02                | 78        | 78.00       | .87  | .40 - |   |   |   |   |        |           |        |   |   |   | 40.00  |
| 11 | 9         | 100             | 89.90            | 89.90          | 70.91                | 90        | 90.00       | 1.0  |       |   |   |   |   |        |           |        |   |   |   | 20.00  |
| 12 | 10        | 100             | 89.90            | 89.90          | 64.37                | 82        | 82.00       | 41   | .20   |   |   |   |   |        |           |        |   |   |   | 20.00  |
| 13 |           |                 |                  |                |                      |           |             |      | .00   |   |   |   |   |        |           |        |   |   |   | .00    |
| 14 |           |                 |                  |                |                      |           |             |      |       |   |   |   |   |        | Decile    |        |   |   |   |        |
| 15 |           |                 |                  |                |                      |           |             |      |       |   |   |   |   |        |           |        |   |   |   |        |
|    | _         | _               |                  | _              |                      | _         | _           |      |       |   |   |   |   | HK     | spercent  | Litt   |   |   |   |        |

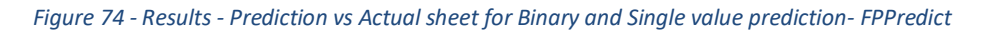

| SL | Column Name           | Column Definition                                                                                                    |
|----|-----------------------|----------------------------------------------------------------------------------------------------|
| 1  | Decile                | Decile number. Decile is created by sorting the result by probability in descending order and divide the results in equal 10 parts. |
| 2  | Decile Size           | Number of records in this decile.                                                                                                   |
| 3  | Random Probability    | Probability of finding the match records in this decile without any prediction.                                                     |
| 4  | Random Hits           | Number of records matching in this decile randomly without any prediction.                                                          |
| 5  | Predicted Probability | Average probability for this decile using Findability<br>Platform®                                                                  |
| 6  | Real Hits             | Number of records matched in this decile using<br>Findability Platform <sup>®</sup>                                                 |
| 7  | Hit Percent           | % of records matched in this decile using Findability Platform <sup>®</sup>                                                         |
| 8  | Lift                  | Improvement of % of record matched using Findability<br>Platform <sup>®</sup> vs Random hits.                                       |

#### Table description

Table 6 - Results - Prediction vs Actual sheet for Binary and Single value prediction - FPPredict

2. **Numerical:** In case the target variable is numerical and has more than 2 unique values, scatter chart and the table of predicted value, actual value, matching result are provided. (0: is not matched, 1: is matched) This sheet contains the table with details (details below) along with chart same as defined in section 2.6.1.2.

| A  | A                   | B              | С      | D            | E | F              | G                   | Н               | I                                                                                                    | J              | K               | L                | M               | N              |
|----|---------------------|----------------|--------|--------------|---|----------------|---------------------|-----------------|----------------------------------------------------------------------------------------------------|----------------|-----------------|------------------|-----------------|----------------|
| 1  | P                   | redicted Vs Ac | tual   |              |   |                |                     |                 |                                                                                                    |                |                 |                  |                 |                |
| 2  | Unique Identifier   | Predicted      | Actual | Target Match | , |                |                     |                 |                                                                                                    |                |                 |                  |                 |                |
| 3  | PAT9iq6p0xmcs45515  | 1.000          | 1.000  | 1            |   | 1.200          |                     |                 |                                                                                                    |                |                 |                  |                 |                |
| 4  | PATdfl3mwmge27549   | 1.000          | 1.000  | 1            |   |                |                     |                 |                                                                                                    |                |                 |                  |                 |                |
| 5  | PAT Jd27 unpmw28487 | 1.000          | 1.000  | 1            |   | 1.000          |                     |                 |                                                                                                    |                |                 |                  |                 |                |
| 6  | PATbe37c23ce20841   | 1.000          | 1.000  | 1            |   | 0.000          |                     |                 |                                                                                                    |                |                 |                  |                 |                |
| 7  | PAT6ie225ml378687   | 1.000          | 1.000  | 1            |   | 0.800          |                     |                 |                                                                                                    |                |                 |                  |                 |                |
| 8  | PAT ugp6sgux4r67683 | 1.000          | 1.000  | 1            |   | 0.600          |                     |                 |                                                                                                    |                |                 |                  |                 |                |
| 9  | PATfnwjl jk743285   | 1.000          | 1.000  | 1            |   |                |                     |                 |                                                                                                    |                |                 |                  |                 |                |
| 10 | PAT nwmdxmbndx23796 | 1.000          | 1.000  | 1            |   | 0.400          |                     |                 |                                                                                                    |                |                 |                  |                 |                |
| 1  | PATn9fchb6vvs79131  | 1.000          | 1.000  | 1            |   |                |                     |                 |                                                                                                    |                |                 |                  |                 |                |
| 12 | PATe5/8mcu7/157845  | 1.000          | 1.000  | 1            |   | 0.200          |                     |                 |                                                                                                    |                |                 |                  |                 |                |
| 3  | PAThup26owgkh33015  | 1.000          | 1.000  | 1            |   |                |                     |                 |                                                                                                    |                |                 |                  |                 |                |
| 4  | PATk6x5x8fer61532   | 1.000          | 1.000  | 1            |   | 0.000          | <i>(</i> <b>A A</b> | 6 B 6           |                                                                                                    |                |                 |                  |                 |                |
| 5  | PAT nbl71 lvlc1260  | 1.000          | 1.000  | 1            |   |                | 512 845 868         | 3287 013 301    | N28 398 37                                                                                                    | 5348 392 390   | -945° 1654° 191 | 12 685 52204 2   | 80 x232 1194    | 12650 145      |
| 6  | PATvtBB9ok14409     | 1.000          | 1.000  | 1            |   | mes            | anist con State     | South Alt 11    | 10 340 atte                                                                                                    | adar Abber 2   | A She BOS       | NOU AND REAL     | net approximate | 300 revolution |
| 7  | PAT Iqv6axqu3w83958 | 1.000          | 1.000  | 1            |   | 16000 70       | ale2 the atch       | 260 Thb 6       | and a state of the state of the | Bernsterngeb.  | mi septimente   | april attar adal | (clanedot Tb)   | 160 250        |
| 18 | PATnvd977dact50992  | 1.000          | 1.000  | 1            |   | CATON-ATHON PI | to phonto th        | where the state | Leve by by                                                                                                    | ATTO PATT PATT | ATTE ATTO PAT   | 6 4 6 4 6 P      | ATO ATO PA      | 64 94 0 F      |
| 19 | PATtmolwnnahk69328  | 1.000          | 1.000  | 1            |   | 4. 41          | 1 qr                | 4. 61           |                                                                                                    |                |                 |                  |                 |                |

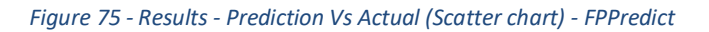

#### **Table description**

| SL | Column Name       | Column Definition                                               |
|----|-------------------|-----------------------------------------------------------------|
| 1  | Unique Identifier | Unique value to identify each record in prediction file and in  |
|    |                   | the column selected as Unique Identifier during job creation.   |
| 2  | Predicted         | Predicted value for each identifier.                            |
| 3  | Actual            | Actual value for each identifier.                               |
| 4  | Target Match      | Results whether predicted and actual is matched (1) or not (0). |

Table 7 - Results - Prediction Vs Actual (Scatter chart) - FPPredict

3. **Categorical or Binary (Both Values):** in case the target variable has 2 or more alphabetical values or the job is run as Binary with both values , this sheet provides cross-tabulation table for actual vs predicted as same result of heat map explained in section <u>2.6.1.2</u>. This table shows matched number of predicted vs actual for each target variable along with Precision, Recall, Overall Accuracy and AUC.

|                      |             |             | Predicted   | l Vs | Actua | ıl           |         |  |
|----------------------|-------------|-------------|-------------|------|-------|--------------|---------|--|
|                      |             | Actual      |             |      |       |              |         |  |
|                      |             | Conditional | investigate | No   | Yes   | Precision(%) | AUC ROC |  |
|                      | Yes         | 7           | 0           | 0    | 24    | 77.42        | 0.80986 |  |
| Predicted            | No          | 2           | 0           | 4    | 0     | 66.67        | 0.52535 |  |
| Tredicted            | investigate | 0           | 1           | 0    | 0     | 100          | 1       |  |
|                      | Conditional | 79          | 0           | 56   | 12    | 53.74        | 0.59833 |  |
|                      | Recall (%)  | 89.77       | 100         | 6.67 | 66.67 |              |         |  |
|                      |             |             |             |      |       |              |         |  |
| Overall Accuracy (%) | 58.38       |             |             |      |       |              |         |  |
|                      |             |             |             |      |       |              |         |  |

Figure 76 - Results - Predicted Vs Actual (Cross-tabulation) - FPPredict

# 2.7.1.4 Modeling Metrics

This sheet provides metrics generated during the modeling phase of the job. These metrics measure the performance of the models, the lower the value, the better performing are the models. The descriptions of these metrics are provided in section 2.6.2.1.2.4

This sheet is only available when the job is categorized as a CTV job

|   | А                                     | В       |
|---|---------------------------------------|---------|
| 1 | Modeling Metric                       | s       |
| 2 | Mean Error (ME)                       | -0.0002 |
|   | Root Mean Squared Error (RMSE)        | 0.0064  |
| 4 | Mean Absolute Error (MAE)             | 0.0051  |
| 5 | Mean Percentage Error (MPE)           | -0.0196 |
| 6 | Mean Absolute Percentage Error (MAPE) | 0.513   |
| 7 | Mean Absolute Scaled Error (MASE)     | 0.731   |
|   |                                       |         |

### Figure 77 - Modeling Metrics sheet for CTV prediction - FPPredict

#### **Table description**

| SL | Column Name                                 | Column Definition           |
|----|---------------------------------------------|-----------------------------|
| 1  | Mean Error (ME)                             | ME modeling metric value.   |
| 2  | Root Mean Squared<br>Error (RMSE)           | RMSE modeling metric value. |
| З  | Mean Absolute Error<br>(MAE)                | RMSE modeling metric value. |
| 4  | Mean Percentage<br>Error (MAE)              | MAE modeling metric value.  |
| 5  | Mean Absolute<br>Percentage Error<br>(MAPE) | MAPE modeling metric value. |
| 6  | Mean Absolute<br>Scaled Error (MASE)        | MASE modeling metric value. |

Table 8 - Results - Modeling Metrics sheet for CTV prediction - FPPredict

### 2.7.1.5 Prediction Metrics

This sheet provides metrics generated during the prediction phase of the job. These metrics measure the performance of the prediction, the lower the value, the better performing is the prediction. The descriptions of these metrics are provided in section 2.6.2.1.2.4.

This sheet is only available when the job is categorized as a CTV job

|   | А                                     | В        |  |
|---|---------------------------------------|----------|--|
| 1 | Prediction Metrics                    |          |  |
| 2 | Mean Error (ME)                       | -0.3240  |  |
| 3 | Root Mean Squared Error (RMSE)        | 1.3864   |  |
| 4 | Mean Absolute Error (MAE)             | 0.8160   |  |
| 5 | Mean Percentage Error (MPE)           | -24.9093 |  |
| 6 | Mean Absolute Percentage Error (MAPE) | 31.0598  |  |
| 7 | Mean Absolute Scaled Error (MASE)     | 0.2771   |  |
| 8 |                                       |          |  |
| 9 |                                       |          |  |

Figure 78 - Prediction Metrics sheet for CTV prediction - FPPredict

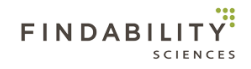

**Table description** 

| SL | Column Name                                 | Column Definition           |
|----|---------------------------------------------|-----------------------------|
| 1  | Mean Error (ME)                             | ME modeling metric value.   |
| 2  | Root Mean Squared<br>Error (RMSE)           | RMSE modeling metric value. |
| 3  | Mean Absolute Error<br>(MAE)                | RMSE modeling metric value. |
| 4  | Mean Percentage<br>Error (MAE)              | MAE modeling metric value.  |
| 5  | Mean Absolute<br>Percentage Error<br>(MAPE) | MAPE modeling metric value. |
| 6  | Mean Absolute<br>Scaled Error (MASE)        | MASE modeling metric value. |

### Table 9 - Results - Prediction Metrics sheet for CTV prediction - FPPredict

# 2.7.1.6 Decile Wise Performance

This sheet provides decile wise performance with the table of random probability, random hits, predicted probability, real hits, hit in case the job is processed as DTV job. This sheet is available in case actual values of the target variable are present in the prediction data set for a DTV job. This will not be available for jobs processed as CTV jobs.

| 1        | A | В           | С                  | D           | E                     | F         | G            |
|----------|---|-------------|--------------------|-------------|-----------------------|-----------|--------------|
| 1        |   |             | Decile Wise        | Performance | 2                     |           |              |
| 2 Decile |   | Decile size | Random Probability | Random Hits | Predicted Probability | Real Hits | Hits percent |
| 3 1      |   | 19          | 0%                 | C           | 97.8%                 | 19        | 100%         |
| 4 2      |   | 18          | 0%                 | C           | 91.67%                | 16        | 88.89%       |
| 5 3      |   | 19          | 0%                 | 0           | 85.03%                | 19        | 100%         |
| 6 4      |   | 18          | 0%                 | 0           | 83.33%                | 18        | 100%         |
| 7 5      |   | 19          | 0%                 | 0           | 83.33%                | 19        | 100%         |
| 8 6      |   | 18          | 0%                 | 0           | 83.33%                | 17        | 94.44%       |
| 9 7      |   | 19          | 0%                 | 0           | 68.05%                | 19        | 100%         |
| 0 8      |   | 18          | 0%                 | 0           | 66.67%                | 18        | 100%         |
| 1 9      |   | 19          | 0%                 | 0           | 63.3%                 | 19        | 100%         |
| 2 10     |   | 18          | 0%                 | 0           | 50.5%                 | 18        | 100%         |

#### Figure 79 - Results - Decile Wise Performance- FPPredict

### **Table description**

| SL | Column Name           | Column Definition                                                                                                    |
|----|-----------------------|----------------------------------------------------------------------------------------------------|
| 1  | Decile                | Decile number. Decile is created by sorting the result by probability in descending order and divide the results in equal 10 parts. |
| 2  | Decile Size           | Number of records in this decile.                                                                                                   |
| 3  | Random Probability    | Probability of finding the match records in this decile without any prediction.                                                     |
| 4  | Random Hits           | Number of records matching in this decile randomly without any prediction.                                                          |
| 5  | Predicted Probability | Average probability for this decile using Findability<br>Platform®                                                                  |
| 6  | Real Hits             | Number of records matched in this decile using<br>Findability Platform <sup>®</sup>                                                 |
| 7  | Hit Percent           | % of records matched in this decile using Findability Platform <sup>®</sup>                                                         |

### 2.7.1.7 Models

This sheet provides table and bar chart which is same as defined in section 2.6.1.3.

|    | A            | В                             | C | D        | E |   | F  | G     | н     | I  | J  | K            | L |
|----|--------------|-------------------------------|---|----------|---|---|----|-------|-------|----|----|--------------|---|
| 1  | Model Number | Records predicted using model |   |          |   |   |    |       |       |    |    |              | 1 |
| 2  | M - 49       | 24                            |   |          |   |   |    | Model | Numbe | r  |    |              |   |
| 3  | M - 139      | 24                            |   |          |   | - |    |       |       |    |    |              |   |
| 4  | M - 37       | 23                            |   |          | 0 | 5 | 10 | 15    | 20    | 25 | 30 |              |   |
| 5  | M - 7        | 22                            |   | M - 49   |   |   |    |       |       |    |    |              |   |
| 6  | M - 10       | 12                            |   | M - 139  |   |   |    |       |       |    |    |              |   |
| 7  | M - 45       | 12                            |   | M - 27   |   |   |    |       |       |    |    |              |   |
| 8  | M - 17       | 12                            |   | MI- 37   |   |   |    |       |       |    |    |              |   |
| 9  | M - 18       | 12                            |   | M - 7    |   |   |    |       |       |    |    |              |   |
| 10 | M - 190      | 11                            |   | M - 10   |   |   |    |       |       |    |    |              |   |
| 11 | M - 201      | 10                            |   | M - 45   |   | - |    |       |       |    |    |              |   |
| 12 | M - 28       | 5                             |   | M - 17   |   | - |    |       |       |    |    |              |   |
| 13 | M - 205      | 5                             |   | M - 18   |   | - |    |       |       |    |    |              |   |
| 14 | M - 221      | 3                             |   | M - 190  |   |   |    |       |       |    |    | Model Number |   |
| 15 | M - 206      | 2                             |   | M - 201  |   |   | _  |       |       |    |    |              |   |
| 16 | M - 209      | 2                             |   | 14 . 20  |   |   |    |       |       |    |    |              |   |
| 17 | M - 204      | 2                             |   | IVI - 20 |   |   |    |       |       |    |    |              |   |
| 18 | M - 207      | 2                             |   | M - 205  |   |   |    |       |       |    |    |              |   |
| 19 | M - 4        | 2                             |   | M - 221  |   |   |    |       |       |    |    |              |   |
| 20 |              |                               |   | M - 206  |   |   |    |       |       |    |    |              |   |
| 21 |              |                               |   | M - 209  |   |   |    |       |       |    |    |              |   |
| 22 |              |                               |   | M - 204  |   |   |    |       |       |    |    |              |   |
| 23 |              |                               |   | M - 207  |   |   |    |       |       |    |    |              |   |
| 24 |              |                               |   | M - 4    |   |   |    |       |       |    |    |              |   |
| 25 |              |                               |   |          |   | 1 |    |       |       |    |    |              |   |
| 26 |              |                               |   |          | - |   |    |       |       |    |    |              |   |

#### Figure 80 - Results - Model Created - FPPredict

### **Table description**

| SL | Column Name       | Column Definition                                        |
|----|-------------------|----------------------------------------------------------|
| 1  | Model Number      | An identifier of a model generated by a modeling job and |
|    |                   | used for prediction.                                     |
| 2  | Records predicted | Number of records predicted using this model.            |
|    | using model       |                                                          |

Table 11 - Results - Model Created - FPPredict

# 2.7.1.8 Variables

Table de cuiveire

This sheet provides table and bar chart which is same as defined in section 2.6.1.4.

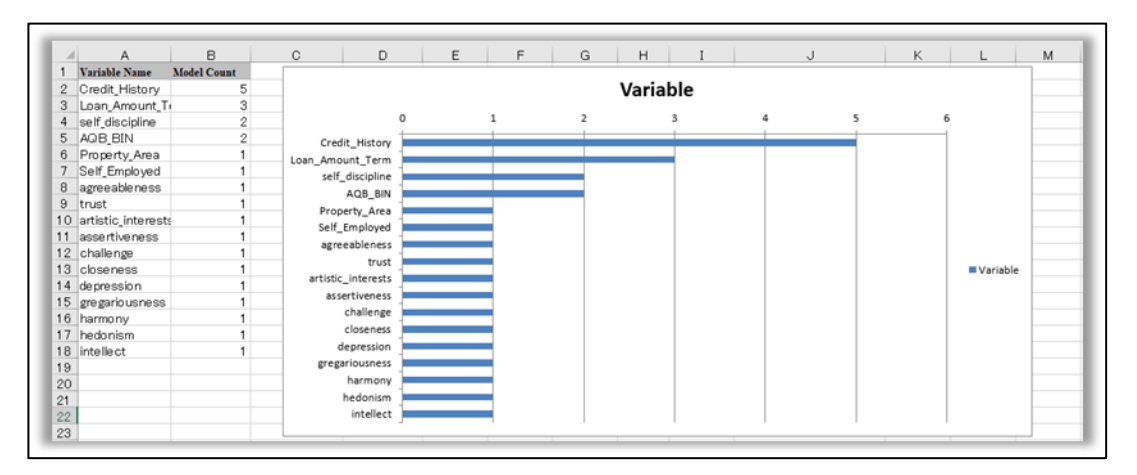

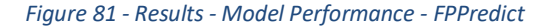

| I | able description |             |                   |  |  |  |  |
|---|------------------|-------------|-------------------|--|--|--|--|
|   | SL               | Column Name | Column Definition |  |  |  |  |

| 1 | Variable Name | Name of variable (column name) which used for prediction. |
|---|---------------|-----------------------------------------------------------|
| 2 | Model Count   | Number of models used per variable name.                  |

Table 12 - Results - Model Performance - FPPredict

## 2.7.1.9 Variables of Models

This sheet provides table which is same as defined in section <u>2.6.1.5</u>. For CTV jobs the system shows the variables in the order of their importance from highest to lowest. For DTV jobs, the all the variables have same importance.

|    | A            | В                  | С                | D              | E                |
|----|--------------|--------------------|------------------|----------------|------------------|
| 1  | Model Number | Variable 1         | Variable 2       | Variable 3     | Variable 4       |
| 2  | 204          | agreeableness      | AQB_BIN          | Credit_History | Loan_Amount_Term |
| 3  | 206          | Credit_History     | Loan_Amount_Term | Property_Area  |                  |
| 4  | 201          | Credit_History     | harmony          |                |                  |
| 5  | 207          | AQB_BIN            | Credit_History   |                |                  |
| 6  | 4            | hedonism           |                  |                |                  |
| 7  | 7            | trust              |                  |                |                  |
| 8  | 10           | challenge          |                  |                |                  |
| 9  | 17           | gregario usness    |                  |                |                  |
| 10 | 18           | self_discipline    |                  |                |                  |
| 11 | 28           | self_discipline    |                  |                |                  |
| 12 | 37           | artistic_interests |                  |                |                  |
| 13 | 45           | closeness          |                  |                |                  |
| 14 | 49           | assertiveness      |                  |                |                  |
| 15 | 139          | depression         |                  |                |                  |
| 16 | 190          | intellect          |                  |                |                  |
| 17 | 205          | Credit_History     |                  |                |                  |
| 18 | 209          | Loan_Amount_Term   |                  |                |                  |
| 19 | 221          | Self_Employed      |                  |                |                  |

### Figure 82 - Results - Critical Variables - FPPredict

### **Table description**

| SL | Column Name    | Column Definition                                        |
|----|----------------|----------------------------------------------------------|
| 1  | Model Number   | An identifier of a model generated by a modeling job and |
|    |                | used for prediction.                                     |
| 2  | Variable 1 - N | Name of variables involved in this model.                |

Table 13 - Results - Critical Variable - FPPredict

# 2.10.2 FPForecast

The result file includes following sheets.

- 1. Forecast Info
- 2. Forecast Result
- 3. **Forecast Vs Actual** (in case actual values of the target variable are present either in prediction dataset or were uploaded via upload actuals functionality, this sheet will be present in the report)
- 4. Modeling Metrics
- 5. Forecast Metrics
- 6. **Important variables** (in case there are no variables used besides target variable, this sheet will be present in the report)
- 7. Variables (Only in case system detects subgroups in system)
- 8. Variables of Models (Only in case system detects subgroups in system)

# 2.7.2.1 Forecast Info

This sheet provides general information about the forecast job. In case there are no subgroups detected the format will be as follows:

| Â  | A                               | В                                  | С |
|----|---------------------------------|------------------------------------|---|
| 1  | Forecast                        | t Analysis                         |   |
| 2  | Job Name                        | testp                              |   |
| 3  | Job Description                 | testp                              |   |
| 4  | Job Type                        | Forecast                           |   |
| 5  | Training File Name              | -                                  |   |
| 6  | Total Records in Training File  | -                                  |   |
| 7  | Total Modeling Time             | -                                  |   |
| 8  | Forecast File Name              | daily_sales_qty_prediction (1).csv |   |
| 9  | Total records in Forecast file  | 685                                |   |
| 10 | Total Forecast Time             | 00:00:02                           |   |
| 11 | Total Processing Time           | 00:00:18                           |   |
| 12 | Number of Important Variable(s) | 11                                 |   |
| 13 |                                 |                                    |   |

Figure 83 - Forecast Info sheet - FPForecast

### **Table description**

| SL | Column Name          | Column Definition                                          |
|----|----------------------|------------------------------------------------------------|
| 1  | Job name             | Job name provided during creation of the job               |
| 2  | Job Description      | Job description provided during creation the job           |
| 3  | Job Type             | Type of the FPForecast job. This can be one of the         |
|    |                      | following:                                                 |
|    |                      | 1. "Modeling and Forecast"                                 |
|    |                      | 2. "Modeling"                                              |
|    |                      | 3. "Forecast"                                              |
| 4  | Training File name   | Name of the file that was used as the training dataset     |
| 5  | Total Records in the | Number of the rows present in the training file except the |
|    | Training File        | headers.                                                   |
| 6  | Total Modeling Time  | Total time taken by the system to create the models. This  |
|    |                      | is shown in "hh:mm:ss" format.                             |
| 7  | Forecast File name   | Name of the file that was used as the forecast dataset     |
| 8  | Total Records in the | Number of the rows present in the forecast file except     |
|    | Forecast File        | the headers.                                               |
| 9  | Total Forecast Time  | Total time taken by the system for forecast. This is shown |
|    |                      | in "hh:mm:ss" format.                                      |

| 10 | Total Processing time | Total time taken by the system to complete the job. This |
|----|-----------------------|----------------------------------------------------------|
|    |                       | is shown in "hh:mm:ss" format.                           |
| 11 | Number of Important   | Shows the number of variables besides the target         |
|    | variables             | variable which were used for creating the models as well |
|    |                       | as number of System Generated Variables generated        |
|    |                       | using target variable, if available.                     |

Table 14 - Forecast Info Sheet Description – FPForecast

On the other hand, if system detects subgroups, the format of the sheet is as follows

|    | А                                            | В                        | С |
|----|----------------------------------------------|--------------------------|---|
| 1  | Forecast Analys                              | sis                      |   |
| 2  | Job Name                                     | Sample forecast          |   |
| 3  | Job Description                              | test                     |   |
| 4  | Job Type                                     | Modeling And Forecast    |   |
| 5  | Training File Name                           | sample_training_file.csv |   |
| 6  | Total Records in Training File               | 367                      |   |
| 7  | Total Modeling Time                          | 00:00:23                 |   |
| 8  | Forecast File Name                           | sample_forecast_file.csv |   |
| 9  | Total records in Forecast file               | 20                       |   |
| 10 | Total Forecast Time                          | 00:00:03                 |   |
| 11 | Total Processing Time                        | 00:04:47                 |   |
| 12 | Total number of models created               | 7                        |   |
| 13 | Number of groups identified in training file | 12                       |   |
| 14 | Number of models applied                     | 3                        |   |
| 15 | Number of groups forecast in forecast file   | 3                        |   |
| 16 |                                              |                          |   |

### Figure 84 - Forecast Analysis - MultiModel Forecast

#### **Table description**

| SL | Column Name            | Column Definition                                          |
|----|------------------------|------------------------------------------------------------|
| 1  | Job name               | Job name provided during creation of the job               |
| 2  | Job Description        | Job description provided during creation the job           |
| 3  | Job Type               | Type of the FPForecast job. This can be one of the         |
|    |                        | following:                                                 |
|    |                        | 1. "Modeling and Forecast"                                 |
|    |                        | 2. "Modeling"                                              |
|    |                        | 3. "Forecast"                                              |
| 4  | Training File name     | Name of the file that was used as the training dataset     |
| 5  | Total Records in the   | Number of the rows present in the training file except the |
|    | Training File          | headers.                                                   |
| 6  | Total Modeling Time    | Total time taken by the system to create the models. This  |
|    |                        | is shown in "hh:mm:ss" format.                             |
| 7  | Forecast File name     | Name of the file that was used as the forecast dataset     |
| 8  | Total Records in the   | Number of the rows present in the forecast file except     |
|    | Forecast File          | the headers.                                               |
| 9  | Total Forecast Time    | Total time taken by the system for forecast. This is shown |
|    |                        | in "hh:mm:ss" format.                                      |
| 10 | Total Processing time  | Total time taken by the system to complete the job. This   |
|    |                        | is shown in "hh:mm:ss" format.                             |
| 11 | Total number of        | Shows the number of model created from the training        |
|    | models created         | data received.                                             |
| 12 | Number of groups       | Represents the number of groups identified based on the    |
|    | identified in training | group identifier provided during job submission            |
|    | file                   |                                                            |

| 13 | Number of models     | The number of models that were used for forecast.      |
|----|----------------------|--------------------------------------------------------|
|    | applied              |                                                        |
| 14 | Number of groups     | The number of groups present in forecast dataset whose |
|    | forecast in forecast | forecast process completed successfully.               |
|    | file                 |                                                        |

Table 15 - Forecast Info Sheet Description - MultiModel Forecast

# 2.7.2.2 Forecast Result

This sheet provides results of the forecast job, providing forecast value corresponding to each interval present in the forecast file. There is visual presentation available as well in format of line chart showing the trend between values of target variable present in training set and forecast values, in case when system doesn't detect subgroups.

In case system doesn't recognizes subgroups in the dataset, the sheet is shown as below.

| Forecas    | t Result       |     |     |     |     |          |     |     |     |      |          |      |     |     |     |     |        |      |    |   | Τ |  |  |
|------------|----------------|-----|-----|-----|-----|----------|-----|-----|-----|------|----------|------|-----|-----|-----|-----|--------|------|----|---|---|--|--|
| TimeStamp  | Forecast Value |     |     |     |     |          |     |     |     |      |          |      |     |     |     |     |        |      |    |   |   |  |  |
| 12-02-2018 | 0.992          |     |     |     |     |          |     |     |     |      |          |      |     |     |     |     |        |      |    |   |   |  |  |
| 13-02-2018 | 1.004          |     |     |     |     |          |     |     |     |      |          |      |     |     |     |     |        |      |    |   |   |  |  |
| 14-02-2018 | 1.004          |     |     |     |     |          |     | -   |     |      |          |      |     |     |     |     |        |      |    |   |   |  |  |
| 15-02-2018 | 0.995          |     |     |     |     |          |     | FC  | ore | eca  | ist      | V    | alu | e   |     |     |        |      |    |   |   |  |  |
| 16-02-2018 | 1.000          | 1   | _   |     |     |          |     |     |     |      |          |      |     |     | _   |     |        |      |    |   |   |  |  |
| 17-02-2018 | 0.994          | 1   | H   |     |     | -        |     |     | _   |      |          | •    |     |     | -   |     |        |      |    |   |   |  |  |
| 18-02-2018 | 0.996          | 1   | 1   | -   | ·~~ | <b>6</b> | 1.1 | -   | -   | 5.77 | <b>.</b> | Ŧ    | 1.4 | 1   | 6 C |     |        |      |    |   |   |  |  |
| 19-02-2018 | 0.999          | . 1 |     | 24  |     | 450      | £   | -   | 4   | ξų,  |          | 1    | 4.  | -   |     |     |        |      |    |   |   |  |  |
| 20-02-2018 | 0.994          | 1 1 | -   |     |     |          |     | -   | ·   | ·    |          | Ŧ    | ••• |     | _   |     |        |      |    |   |   |  |  |
| 21-02-2018 | 1.006          | > 1 | F   |     |     |          |     |     |     |      |          |      |     |     |     | -Tr | aining | Val  | ue |   |   |  |  |
| 22-02-2018 | 1.006          | 1   |     |     |     |          |     |     |     |      |          |      |     |     | -   | Fo  | recast | Valu | ue |   |   |  |  |
| 23-02-2018 | 1.002          | 1   | +   |     |     |          |     |     |     |      |          |      |     |     | _   |     |        |      |    |   |   |  |  |
| 24-02-2018 | 1.002          | 1   | _   | ~ . |     | ~        |     |     |     | ~ .  |          | ~    |     | ~ ~ | -   |     |        |      |    |   |   |  |  |
| 25-02-2018 | 1.002          |     | 01  | 01  | 101 | 01       | 01  | 101 | 01  | 01   | 101      | 01   | 010 | 010 |     |     |        |      |    |   |   |  |  |
| 26-02-2018 | 1.002          |     | 2-2 | 8   | 5 5 | 5        | 8   | 5 8 | 8   | 8    | 2 1      | 1 1  | 5   | 5 6 |     |     |        |      |    |   |   |  |  |
| 27-02-2018 | 1.000          |     | 10- |     | 26- | 21-      | 15- | 9 4 | 29- | 23-  | 12-12-   | - 20 | 5   | 20- |     |     |        |      |    |   |   |  |  |
| 28-02-2018 | 1.004          |     |     |     |     |          |     |     |     |      |          |      |     |     |     |     |        |      |    | 1 |   |  |  |
| 01-03-2018 | 0.997          |     |     |     |     |          |     |     |     |      |          |      |     |     |     |     |        |      |    |   |   |  |  |

### Figure 85 - Forecast Result sheet - FPForecast

### **Table description**

| SL | Column Name    | Column Definition                                         |  |  |  |  |
|----|----------------|-----------------------------------------------------------|--|--|--|--|
| 1  | Timestamp      | The values present timestamp column of the forecast       |  |  |  |  |
|    |                | dataset, sorted in ascending order.                       |  |  |  |  |
| 2  | Forecast Value | Forecast values for each interval present in the forecast |  |  |  |  |
|    |                | dataset.                                                  |  |  |  |  |

Table 16 - Forecast Result Sheet Description - FPForecast

In case system recognizes subgroups in the dataset, the sheet is shown as below.

|       | А        | В          | с            | D              |
|-------|----------|------------|--------------|----------------|
| 1     |          | Forecast   | Result       |                |
| 2     | Group ID | TimeStamp  | Model Number | Forecast Value |
| 3 10  | 0        | 01-08-2019 | 1            | 37,777         |
| 4 10  | 0        | 02-08-2019 | 1            | 42,715         |
| 5 10  | 0        | 03-08-2019 | 1            | 17,588         |
| 6 10  | 0        | 04-08-2019 | 1            | 9,446          |
| 7 10  | 0        | 05-08-2019 | 1            | 50,460         |
| 8 10  | 0        | 06-08-2019 | 1            | 31,880         |
| 9 10  | 0        | 07-08-2019 | 1            | 41,888         |
| 10 10 | 0        | 08-08-2019 | 1            | 46,555         |
| 11 10 | 0        | 09-08-2019 | 1            | 37,879         |
| 12 10 | 0        | 10-08-2019 | 1            | 25,110         |
| 13 10 | 0        | 11-08-2019 | 1            | 14,631         |
| 14 10 | 0        | 12-08-2019 | 1            | 42,784         |
| 15 10 | 0        | 13-08-2019 | 1            | 21,813         |
| 16 10 | 0        | 14-08-2019 | 1            | 39,633         |
| 17 10 | 0        | 15-08-2019 | 1            | 29,940         |
| 18 10 | 0        | 16-08-2019 | 1            | 38,519         |
| 19 10 | 0        | 17-08-2019 | 1            | 27,376         |
| 20 10 | 0        | 18-08-2019 | 1            | 16,399         |
| 21 10 | 0        | 19-08-2019 | 1            | 40,932         |
| 22 10 | 0        | 20-08-2019 | 1            | 27,363         |
| 23 10 | 0        | 21-08-2019 | 1            | 41,759         |
| 24 10 | 0        | 22-08-2019 | 1            | 36,587         |
| 25 10 | 0        | 23-08-2019 | 1            | 39,602         |

#### Figure 86 - Forecast Result sheet - MultiModel Forecast

### **Table description**

| SL | Column Name    | Column Definition                                         |
|----|----------------|-----------------------------------------------------------|
| 1  | Group ID       | Value present under column identified as "Group           |
|    |                | Identifier" during job submission.                        |
| 2  | Timestamp      | The values present timestamp column of the forecast       |
|    |                | dataset, sorted in ascending order.                       |
| 3  | Model Number   | Represents the model which was used to forecast the       |
|    |                | value associated with the record                          |
| 4  | Forecast Value | Forecast values for each interval present in the forecast |
|    |                | dataset.                                                  |

#### Table 17 - Forecast Result Sheet Description - MultiModel Forecast

### 2.7.2.3 Forecast vs Actual

In the case there were actual values present in the forecast dataset or user upload actuals using "Upload Actuals" option in the UI, this sheet will provide a comparison between forecast and actual values, along with deviation with the actual value. There is visual presentation available as well in format of line chart showing the trend between values of target variable present in training set, forecast values and actual values, in case when system doesn't detect subgroups.

When system doesn't detect subgroups, the representation is as follows

| For        | ecast Vs Ac | tual   |           |   |                 |                          |                   |          |                   |                                            |     |                                  |    |
|------------|-------------|--------|-----------|---|-----------------|--------------------------|-------------------|----------|-------------------|--------------------------------------------|-----|----------------------------------|----|
| TimeStamp  | Forecast    | Actual | Deviation |   |                 |                          |                   |          |                   |                                            |     |                                  |    |
| 12-02-2018 | 0.992       | 1.002  | 0.010     |   | <u> </u>        |                          |                   |          | ~                 |                                            |     |                                  | ~  |
| 13-02-2018 | 1.004       | 0.998  | -0.006    | Ĭ |                 |                          |                   | -        |                   |                                            |     |                                  |    |
| 14-02-2018 | 1.004       | 1.002  | -0.002    |   |                 |                          |                   | Fore     | cast              | Value                                      |     |                                  |    |
| 15-02-2018 | 0.995       | 0.992  | -0.003    |   | 1               |                          |                   |          |                   |                                            |     |                                  |    |
| 16-02-2018 | 1.000       | 0.998  | -0.002    |   | 1               |                          | •                 | _        |                   |                                            | _   |                                  |    |
| 17-02-2018 | 0.994       | 0.985  | -0.009    |   | 1               | 100.00                   | <b>1</b>          | F. C. 77 | 5 Y 1 1 1         | Carlo and                                  | 1   |                                  |    |
| 18-02-2018 | 0.996       | 0.986  | -0.010    |   | د<br>1 س        | T. Sem                   | 58                | 100      | Suge.             | 1 4. 9                                     | 2   |                                  |    |
| 19-02-2018 | 0.999       | 1.002  | 0.003     |   | ne 1            |                          |                   |          | -                 | <b>I</b>                                   |     | Training Va                      |    |
| 20-02-2018 | 0.994       | 0.995  | 0.001     | í | ) <b>&gt;</b> 1 |                          |                   |          |                   | 1                                          |     | - naming va                      | 0  |
| 21-02-2018 | 1.006       | 1.018  | 0.012     |   | 1               |                          |                   |          |                   |                                            | _   | <ul> <li>Forecast Val</li> </ul> | ue |
| 22-02-2018 | 1.006       | 1.010  | 0.004     |   | 1               |                          |                   |          |                   |                                            | - + | Actual Value                     |    |
| 23-02-2018 | 1.002       | 1.010  | 0.008     |   | 1               |                          |                   |          |                   | <b>N</b> 00 00                             |     |                                  |    |
| 24-02-2018 | 1.002       | 1.010  | 0.008     |   |                 | 201                      | 2010              | 201      | 201               | 2010                                       |     |                                  |    |
| 25-02-2018 | 1.002       | 0.994  | -0.008    |   |                 | 6 6 3                    | 06-1              | 88       | 8 9 1             | 12-01-00-01-00-01-00-00-00-00-00-00-00-00- | 1   |                                  |    |
| 26-02-2018 | 1.002       | 1.002  | 0.000     |   |                 | 10-<br>07-<br>01-<br>26- | 21-<br>15-<br>10- | 29-      | 23-<br>18-<br>12- | 01-<br>26-<br>20-                          | 2   |                                  |    |
| 27-02-2018 | 1.000       | 1.006  | 0.006     | Ċ | )               |                          |                   |          | -0-               |                                            |     |                                  | Ó  |
| 28-02-2018 | 1.004       | 1.008  | 0.004     |   |                 |                          |                   |          |                   |                                            |     |                                  |    |
| 01-03-2018 | 0.997       | 0.999  | 0.002     |   |                 |                          |                   |          |                   |                                            |     |                                  |    |

### Figure 87 - Forecast vs Actual sheet - FPForecast

### **Table description**

| SL | Column Name | Column Definition                                        |  |  |  |
|----|-------------|----------------------------------------------------------|--|--|--|
| 1  | Timestamp   | The values present timestamp column of the forecast      |  |  |  |
|    |             | dataset, sorted in ascending order.                      |  |  |  |
| 2  | Forecast    | Forecast values for each interval present in the forecas |  |  |  |
|    |             | dataset.                                                 |  |  |  |
| 3  | Actual      | Actual value provided by the users for the interval      |  |  |  |
| 4  | Deviation   | Difference of the forecast value from the actual value   |  |  |  |
|    |             | (Actual Value – Forecast Value).                         |  |  |  |

#### Table 18 - Forecast vs Actual Description - FPForecast

When system detects subgroups, the representation is as follows

|    | А                  | В          | С        | D      | E         | F |  |  |  |
|----|--------------------|------------|----------|--------|-----------|---|--|--|--|
| 1  | Forecast Vs Actual |            |          |        |           |   |  |  |  |
| 2  | Group ID           | TimeStamp  | Forecast | Actual | Deviation |   |  |  |  |
| 3  | 7                  | 20-06-2017 | 1.003    | 1.008  | 0.005     |   |  |  |  |
| 4  | 7                  | 21-06-2017 | 1.005    | 1.000  | -0.005    |   |  |  |  |
| 5  | 7                  | 22-06-2017 | 1.000    | 0.999  | -0.001    |   |  |  |  |
| 6  | 8                  | 24-06-2017 | 1.002    | 1.002  | 0.000     |   |  |  |  |
| 7  | 8                  | 25-06-2017 | 1.008    | 0.995  | -0.013    |   |  |  |  |
| 8  | 8                  | 26-06-2017 | 1.005    | 1.018  | 0.013     |   |  |  |  |
| 9  | 8                  | 27-06-2017 | 1.004    | 1.010  | 0.006     |   |  |  |  |
| 10 | 8                  | 28-06-2017 | 1.004    | 1.010  | 0.006     |   |  |  |  |
| 11 | 8                  | 29-06-2017 | 1.000    | 1.010  | 0.010     |   |  |  |  |
| 12 | 8                  | 30-06-2017 | 0.997    | 0.994  | -0.003    |   |  |  |  |
| 13 | 8                  | 01-07-2017 | 0.994    | 1.002  | 0.008     |   |  |  |  |
| 14 | 8                  | 02-07-2017 | 1.000    | 1.006  | 0.006     |   |  |  |  |
| 15 | 8                  | 03-07-2017 | 0.997    | 1.008  | 0.011     |   |  |  |  |
| 16 | 9                  | 13-07-2017 | 0.998    | 1.002  | 0.004     |   |  |  |  |
| 17 | 9                  | 14-07-2017 | 1.000    | 0.998  | -0.002    |   |  |  |  |
| 18 | 9                  | 15-07-2017 | 0.991    | 1.002  | 0.011     |   |  |  |  |
| 19 | 9                  | 16-07-2017 | 0.992    | 0.992  | 0.000     |   |  |  |  |
| 20 | 9                  | 17-07-2017 | 1.001    | 0.998  | -0.003    |   |  |  |  |
| 21 | 9                  | 18-07-2017 | 0.994    | 0.985  | -0.009    |   |  |  |  |
| 22 | 9                  | 19-07-2017 | 0.992    | 0.986  | -0.006    |   |  |  |  |
| 23 |                    |            |          |        |           |   |  |  |  |

### **Table description**

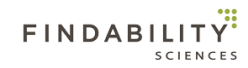

| SL | Column Name | Column Definition                                         |
|----|-------------|-----------------------------------------------------------|
| 1  | Group ID    | Value present under column identified as "Group           |
|    |             | Identifier" during job submission.                        |
| 2  | Timestamp   | The values present timestamp column of the forecast       |
|    |             | dataset, sorted in ascending order.                       |
| 3  | Forecast    | Forecast values for each interval present in the forecast |
|    |             | dataset.                                                  |
| 4  | Actual      | Actual value provided by the users for the interval       |
| 5  | Deviation   | Difference of the forecast value from the actual value    |
|    |             | (Actual Value – Forecast Value).                          |

Table 19 - Forecast vs Actual Description - MultiModel Forecast

### 2.7.2.4 Modeling Metrics

This sheet provides metrics generated during the modeling phase of the job. These metrics measure the performance of the models, the lower the value, the better performing are the models. The descriptions of these metrics are provided in section 2.6.2.1.2.4

When system doesn't detect subgroups, the representation is as follows

|   | А                                     | В       |  |  |  |  |  |  |
|---|---------------------------------------|---------|--|--|--|--|--|--|
| 1 | Modeling Metrics                      |         |  |  |  |  |  |  |
| 2 | Mean Error (ME)                       | -0.0002 |  |  |  |  |  |  |
| 3 | Root Mean Squared Error (RMSE)        | 0.0064  |  |  |  |  |  |  |
| 4 | Mean Absolute Error (MAE)             | 0.0051  |  |  |  |  |  |  |
| 5 | Mean Percentage Error (MPE)           | -0.0196 |  |  |  |  |  |  |
| 6 | Mean Absolute Percentage Error (MAPE) | 0.513   |  |  |  |  |  |  |
| 7 | Mean Absolute Scaled Error (MASE)     | 0.731   |  |  |  |  |  |  |
|   |                                       |         |  |  |  |  |  |  |

### Figure 89 - Metrics sheet - FPForecast

### **Table description**

| SL | Column Name                                 | Column Definition           |
|----|---------------------------------------------|-----------------------------|
| 1  | Mean Error (ME)                             | ME modeling metric value.   |
| 2  | Root Mean Squared<br>Error (RMSE)           | RMSE modeling metric value. |
| 3  | Mean Absolute Error<br>(MAE)                | RMSE modeling metric value. |
| 4  | Mean Percentage<br>Error (MAE)              | MAE modeling metric value.  |
| 5  | Mean Absolute<br>Percentage Error<br>(MAPE) | MAPE modeling metric value. |
| 6  | Mean Absolute<br>Scaled Error (MASE)        | MASE modeling metric value. |

#### Table 20 - Modeling Metrics Sheet Description - FPForecast

When system detect subgroups, the representation is as follows

| 1 | A                | В               | С                              | C D                       |                             | F                                     | G                                 |  |  |  |
|---|------------------|-----------------|--------------------------------|---------------------------|-----------------------------|---------------------------------------|-----------------------------------|--|--|--|
| 1 | Modeling Metrics |                 |                                |                           |                             |                                       |                                   |  |  |  |
| 2 | Group ID         | Mean Error (ME) | Root Mean Squared Error (RMSE) | Mean Absolute Error (MAE) | Mean Percentage Error (MPE) | Mean Absolute Percentage Error (MAPE) | Mean Absolute Scaled Error (MASE) |  |  |  |
| 3 | 7                | 0.0001          | 0.0018                         | 0.0014                    | 0.0116                      | 0.1412                                | 0.4584                            |  |  |  |
| 4 | 8                | 0.0001          | 0.0037                         | 0.0031                    | 0.011                       | 0.3056                                | 0.4576                            |  |  |  |
| 5 | 9                | 0.0002          | 0.0028                         | 0.0023                    | 0.018                       | 0.2306                                | 0.3866                            |  |  |  |

#### Figure 90 - Modeling Metrics sheet - MultiModel Forecast

## Table description

| SL | Column Name         | Column Definition                                  |
|----|---------------------|----------------------------------------------------|
| 1  | Group ID            | Value present under column identified as "Group    |
|    |                     | Identifier" during job submission.                 |
| 2  | Mean Error (ME)     | ME modeling metric value for the model used for    |
|    |                     | forecasting the subgroup associated with group ID. |
| 3  | Root Mean Squared   | RMSE modeling metric value for the model used for  |
|    | Error (RMSE)        | forecasting the subgroup associated with group ID. |
| 4  | Mean Absolute Error | RMSE modeling metric value for the model used for  |
|    | (MAE)               | forecasting the subgroup associated with group ID. |
| 5  | Mean Percentage     | MAE modeling metric value for the model used for   |
|    | Error (MAE)         | forecasting the subgroup associated with group ID. |
| 6  | Mean Absolute       | MAPE modeling metric value for the model used for  |
|    | Percentage Error    | forecasting the subgroup associated with group ID. |
|    | (MAPE)              |                                                    |
| 7  | Mean Absolute       | MASE modeling metric value for the model used for  |
|    | Scaled Error (MASE) | forecasting the subgroup associated with group ID. |

Table 21 - Metric Sheet Description - MultiModel Forecast

## 2.7.2.5 Forecast Metrics

This sheet provides metrics generated during the forecast phase of the job. These metrics measure the performance of the models, the lower the value, the better performing are the models. The descriptions of these metrics are provided in section 2.6.2.1.2.4

When system doesn't detect subgroups, the representation is as follows

|   | А                                     | В       |  |
|---|---------------------------------------|---------|--|
| 1 | Forecast Metrics                      |         |  |
| 2 | Mean Error (ME)                       | -0.0015 |  |
| 3 | Root Mean Squared Error (RMSE)        | 0.0061  |  |
| 4 | Mean Absolute Error (MAE)             | 0.0047  |  |
| 5 | Mean Percentage Error (MPE)           | -0.1576 |  |
| 6 | Mean Absolute Percentage Error (MAPE) | 0.4671  |  |
| 7 | Mean Absolute Scaled Error (MASE)     | 0.6402  |  |

Figure 91 - Forecast Metrics sheet - FPForecast

#### **Table description**

| SL | Column Name                                 | Column Definition           |
|----|---------------------------------------------|-----------------------------|
| 1  | Mean Error (ME)                             | ME modeling metric value.   |
| 2  | Root Mean Squared<br>Error (RMSE)           | RMSE modeling metric value. |
| 3  | Mean Absolute Error<br>(MAE)                | RMSE modeling metric value. |
| 4  | Mean Percentage<br>Error (MAE)              | MAE modeling metric value.  |
| 5  | Mean Absolute<br>Percentage Error<br>(MAPE) | MAPE modeling metric value. |
| 6  | Mean Absolute<br>Scaled Error (MASE)        | MASE modeling metric value. |

#### Table 22 - Modeling Metrics Sheet Description - FPForecast

When system detect subgroups, the representation is as follows

|   | А        | A B C           |                                | DE                        |                             | F                                     | G                                 |
|---|----------|-----------------|--------------------------------|---------------------------|-----------------------------|---------------------------------------|-----------------------------------|
| 1 |          |                 |                                | Modeling Metrics          | 3                           |                                       |                                   |
| 2 | Group ID | Mean Error (ME) | Root Mean Squared Error (RMSE) | Mean Absolute Error (MAE) | Mean Percentage Error (MPE) | Mean Absolute Percentage Error (MAPE) | Mean Absolute Scaled Error (MASE) |
| 3 | 7        | 0.0001          | 0.0018                         | 0.0014                    | 0.0116                      | 0.1412                                | 0.4584                            |
| 4 | 8        | 0.0001          | 0.0037                         | 0.0031                    | 0.011                       | 0.3056                                | 0.4576                            |
| 5 | 9        | 0.0002          | 0.0028                         | 0.0023                    | 0.018                       | 0.2306                                | 0.3866                            |
| _ |          |                 |                                |                           |                             |                                       |                                   |

Figure 92 - Metrics sheet - MultiModel Forecast

**Table description** 

| SL | Column Name         | Column Definition                                  |
|----|---------------------|----------------------------------------------------|
| 1  | Group ID            | Value present under column identified as "Group    |
|    |                     | Identifier" during job submission.                 |
| 2  | Mean Error (ME)     | ME modeling metric value for the model used for    |
|    |                     | forecasting the subgroup associated with group ID. |
| 3  | Root Mean Squared   | RMSE modeling metric value for the model used for  |
|    | Error (RMSE)        | forecasting the subgroup associated with group ID. |
| 4  | Mean Absolute Error | RMSE modeling metric value for the model used for  |
|    | (MAE)               | forecasting the subgroup associated with group ID. |
| 5  | Mean Percentage     | MAE modeling metric value for the model used for   |
|    | Error (MAE)         | forecasting the subgroup associated with group ID. |
| 6  | Mean Absolute       | MAPE modeling metric value for the model used for  |
|    | Percentage Error    | forecasting the subgroup associated with group ID. |
|    | (MAPE)              |                                                    |
| 7  | Mean Absolute       | MASE modeling metric value for the model used for  |
|    | Scaled Error (MASE) | forecasting the subgroup associated with group ID. |

| Table 23 - | Metric Sheet | Description - | MultiModel       | Forecast |
|------------|--------------|---------------|------------------|----------|
|            | Wiethe Sheet | Description   | ivia chivio a ci | rorccust |

# 2.7.2.6 Important Variable(s)

This sheet provides a list of the variables present in the training set which were used to create the models besides the target variable. The system shows the variables in the order of their importance from highest to lowest.

This sheet is only available when system doesn't detect any subgroups in the training dataset.

| A  | А                   | В                                                  | С |  |  |  |  |
|----|---------------------|----------------------------------------------------|---|--|--|--|--|
| 1  | Important Variables |                                                    |   |  |  |  |  |
| 2  | Serial No Variable  |                                                    |   |  |  |  |  |
| 3  | 1                   | System generated 6 variables using target variable |   |  |  |  |  |
| 4  | 2                   | ar1                                                |   |  |  |  |  |
| 5  | 3                   | ar2                                                |   |  |  |  |  |
| 6  | 4                   | ar3                                                |   |  |  |  |  |
| 7  | 5                   | ar4                                                |   |  |  |  |  |
| 8  | 6                   | ar5                                                |   |  |  |  |  |
| 9  |                     |                                                    |   |  |  |  |  |
| 10 |                     |                                                    |   |  |  |  |  |

Figure 93 - Important Variable(s) sheet - FPForecast

### **Table description**

| SL | Column Name | Column Definition                                                                                                    |
|----|-------------|----------------------------------------------------------------------------------------------------|
| 1  | Serial No   | Serial number                                                                                                    |
| 2  | Variable    | Variable names present in the training set as well as number of System Generated Variables generated using target variable. |

Table 24 - Important Variable(s) Description - FPForecast

# 2.7.2.7 Models

This sheet provides a models used for forecast along with the number of records it was used for forecast.

This sheet is only available when system detects subgroups in the training dataset.

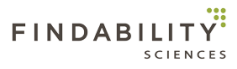

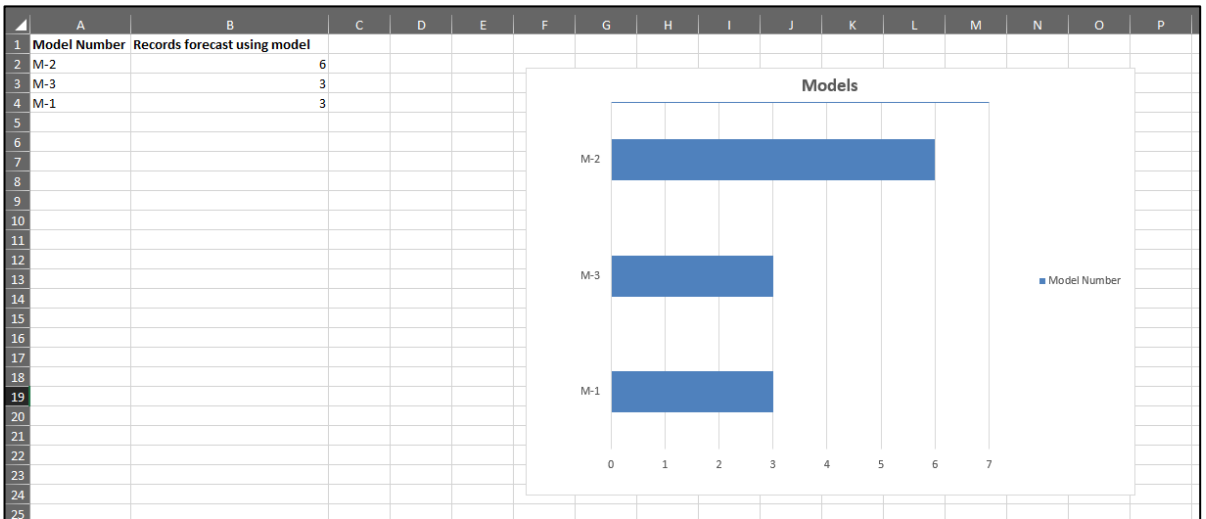

#### Figure 94 - Models sheet - FPForecast

#### Table description

| SL | Column Name      | Column Definition                           |
|----|------------------|---------------------------------------------|
| 1  | Model Number     |                                             |
| 2  | Records Forecast | Number of records predicted using the model |
|    | using model      |                                             |

Table 25 - Models Description - FPForecast

### 2.7.2.8 Variables

This sheet represents the contribution of the variables in the applicable models for MultiModel forecast. The results are shown in 3 X 3 Matrix, with Rows representing the number of times the variable is part of the models and Columns represent Impact (Weight) of the variable in the models. These factored are classified into 3 categories of Low, Medium and High.

This is same as described in section 2.6.2.1.1.3

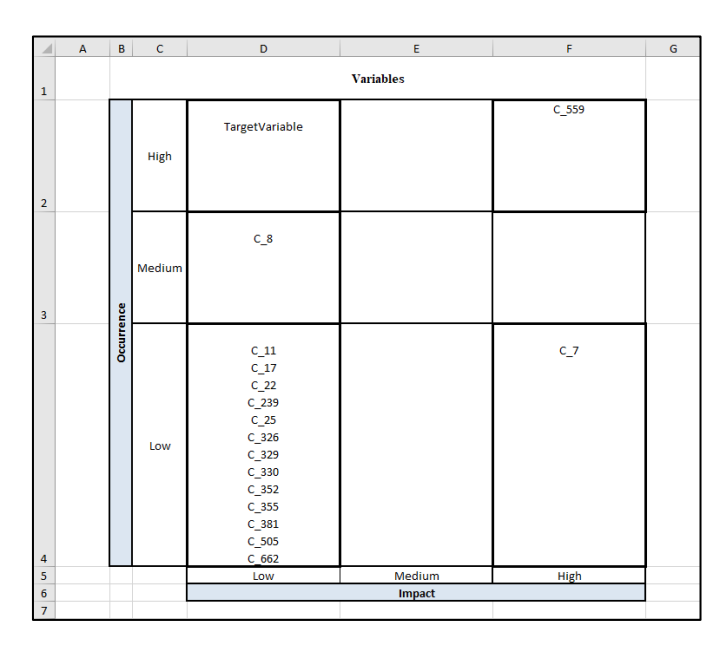

Figure 95 - Variables Sheet

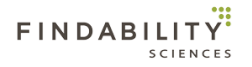

# 2.7.2.9 Variables of Models

This sheet provides information regarding the variables associated with each applied model. This sheet will only be available in case of MultiModel Forecast.

The sheet will be shown as follows:

| 1 | A        | В            | С         | D         | E              | F         | G         | Н         | I              | J         | K         | L              | М |
|---|----------|--------------|-----------|-----------|----------------|-----------|-----------|-----------|----------------|-----------|-----------|----------------|---|
| 1 | Group ID | Model Number | Variable1 | Variable2 | Variable3      | Variable4 | Variable5 | Variable6 | Variable7      | Variable8 | Variable9 | Variable10     |   |
| 2 | 8        | M-2          | C_381     | C_8       | C_326          | C_355     | C_559     | C_329     | C_25           | C_352     | C_22      | TargetVariable |   |
| 3 | 9        | M-3          | C_11      | C_662     | C_8            | C_330     | C_239     | C_505     | TargetVariable |           |           |                |   |
| 4 | 7        | M-1          | C_17      | C_7       | TargetVariable |           |           |           |                |           |           |                |   |
| 5 |          |              |           |           |                |           |           |           |                |           |           |                |   |

#### Figure 96 - Variables of Models - MultiModel Forecast

### **Table description**

| SL | Column Name            | Column Definition                                                                  |
|----|------------------------|------------------------------------------------------------------------------------|
| 1  | Group ID               | Value present under column identified as "Group Identifier" during job submission. |
| 1  | Model Number           | Identifier of the applied model used for the Forecast of the group.                |
| 2  | Variable1<br>VariableN | Variable associated with the given model.                                          |

Table 26 - Important Variable(s) Description - MultiModel Forecast

# 2.11 Dataset Management

System allows users to manage the datasets to be used for FPPredict and FPForecast jobs using this module. The datasets uploaded here are available under option "Dataset location cloud", when starting a new job. The features of this module are as follows:

# 2.11.1 Add Files

System allows users to upload datasets and models archive using "+ Files" button present at the top of the screen.

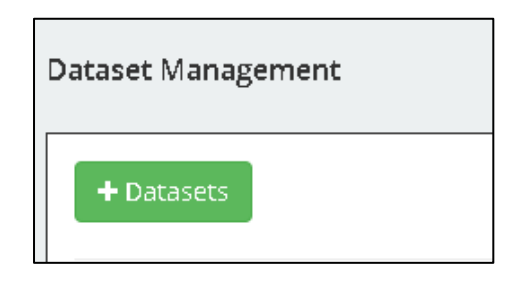

Figure 97 - Add Datasets

On clicking the screen, system provides users with a screen where users can upload datasets which are to be used while submitting jobs. The datasets can be uploaded by

- 1. Dragging and Dropping files
- 2. Click Browse and selecting files.

| Drop your files here or Browse | × |
|--------------------------------|---|
|                                |   |

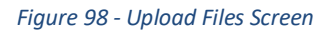

Multiple files can be uploaded at a time. Only files of the extensions ".csv" and ".models" can be uploaded.
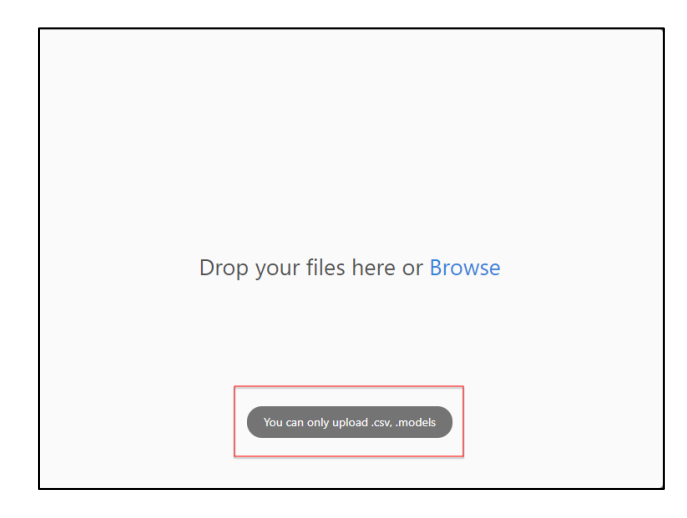

Figure 99 - File type error

During upload system shows progress of the upload to the users.

| Cancel                                         | Uploading 1 file | +      |
|------------------------------------------------|------------------|--------|
| abcd.csv<br>1.1 GB                             |                  |        |
| Uploading: 4%<br>40 MB of 1.1 GB - 3m D6s left |                  | (I) (X |

#### Figure 100 - Upload Progress

In case the file upload fails due to internet connection or browser crash, the file upload resumes from part where upload failed.

#### 2.11.2 Manage Files

#### 2.8.2.1 View datasets

System allows users to view the datasets and models archive uploaded. The information shown is as follows:

- 1. File name
- 2. Upload date and time
- 3. File size

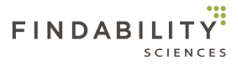

| Show 10 • files                                     |                  |           |                    | Search:         |
|-----------------------------------------------------|------------------|-----------|--------------------|-----------------|
| Name 🗢                                              | Uploaded On 🔶    | Size 🔶    | Actions            |                 |
| abcd.csv                                            | 01-29-2019 13:31 | 1 GB      | View Rename Delete |                 |
| FORECAST_prediction_monthl.csv                      | 01-25-2019 18:36 | 642 Bytes | View Rename Delete |                 |
| FORECAST_training_monthly_mm.csv                    | 01-25-2019 18:9  | 1.17 KB   | View Rename Delete |                 |
| 715a_115_121_P2_count_340475 Modified_updated.csv   | 01-25-2019 12:24 | 558.1 MB  | View Rename Delete |                 |
| new.csv                                             | 01-24-2019 18:35 | 17.8 KB   | View Rename Delete |                 |
| job_15774546497844654654654dsfdffdsdffsdffsr.models | 01-24-2019 18:5  | 210.52 KB | View Rename Delete |                 |
| job_867.models                                      | 01-24-2019 15:26 | 210.11 KB | View Rename Delete |                 |
| トレーニングファイル (4).CSV                                  | 01-24-2019 13:3  | 321.99 KB | View Rename Delete |                 |
| daily_test for update.csv                           | 01-24-2019 13:2  | 55 Bytes  | View Rename Delete |                 |
| 予測ファイル (5),csv                                      | 01-24-2019 12:59 | 164.7 KB  | View Rename Delete |                 |
| Showing 1 to 10 of 98 files                         |                  |           | ← Previous         | 1 2 3 4 5 Next→ |

#### Figure 101 - Datasets

### 2.8.2.2 Sort dataset list

System allows users to sort the list based on File name, Upload date & time and File size.

| Show 10 • files                                                       |                  |           | Search:                     |
|-----------------------------------------------------------------------|------------------|-----------|-----------------------------|
| Name 🗢                                                                | Uploaded On 🔶    | Size 🔶    | Actions                     |
| abcd.csv                                                              | 01-29-2019 13:31 | 1 GB      | View Rename Delete          |
| FORECAST_prediction_monthl.csv                                        | 01-25-2019 18:36 | 642 Bytes | View Rename Delete          |
| FORECAST_training_monthly_mm.csv                                      | 01-25-2019 18:9  | 1.17 KB   | View Rename Delete          |
| 715a_115_121_P2_count_340475 Modified_updated.csv                     | 01-25-2019 12:24 | 558.1 MB  | View PRename Celete         |
| new.csv                                                               | 01-24-2019 18:35 | 17.8 KB   | View PRename Delete         |
| job_15774546497844654654654dsfdffdsdffsdffs.models                    | 01-24-2019 18:5  | 210.52 KB | View PRename Celete         |
| job_867.models                                                        | 01-24-2019 15:26 | 210.11 KB | View Rename Belete          |
| $\vdash \nu = = \times  \mathcal{I}  \tau  \not \prec  \mu  (4), csv$ | 01-24-2019 13:3  | 321.99 KB | View Rename Delete          |
| daily_test for update.csv                                             | 01-24-2019 13:2  | 55 Bytes  | View Rename Delete          |
| 予測ファイル (5).csv                                                        | 01-24-2019 12:59 | 164.7 KB  | View PRename Celete         |
| Showing 1 to 10 of 98 files                                           |                  |           | ← Previous 1 2 3 4 5 Next → |

#### Figure 102 - Sort Datasets

### 2.8.2.3 Search list

System allows users to search through the list based on file name, upload date and time, and file size.

| Show 10 • files                                                            |                  |           |                    | Search:         |
|----------------------------------------------------------------------------|------------------|-----------|--------------------|-----------------|
| Name \$                                                                    | Uploaded On 🔶    | Size 🔶    | Actions            |                 |
| abcd.csv                                                                   | 01-29-2019 13:31 | 1 GB      | View Rename Delete |                 |
| FORECAST_prediction_monthl.csv                                             | 01-25-2019 18:36 | 642 Bytes | View Rename Delete |                 |
| FORECAST_training_monthly_mm.csv                                           | 01-25-2019 18:9  | 1.17 KB   | View Rename        |                 |
| 715a_115_121_P2_count_340475 Modified_updated.csv                          | 01-25-2019 12:24 | 558.1 MB  | View Rename        |                 |
| new.csv                                                                    | 01-24-2019 18:35 | 17.8 KB   | View Rename Delete |                 |
| job_15774546497844654654654dsfdffdsdffsdffs.models                         | 01-24-2019 18:5  | 210.52 KB | View Rename Delete |                 |
| job_867.models                                                             | 01-24-2019 15:26 | 210.11 KB | View Rename Delete |                 |
| $\vdash \nu = = \not \sim \forall \forall \forall \forall \forall (4).csv$ | 01-24-2019 13:3  | 321.99 KB | View Rename Delete |                 |
| daily_test for update.csv                                                  | 01-24-2019 13:2  | 55 Bytes  | View Rename Delete |                 |
| 予測ファイル (5).csv                                                             | 01-24-2019 12:59 | 164.7 KB  | View Rename Delete |                 |
| Showing 1 to 10 of 98 files                                                |                  |           | ← Previous         | 1 2 3 4 5 Next→ |

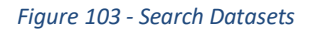

### 2.8.2.4 Pagination

In case the total number of files uploaded by the users is greater than files shown in a single screen, system shows the list in multiple pages. The pages are accessible on the control present at the bottom right side of the table.

| Show 10 • files                                    |                  |           | Search:                    |
|----------------------------------------------------|------------------|-----------|----------------------------|
| Name 🔶                                             | Uploaded On 🔶    | Size 🔶    | Actions                    |
| abcd.csv                                           | 01-29-2019 13:31 | 1 GB      | View Rename Delete         |
| FORECAST_prediction_monthl.csv                     | 01-25-2019 18:36 | 642 Bytes | View Rename Delete         |
| FORECAST_training_monthly_mm.csv                   | 01-25-2019 18:9  | 1.17 KB   | View PRename EDelete       |
| 715a_115_121_P2_count_340475 Modified_updated.csv  | 01-25-2019 12:24 | 558.1 MB  | View PRename Delete        |
| new.csv                                            | 01-24-2019 18:35 | 17.8 KB   | View PRename EDelete       |
| job_15774546497844654654654dsfdffdsdffsdffs.models | 01-24-2019 18:5  | 210.52 KB | View PRename EDelete       |
| job_867.models                                     | 01-24-2019 15:26 | 210.11 KB | View PRename Clete         |
| トレーニングファイル (4).CSV                                 | 01-24-2019 13:3  | 321.99 KB | View PRename EDelete       |
| daily_test for update.csv                          | 01-24-2019 13:2  | 55 Bytes  | View PRename Science       |
| 予測ファイル (5).CSV                                     | 01-24-2019 12:59 | 164.7 KB  | View PRename EDelete       |
| Showing 1 to 10 of 98 files                        |                  |           | ← Previous 1 2 3 4 5 Next→ |

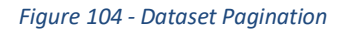

#### 2.8.2.5 View dataset contents

System allows users to view the top 10 rows of the dataset by clicking the "View" button. This option however will not be available for model archive file.

| Show 10 * files                                       |                  |           | Search:                                                                                                    |
|-------------------------------------------------------|------------------|-----------|----------------------------------------------------------------------------------------------------|
| Name \$                                               | Uploaded On 🔶    | Size \$   | Actions                                                                                                    |
| abcd.csv                                              | 01-29-2019 13:31 | 1 GB      | View Rename Delete                                                                                          |
| FORECAST_prediction_monthl.csv                        | 01-25-2019 18:36 | 642 Bytes | View Rename Celete                                                                                          |
| FORECAST_training_monthly_mm.csv                      | 01-25-2019 18:9  | 1.17 KB   | View Rename Delete                                                                                          |
| 715a_115_121_P2_count_340475 Modified_updated.csv     | 01-25-2019 12:24 | 558.1 MB  | View PRename Colete                                                                                         |
| new.csv                                               | 01-24-2019 18:35 | 17.8 KB   | View PRename Celete                                                                                         |
| job_15774546497844654654654dsfdffdsdffsdffsdffsmodels | 01-24-2019 18:5  | 210.52 KB | View Rename Celete                                                                                          |
| job_867.models                                        | 01-24-2019 15:26 | 210.11 KB | View Rename Celete                                                                                          |
| トレーニングファイル (4).csv                                    | 01-24-2019 13:3  | 321.99 KB | View PRename Colete                                                                                         |
| daily_test for update.csv                             | 01-24-2019 13:2  | 55 Bytes  | View PRename Celete                                                                                         |
| 予例ファイル (5),csv                                        | 01-24-2019 12:59 | 164.7 KB  | View Rename Celete                                                                                          |
| Showing 1 to 10 of 98 files                           |                  |           | $\leftarrow \text{Previous}  \begin{array}{c cccc} 1 & 2 & 3 & 4 & 5 & \text{Next} \rightarrow \end{array}$ |

Figure 105 - View Dataset contents

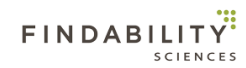

| 'iew File: | predict_ | loan 2.cs | V          |                 |               |                 | ×             |
|------------|----------|-----------|------------|-----------------|---------------|-----------------|---------------|
| Loan_ID    | Gender   | Married   | Dependents | Education       | Self_Employed | ApplicantIncome | CoapplicantIr |
| LP001005   | Male     | Yes       | 0          | Graduate        | Yes           | 3000            | 0             |
| LP001018   | Male     | Yes       | 2          | Graduate        | No            | 4006            | 1526          |
| LP001030   | Male     | Yes       | 2          | Graduate        | No            | 1299            | 1086          |
| LP001034   | Male     | No        | 1          | Not<br>Graduate | No            | 3596            | 0             |
| LP001036   | Female   | No        | 0          | Graduate        | No            | 3510            | 0             |
| LP001050   |          | Yes       | 2          | Not<br>Graduate | No            | 3365            | 1917          |
| LP001052   | Male     | Yes       | 1          | Graduate        |               | 3717            | 2925          |
| LP001068   | Male     | Yes       | 0          | Graduate        | No            | 2799            | 2253          |
| LP001087   | Female   | No        | 2          | Graduate        |               | 3750            | 2083          |
| LP001095   | Male     | No        | 0          | Graduate        | No            | 3167            | 0             |
|            |          |           |            |                 |               |                 | +             |

#### Figure 106 - Dataset file content

### 2.8.2.6 Rename files

System allows users rename files. In case the file with the updated name is already present, system notifies user if the file should be overwritten.

| Show 10 • files                                     |                  |           |                    | Search:         |
|-----------------------------------------------------|------------------|-----------|--------------------|-----------------|
| Name \$                                             | Uploaded On 🔶    | Size 🔶    | Actions            |                 |
| abcd.csv                                            | 01-29-2019 13:31 | 1 GB      | View Rename Delete |                 |
| FORECAST_prediction_monthl.csv                      | 01-25-2019 18:36 | 642 Bytes | View Rename        |                 |
| FORECAST_training_monthly_mm.csv                    | 01-25-2019 18:9  | 1.17 KB   | View Rename        |                 |
| 715a_115_121_P2_count_340475 Modified_updated.csv   | 01-25-2019 12:24 | 558.1 MB  | View Rename        |                 |
| new.csv                                             | 01-24-2019 18:35 | 17.8 KB   | View Rename Delete |                 |
| job_15774546497844654654dsfdffdsdffsdffsdffs.models | 01-24-2019 18:5  | 210.52 KB | View Rename Delete |                 |
| Job_867.models                                      | 01-24-2019 15:26 | 210.11 KB | View Rename Delete |                 |
| トレーニングファイル (4).CSV                                  | 01-24-2019 13:3  | 321.99 KB | View Rename Delete |                 |
| daily_test for update.csv                           | 01-24-2019 13:2  | 55 Bytes  | View Rename Delete |                 |
| 予測ファイル (5).csv                                      | 01-24-2019 12:59 | 164.7 KB  | View Rename Delete |                 |
| Showing 1 to 10 of 98 files                         |                  |           | ← Previous         | 1 2 3 4 5 Next→ |

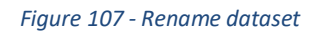

| Rename File        |                                                                           | × |
|--------------------|---------------------------------------------------------------------------|---|
|                    | FPPredict+                                                                |   |
| predict_loan 2.csv | A dataset with the name entered already exists, do you want to overwrite? |   |
|                    | NO YES                                                                    |   |

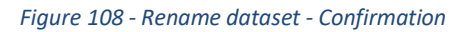

### 2.8.2.7 Delete files

System allows users delete files. On clicking delete, system asks users confirmation for deleting the file, after which it gets delete on confirmation.

| Show 10 • files                                                         |                  |           |                    | Search:         |
|-------------------------------------------------------------------------|------------------|-----------|--------------------|-----------------|
| Name \$                                                                 | Uploaded On 🔶    | Size 💠    | Actions            |                 |
| abcd.csv                                                                | 01-29-2019 13:31 | 1 GB      | View Rename        |                 |
| FORECAST_prediction_monthl.csv                                          | 01-25-2019 18:36 | 642 Bytes | View Rename Delete |                 |
| FORECAST_training_monthly_mm.csv                                        | 01-25-2019 18:9  | 1.17 KB   | View Rename Delete |                 |
| 715a_115_121_P2_count_340475 Modified_updated.csv                       | 01-25-2019 12:24 | 558.1 MB  | View Rename Delete |                 |
| new.csv                                                                 | 01-24-2019 18:35 | 17.8 KB   | View Rename Delete |                 |
| job_15774546497844654654654dsfdffdsdffsdffs.models                      | 01-24-2019 18:5  | 210.52 KB | View Rename Delete |                 |
| job_867.models                                                          | 01-24-2019 15:26 | 210.11 KB | View Rename        |                 |
| $\vdash \nu = = \not \sim \mathcal{T} ~ \tau ~ \land ~ \mu ~ (4)_{CSV}$ | 01-24-2019 13:3  | 321.99 KB | View Rename Delete |                 |
| daily_test for update.csv                                               | 01-24-2019 13:2  | 55 Bytes  | View Rename Delete |                 |
| 予測ファイル (5).csv                                                          | 01-24-2019 12:59 | 164.7 KB  | View Rename Delete |                 |
| Showing 1 to 10 of 96 files                                             |                  |           | ← Previous         | 1 2 3 4 5 Next→ |

#### Figure 109 - Delete dataset

| FPPredict+                                |          |     |
|-------------------------------------------|----------|-----|
| Do you really want to delete the selected | ed file? |     |
|                                           | NO       | YES |

Figure 110 - Delete dataset - confirmation

## 2.12 License Information

This page provides information regarding the license that has been used to register that system. This page also allows users to create the API key used for submitting jobs using REST APIs. Following are the main sections of this page.

### 2.12.1 License Information

This section shows following information to the user:

- License Status: A pictorial representation of license status, showing if the license is currently valid or not
- **Register:** This button will redirect users to register instance page, allowing them to reregister the instance.

This button will only visible in case the license is invalid.

• License Information: Th user will be presented with the license information including license from date, licence to date, Customer ID and license key in masked format.

| <b>6</b> 26     | ဇ License Information |                     |
|-----------------|-----------------------|---------------------|
| 88 <sup>0</sup> | License Status 🥑      |                     |
| ⊞               | License Valid From    | Valid To            |
|                 | 2020-06-24 00:00:00   | 2020-06-30 00:00:00 |
| *               | Customer ID           |                     |
|                 | nile****              |                     |
|                 | License Key           |                     |
|                 | test1*****            |                     |
|                 |                       |                     |
|                 |                       |                     |
|                 | L                     |                     |

Figure 111 - License Information

## 2.12.2 Modules Information

This section shows the components available to the user, based on the license applied. The available components will be shown with "green tick mark".

| Sr. No. | Modules                    | API       | UI      |  |  |
|---------|----------------------------|-----------|---------|--|--|
| 1       | Forcast                    | Forcast 🥥 |         |  |  |
| 2       | Continuous Target Variable | $\odot$   | $\odot$ |  |  |
| 3       | Discrete Target Variable   | $\odot$   | $\odot$ |  |  |

#### Figure 112 - Available Components

Clicking on the button named "Dashboard". Will redirect users to dashboard page.

## 2.12.3 API Keys

This section allows the users to create API keys and view the generate API keys.

| API Key Status                        |                                                                                                    |                                                                                                    |  |
|---------------------------------------|----------------------------------------------------------------------------------------------------|----------------------------------------------------------------------------------------------------|--|
| 3ri1kcck853dq7rju81fh5k55k            | Active                                                                                                    |                                                                                                    |  |
| Stuugsjppgprna8l3c5ibbq49v            | Inactive                                                                                                    |                                                                                                    |  |
| 3 5m5vkp8665i9g3m0f5kee60g99 Inactive |                                                                                                    |                                                                                                    |  |
| 4tvmm7r0bciiu035lf2itefi1r Inact      |                                                                                                    |                                                                                                    |  |
| 5 453t4rmrdiof18ukd60lo4t6jq          |                                                                                                    |                                                                                                    |  |
| 6 3reqt0q1jn42dk8usl0tsbmls2 Inactiv  |                                                                                                    |                                                                                                    |  |
| 56gotbed41rpo9h5tcigkagcvm            | Inactive                                                                                                    | Þ                                                                                                    |  |
|                                       |                                                                                                    |                                                                                                    |  |
|                                       | 3ri1kcck853dq7rju81fh5k55k5tuugsjppgprna8l3c5ibbq49v5m5vkp8665i9g3m0f5kee60g994tvmm7r0bciiu035lf2itefi1r453t4rmrdiof18ukd60lo4t6jq3reqt0q1jn42dk8usl0tsbmls256gotbed41rpo9h5tcigkaqcvm | 3ri1kcck853dq7rju81fh5k55kActive5tuugsjppgprna8l3c5ibbq49vInactive5m5vkp8665i9g3m0f5kee60g99Inactive4tvmm7r0bciiu035lf2itefi1rInactive453t4rmrdiof18ukd60lo4t6jqInactive3reqt0q1jn42dk8usl0tsbmls2Inactive56eotbed41rbo9h5tcigkaqcvmInactive |  |

#### Figure 113 - API KEYs

In case the API key was already generated, system will allow users to regenerate the API key. Only one active API key will be present in the system at a given time. The active API keys can be used with REST APIs to submit jobs.

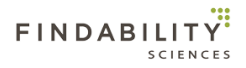

## 2.13 Support

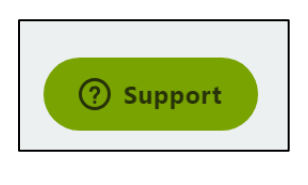

Figure 114 - Support Button

System facilitates users to get more value from the product and ask support for the product by clicking the "Support" button.

| Leave us a message —         |  |
|------------------------------|--|
| Your name (optional)         |  |
| Demo User                    |  |
| Email address                |  |
| demo@findabilitysciences.com |  |
| How can we help you?         |  |
| Attachments                  |  |
| Ø Add up to 5 files          |  |
| zendesk                      |  |

Figure 115 - Support Form

After clicking, users can ask their queries, providing the Username and Email Address.

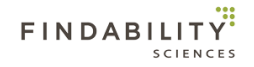

# Appendix 1 – Guidelines for Data Sets for Prediction

Following are the set of guidelines for the data preparation. If not mentioned specifically, the guidelines apply for both training and prediction sets.

## 1. Headers

- a. Column header names should be maximum 30 characters in length.
- b. Column header names should always start with alphabets (a-z) or underscore (\_) character for files containing ASCII data only Non-ASCII data set does not have this restriction.
- c. Column header names should only consist of alphabets (a-z), numbers (0-9), underscore (\_) and hyphen (-) character for files containing ASCII data only Non-ASCII data set does not have this restriction.
- d. Column header names should be same in name and order in both the datasets.
- e. Datasets should not have duplicate column header names.
- a. Datasets should not have any empty column header names.

## 2. Dataset

- a. System only accepts datasets in CSV format with following specification:
  - Field Delimiter: Comma (,) character
  - Row Delimiter: New Line character
  - Encoding format: UTF-8 Without BOM
- b. Total number of columns should be same in all the rows and should be equal to the number of headers.
- c. There is an EOF character present at the end of both training and prediction sets.
- d. The column chosen as target variable should have minimum 2 unique values.
- e. The column chosen as target variable shouldn't have any empty values.
- f. Values present in the column chosen as ID variable should have unique values, which can be used to identify records in the dataset.
- g. The column chosen as ID variable shouldn't have any empty value.
- h. The data representing same values, should be present in the data in the same format. System will treat 4229 and 4,229 as two different values.
- i. Files should not contain any empty rows at the end of the file.

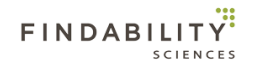

# Appendix 2 – Guidelines for Data Sets for Forecast

Following are the set of guidelines for the data preparation. If not mentioned specifically, the guidelines apply for both training and Forecast sets.

## 1. Headers

- a. Column header names should be maximum 30 characters in length.
- b. Column header names should not start with numbers.
- c. Column header names should be same in name and order in both the datasets
- d. Datasets should not have duplicate column header names.
- e. Datasets should not have any empty column header names.

## 2. Dataset

- a. System only accepts datasets in CSV format with following specification:
  - Field Delimiter: Comma (,) character
  - Row Delimiter: New Line character
  - Encoding format: UTF-8 Without BOM
- b. The column chosen as target variable should only contain numeric values.
- c. The column chosen as target variable shouldn't have any empty values.
- d. Values present in the column chosen as Timestamp variable should have timestamp values conforming to the format provided during job submission.
- e. Values present in the column chosen as Timestamp variable should have unique values, which can be used to identify records in the dataset.
- f. No more than 10% of the total number of values present in the datasets should be empty.
- g. Files should not contain any empty rows at the end of the file.
- h. Number of records in training dataset should be at least twice the number of records in forecast dataset.

# Appendix 3 – Binary Target Prediction

In case the target variable has only 2 unique values in training file, FPPredict+ provides following options to the users

A. Less Frequent Value Prediction: In this case system predicts all the records with target value as the less frequent value with the models optimized to provide overall best results for the less frequent value only with the highest probability possible.

B. **More Frequent Value Prediction:** In this case system predicts all the records with target value as the more frequent value with the models optimized to provide overall best results for the more frequent value only with the highest probability possible.

C. **Both Values Prediction:** In this case system predicts for both the possible target values, with the models optimized for each of the target values. Here, the models created are not necessarily the same as those got created while running the jobs with any of the options "Less Frequent value" or "More frequent value".

An exception for both value prediction is the case where the less frequent target value is very infrequent, e.g. 5%, the more frequent target value may not be predicted unless there are patterns that show significance greater than random probability of occurrence of more frequent value. In such cases, system will predict only for less frequent value.

# Appendix 4 – Tracker Variable

User may select any of the independent variables as tracker variable. There can only be one tracker variable for a job.

Using the tracker variable is equivalent to splitting the training and prediction files each into multiple files – one for every unique value of the tracker variable. Each of these "tracker files" contains all the records from the original file with the same tracker value and all tracker files combined contain all training or prediction records from the original file. In a nutshell, each model gets associated with a unique tracker value along with a unique target value.

Selecting a tracker variable gives you the option to force the modeling and predictions to always have the same tracker variable value. For example, you want to predict employment income and "education" is one of your independent variables. By selecting "education" as tracker variable you force that records are predicted using only models created from training records with the same value for "education".

A record with a tracker value that was not part of any model will not be predicted.

# Appendix 5 – DTV Jobs Service URL

In case the system gives error "Required component is unreachable. It can be due to internet connection or invalid configuration", when running DTV jobs, Make sure the following URL is accessible from the OpenShift Cluster:

"http://169.61.73.205"

In case it is not, you will not be able to run DTV jobs.

# Appendix 6 - Interaction with Cloud Pak for data

For users of cloud pak for data, the interaction is primarily available in form UI as well as APIs. A general architectural solution is going to look as follows:

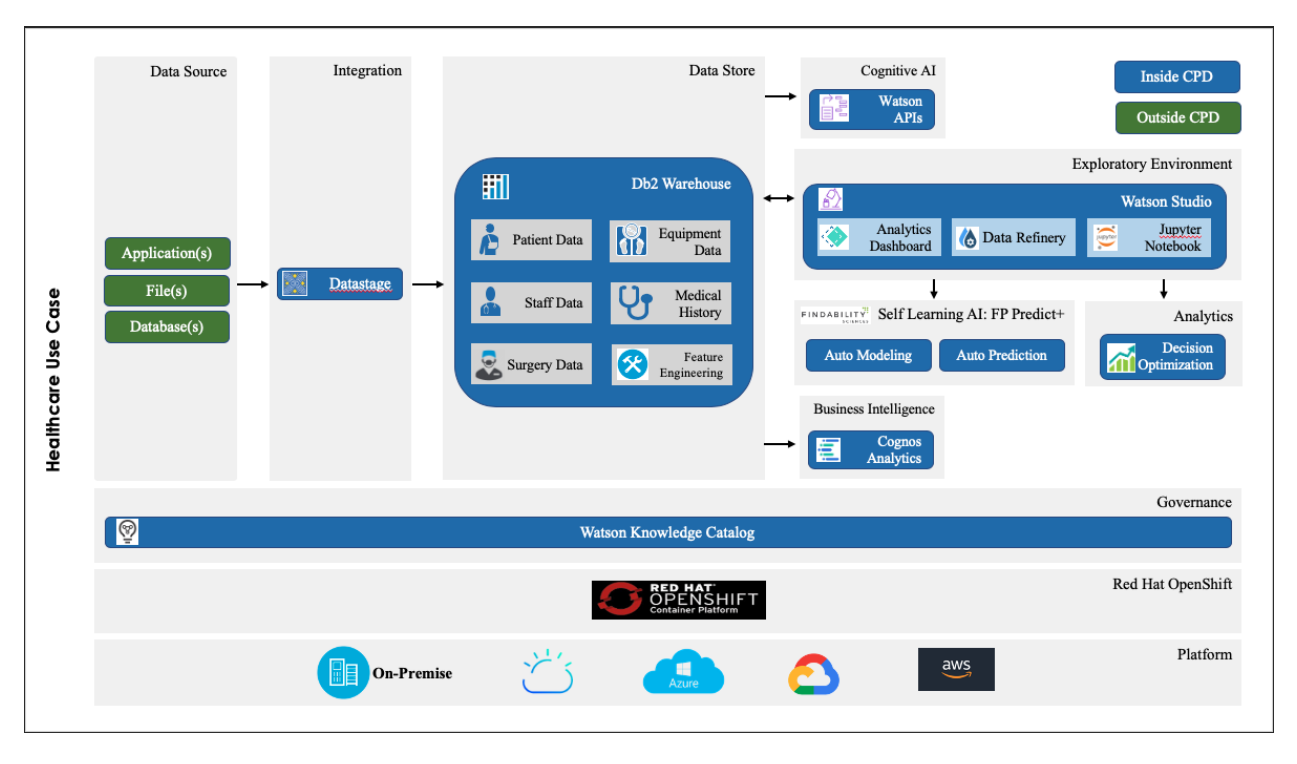

Figure 116 - Architecture - CPD and FP-Predict+

The general steps for interaction will be as follows:

- Navigate to the Application URL, got after the deployment of the Application.
- Enter the provided User Id and Password in the below page. Please also note the URL to the below page as it will be required for calling FS Predict+ API's

| 0 A https://fp-predict-plus-route-zen.apps.p-gold.ibmplayground.co | sigin html | 🖾 🎝               | lii\ Et |
|--------------------------------------------------------------------|------------|-------------------|---------|
| 1 FL                                                               | XII        | $\langle \rangle$ |         |
|                                                                    |            | X                 |         |
|                                                                    | Enteremail | 11/               |         |
|                                                                    | Password   |                   |         |
|                                                                    |            | -71               | 1       |

Figure 117 - Login Page

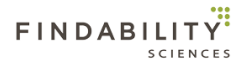

• Once you login, register the instance and click on License Information

| - Get       | > C <sup>4</sup> û<br>Ling Started ☆ Most Visited | 🛛 🔓 https://fp-predict-plus-route-zen.apps.p-gold.ibmplayground.com/predictionDashboard.html | ⊠ ☆ |
|-------------|---------------------------------------------------|----------------------------------------------------------------------------------------------|-----|
| FIND        | ABILITY PLATFORM                                  |                                                                                              |     |
| <b>6</b> 26 | Job Summary                                       |                                                                                              |     |
| <u></u>     |                                                   |                                                                                              |     |
| ⊞           |                                                   |                                                                                              |     |
| **          | License Information                               |                                                                                              |     |
|             |                                                   |                                                                                              |     |
|             |                                                   |                                                                                              |     |
|             |                                                   |                                                                                              |     |
|             |                                                   |                                                                                              |     |
|             |                                                   |                                                                                              |     |
|             |                                                   |                                                                                              |     |
|             |                                                   |                                                                                              |     |
|             |                                                   |                                                                                              |     |

Figure 118 - Licence information navigation

• Copy the API key from the page. First time users will see a 'Generate' option to generate the API Key for the first time.

| FIND      | ABILITY PLATFORM      |                     |         |                            | FP I   | Predict+™ ▼ |
|-----------|-----------------------|---------------------|---------|----------------------------|--------|-------------|
| đ         | ဇ License Information |                     | Sr. No. | Modules                    | API    | UI          |
| <u>مع</u> | License Status 🥑      |                     | 1       | Continuous Target Variable | Ø      | <b>⊘</b>    |
| ⊞         | License Valid From    | Valid To            | 2       | Forcast                    | 0      | 0           |
|           | 2020-07-14 00:00:00   | 2021-07-15 00:00:00 | 3       | Discrete Target Variable   | 0      | 0           |
| ~~        | Customer ID           |                     |         |                            |        |             |
|           | YOGE****              |                     |         | & Dashboard                |        |             |
|           | License Key           |                     |         |                            |        |             |
|           | test***               |                     |         |                            |        |             |
|           |                       |                     | Sr. No. | API Key                    | Status | <b>^</b>    |
|           |                       |                     |         | KEY NOT AVAILABLE          |        |             |
|           |                       |                     | 4       |                            |        |             |
|           |                       |                     |         |                            |        |             |
|           |                       |                     |         | Generate                   |        |             |
|           |                       |                     |         |                            |        |             |
|           |                       |                     |         |                            |        |             |

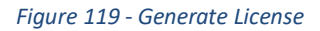

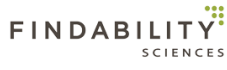

| ← →<br>⊕ Gettir | ල් බ 🛛 🖉 🐔 https://fp-predict-plus-rou<br>g Started 🌣 Most Visked | rte-zen.apps.p-gold ibmplayground.com/licenseInformation.html |         |                              | III\ 🖸 🛛 🥔 🔽 🗧 😝 🔀 🖬 🔳 |
|-----------------|-------------------------------------------------------------------|---------------------------------------------------------------|---------|------------------------------|------------------------|
| FIND            | ABILITY PLATFORM                                                  |                                                               |         |                              | FP Predict+™ ▼         |
| <b>6</b> 10     | ۹ <sub>e</sub> License Information                                |                                                               | Sr. No. | Modules                      | API UI                 |
| <u></u>         | License Status 🥝                                                  | Validate Unregister                                           | 1       | Forcast                      | <b>⊘</b> ⊘             |
| ⊞               | License Valid From                                                | Valid To                                                      | 2       | Discrete Target Variable     | <b>o o</b>             |
| 245             | 2020-05-01 00:00:00                                               | 2020-06-30 00:00:00                                           | 3       | Continuous Target Variable   | <b>e e</b>             |
|                 | Customer ID                                                       |                                                               |         |                              |                        |
|                 | ib**                                                              |                                                               |         | 🙆 Dashboard                  |                        |
|                 | License Key                                                       |                                                               |         |                              |                        |
|                 | IDII ***                                                          |                                                               |         |                              |                        |
|                 |                                                                   |                                                               | Sr. No. | API Key                      | Status                 |
|                 |                                                                   |                                                               |         | 4rocsaprinurkddoccon4drcss i | Active                 |
|                 |                                                                   |                                                               |         |                              |                        |
|                 |                                                                   |                                                               |         | Regenerate                   |                        |
|                 |                                                                   |                                                               |         |                              |                        |
|                 |                                                                   |                                                               |         |                              |                        |
|                 |                                                                   |                                                               |         |                              |                        |
|                 |                                                                   |                                                               |         |                              |                        |
|                 |                                                                   |                                                               |         |                              |                        |
|                 |                                                                   |                                                               |         |                              |                        |
|                 |                                                                   |                                                               |         |                              |                        |
|                 |                                                                   |                                                               |         |                              |                        |
|                 |                                                                   |                                                               |         |                              |                        |
| FINDA           |                                                                   | © Findability 9                                               |         |                              | ③ Support              |
|                 |                                                                   | o rindubing s                                                 |         |                              |                        |

Figure 120 - Generated License

• The URL and the API Key can be used to call FS Predict + APIs. In the below example, the APIs are called from Jupyter Notebook in CPD. Set up the required variables in Jupyter Notebook

| ← → ♂ ☆                                                                                                    | 🗧 $ ightarrow$ C 🏠 0 🔓 https://zen-cpd-zen.apps.p-gold.ibmplayground.com/analytics/notebooks/v2/4e6b942e-7db8-4142-991e-149914861486?projectid=728c999d-aefa-47e8-af3d-ddbf21: *** 😇 🏠                                                                                                    |  |          |     |  |
|----------------------------------------------------------------------------------------------------|----------------------------------------------------------------------------------------------------|--|----------|-----|--|
| 🕒 Getting Started 🔅 Most Visited                                                                                                    |                                                                                                    |  |          |     |  |
| IBM Cloud Pak for Data                                                                                                    |                                                                                                    |  | Q Search |     |  |
| My projects / FPIntegration                                                                                                    | / Documentation                                                                                                    |  | < K      | ) ~ |  |
| File     Edit     View     Insert     Ce       Image: Comparison of the second second se | ile       Edit       View       Insert       Cell       Kernel       Widgets       Help       Notebook saved       Not       Trusted       Python 3.6 O _*         0       +       +       +       +       +       +       Format       Code       ▼       Image: Code       ▼       Image: Code       >       Image: Code       >       Image: Code       Image: Code       Image: Code       Image: Code |  |          |     |  |
| <pre>In [17]: # Set up envi #IMPORTING RB import request import request import sequest poblame * VM jobbacs = 'VM checkedJobTyp dataSetLocatid timestampNeri groupIdentifi removeOutlier trainingFile forecastFile</pre>                                                                                                    | <pre>rnment variables XUTRED LIBRARIES 's ' YARIABLES CSaphorkqg30c6n4qtcss1' &gt; Prediction' NC = Prediction' NC = Prediction' n = 'NodelingAndPorecast' on = 'Local' (val = 'Monthly' FForTraining = 'STAESTARGET' biefeortraining = 'STAESTARGET' ibiefeortraining = 'STAESTARGET' i = 'false' = 'staes' t = 'yyyy-sm' = '/project_data/data_asset/mfg_forecast_d.csv' = '/project_data/data_asset/mfg_forecast_d.csv' </pre>                                                                                                    |  |          |     |  |

Figure 121 - Jupyter Setup parameters

• Call API to submit a prediction job

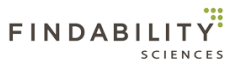

| ← → C û                                                                                                    | 942e-7db6-4f42-99fe-1499f4                            | 66f46c?projectid=728c999d-aefa-47e8-af3d-ddbf2b 🚥 Ӯ 🏠 |
|----------------------------------------------------------------------------------------------------|-------------------------------------------------------|-------------------------------------------------------|
| Getting Started 🔅 Most Visited                                                                                                    |                                                       |                                                       |
| ≡ IBM Cloud Pak for Data                                                                                                    |                                                       | Q Search                                              |
| My projects / FPIntegration / Documentation                                                                                                    |                                                       | < 10 ·                                                |
| File Edit View Insert Cell Kernel Widgets Help                                                                                                    |                                                       | Not Trusted   Python 3.6 O                            |
| ①                                                                                                    |                                                       |                                                       |
| <pre>In [7]: #I: Submit Prediction Job url = "https://https://fp-predict-plus-route-zen.apps.p-gold.ibmplayground.com/FPPredi payload = {'apiKgy: apiKgy, 'jobMame': jobMame, 'jobMame': jobMame, 'jobMame': jobMame, 'dataSetLocation': dataSetLocation, 'timestampTnetral': timestampInterval, 'timestampTormat': timestampTormat, 'timestampTormat': timestampTormat, 'groupIdentifierVariable': groupIdentifierVariableForTraining, 'timestampTormat': timestampTormat, 'groupIdentifierVariable': groupIdentifierVariable, 'remev@ullers' : remov@ullers } files = [     ('trainingFie', open(trainingFie,'rb')),     ('forecastrile', open(forecastrile,'rb'))] headers= {)     print('remponseDoTrigger.text.encode('utf8'))     json_data = json.loads(remponseDoTrigger.text)     joDId = json_data['giDoId'] print('joDId is : ' + st(joDId))     b'('statusCode':200,'message':'Forecast job processing started.','data':('joDId':456     joDId :s : 4653 </pre> | <pre>ct/api/vl/forecast/fore les = files) i3))'</pre> | cast.json"                                            |

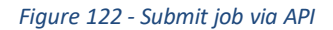

• Call API to check the status of a forecasting job

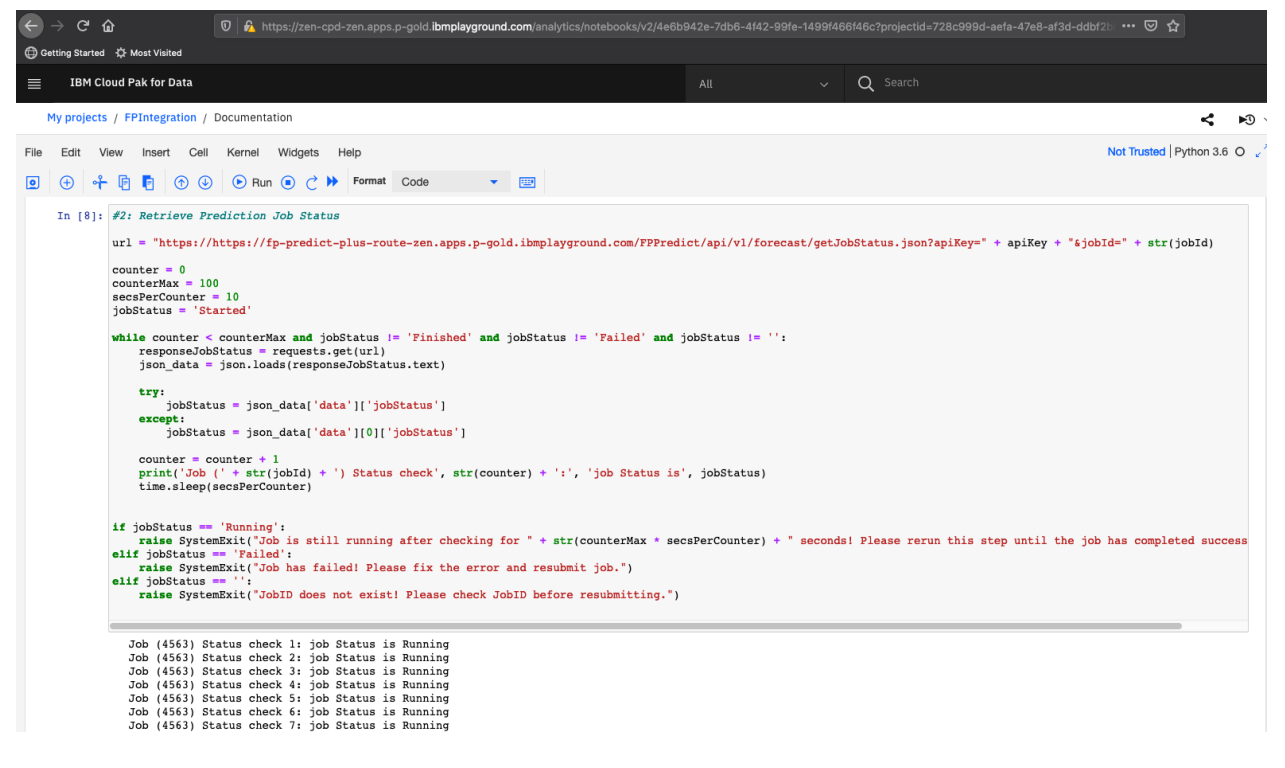

Figure 123 - Status Check

• Once the job finishes, Call API to retrieve results of a forecasting job

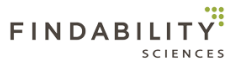

| ← → C' ŵ                                                                                                    | zen.apps.p-gold. <b>ib</b>                  | mplayground.o | com/anal  | ytics/notebooks/v2/4e6b942e-7db6-4f42-99fe-1499f466f46c?projectid=728c999d-aefa-47e8-af3d-ddbf22 🚥 🗟 🟠 |  |  |
|----------------------------------------------------------------------------------------------------|---------------------------------------------|---------------|-----------|----------------------------------------------------------------------------------------------------|--|--|
| 🜐 Getting Started 🛛 🛱 Most Visited                                                                                                    |                                             |               |           |                                                                                                    |  |  |
| ≡ IBM Cloud Pak for Data                                                                                                    |                                             |               |           | All v Q Search                                                                                         |  |  |
| My projects / FPIntegration / Documentation                                                                                                    |                                             |               |           |                                                                                                    |  |  |
| File Edit View Insert Cell Kernel Widgets Help Not Trusted Python 3.6 O                                                                                                    |                                             |               |           |                                                                                                    |  |  |
| 🖸 🕂 🕆 🗗 🍢 🗇 🕹 🕞 Run 🖲 🔿 🅨                                                                                                    | 2 ↔ + F • • • • • • • • • • • • • • • • • • |               |           |                                                                                                    |  |  |
| In [13]: #3: Retrieve Prediction Job Results                                                                                                    |                                             |               |           |                                                                                                    |  |  |
| <pre>url = "https://ttps://tp-predict-plus-route-zen.apps.p-gold.ibmplayground.com/FPPredict/api/vl/forecast/getResults.json?apiRey=" + apiRey + "sjobId=" + str(jobId) #DATA IS RECEIVED IN JSON FORMAT payload = {} headers= {} responseJobResult = requests.request("GET", url, headers=headers, data = payload) #Convert resits from JSON to DF json_data = json.loads(responseJobResult.text) fpResult = json_normalize(fpResult) dffpResult = json_normalize(fpResult) dffpResult = json_normalize(fpResult)</pre> |                                             |               |           |                                                                                                    |  |  |
| 0.0011111                                                                                                    |                                             |               |           |                                                                                                    |  |  |
| timestamp groupId modelNur                                                                                                    | ber forecastValue                           | actualValue d | leviation |                                                                                                    |  |  |
| 0 2019-01 Canada-Amana-CN                                                                                                    | 1 89.0                                      | 98.0          | 9.0       |                                                                                                    |  |  |
| 1 2019-02 Canada-Amana-CN                                                                                                    | 1 85.0                                      | 86.0          | 1.0       |                                                                                                    |  |  |
| 2 2019-03 Canada-Amana-CN                                                                                                    | 1 117.0                                     | 353.0         | 236.0     |                                                                                                    |  |  |
| 3 2019-04 Canada-Amana-CN                                                                                                    | 1 159.0                                     | 0.0           | -159.0    |                                                                                                    |  |  |
| 4 2019-05 Canada-Amana-CN                                                                                                    | 1 216.0                                     | 0.0           | -216.0    |                                                                                                    |  |  |

Figure 124 - View Results

The results saved here then can be used with Cognos and Db2 to save the results and create Dashboards and Reporting.